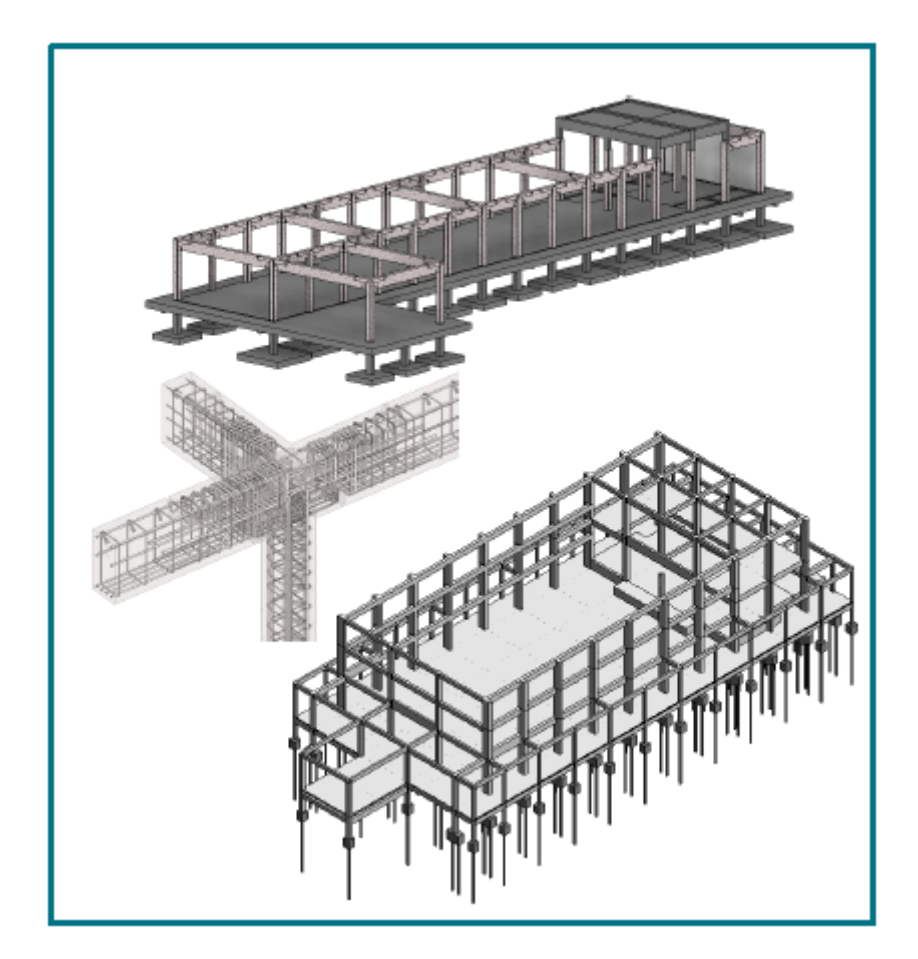

# KURSUS REVIT STRUCTURE – DESIGN PROCESS

# 1. PENGENALAN

Modul Latihan Kursus Revit Struktur telah dipecahkan kepada tiga (3) kursus berasingan seperti berikut :

- Kursus Revit Struktur Modelling Fundamental
- Kursus Revit Struktur Design Process
- Kursus Revit Struktur Modelling Fundamental & Draughting Documentation

Isi kandungan modul ini hanya akan menyentuh proses kerja menghasilkan model rekabentuk BIM Struktur berasaskan dua perisian utama disiplin struktur iaitu Autodesk Revit dan Tekla Struktur Designer.

## 1.1 BUILDING INFORMATION MODELING (BIM)

Rujuk nota tambahan

- 1.2 AUTODESK REVIT (STRUKTUR) Rujuk nota tambahan
- 1.3 PROSES KERJA

Rujuk nota tambahan

## 2. TEMPLATE DAN KOMPONEN STRUKTUR

## 2.1 TEMPLATE

*Template* Revit Struktur JKR dibangunkan sebagai *template* piawai bagi kegunaan disiplin struktur semasa proses penyediaan model BIM Struktur. *Template* ini dilihat dapat membantu mempercepatkan kerja penyediaan model melalui ciri-ciri penyeragaman (*standardisation*) yang terdapat di dalam *Template*. *Template* ini boleh digunakan di dalam semua kitaran fasa projek.

#### 2.2 KOMPONEN STRUKTUR

Model bangunan struktur adalah terdiri daripada komponen struktur yang disebut sebagai Elemen. Komponen struktur di dalam Revit merupakan elemen model 3D berparametrik yang mengandungi maklumat geometri dan bukan geometri seperti dimensi, jenis bahan, grafik 2D dan 3D, spesifikasi, kod *Omniclass* dan sebagainya.

Rujuk nota tambahan untuk maklumat lanjut berkenaan komponen struktur JKR.

## 3. PENYEDIAAN MODEL

Sebelum menyediakan model, perekabentuk hendaklah menyenaraikan komponen struktur yang terlibat di dalam penyediaan model beserta kod dan spesikasi masing-masing bagi mengenalpasti komponen yang akan digunakan di dalam projek tersebut. Senarai ini boleh diisi menggunakan Lampiran C : Senarai *Family* dan Elemen Model dalam dokumen Garis Panduan BIM JKR.

Komponen *Family* yang diperlukan boleh dimuat turun daripada Pusat BIM. Walaubagaimanapun, BIM Modeler hendaklah membangunkan komponen *family* baru sekiranya *family* yang diperlukan tidak terdapat di dalam Pusat BIM. Bagi sistem *family*, ianya perlu dibangunkan di dalam *template* itu sendiri.

## **3.1 REKABENTUK AWALAN STRUKTUR**

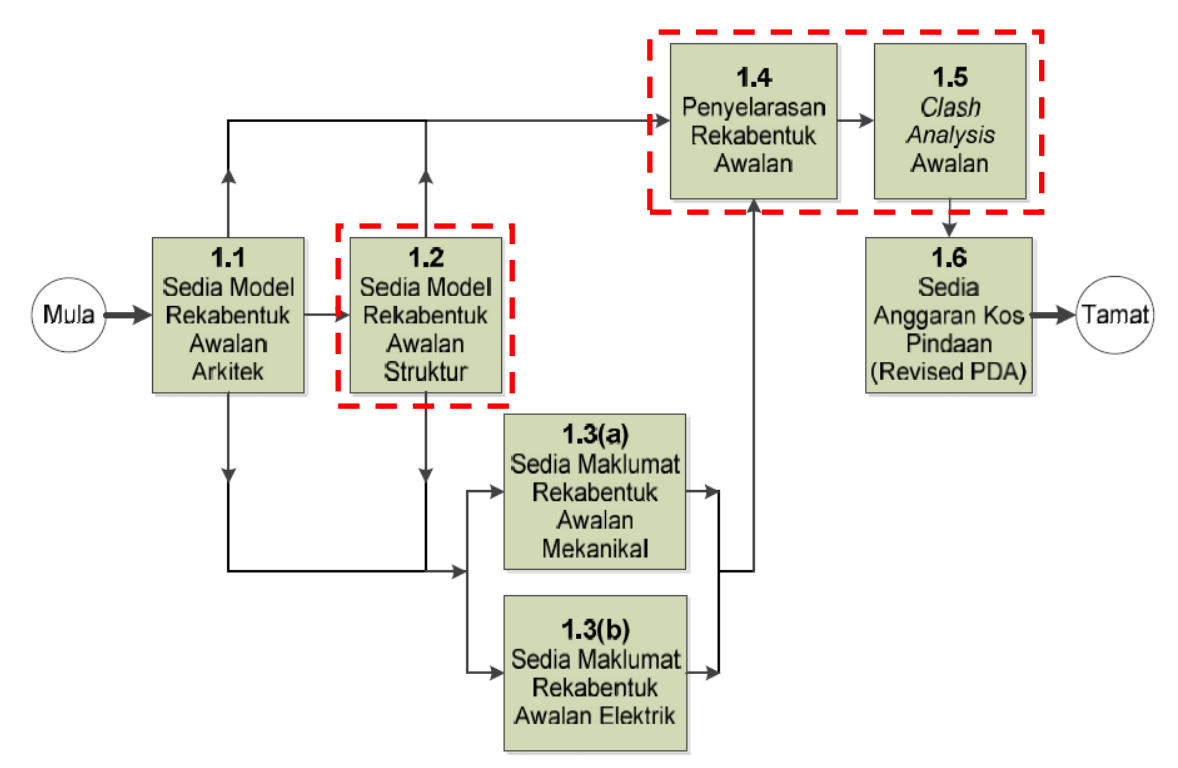

Rajah 1.1 : Carta Alir bagi Aliran Kerja Rekabentuk Awalan

Carta Alir Rajah 1.1 di atas menunjukkan aliran kerja utama Rekabentuk Awalan. Kerja struktur iaitu Sedia Model Rekabentuk Awalan Struktur bermula selepas kerja Arkitek iaitu Sedia Model Rekabentuk Awalan Arkitek. Carta Alir di bawah pula menjelaskan proses kerja bagi Sedia Model Rekabentuk Awalan Struktur. Aktiviti yang terlibat sepanjang proses tersebut pula akan diterangkan secara terperinci di dalam sub tajuk seterusnya.

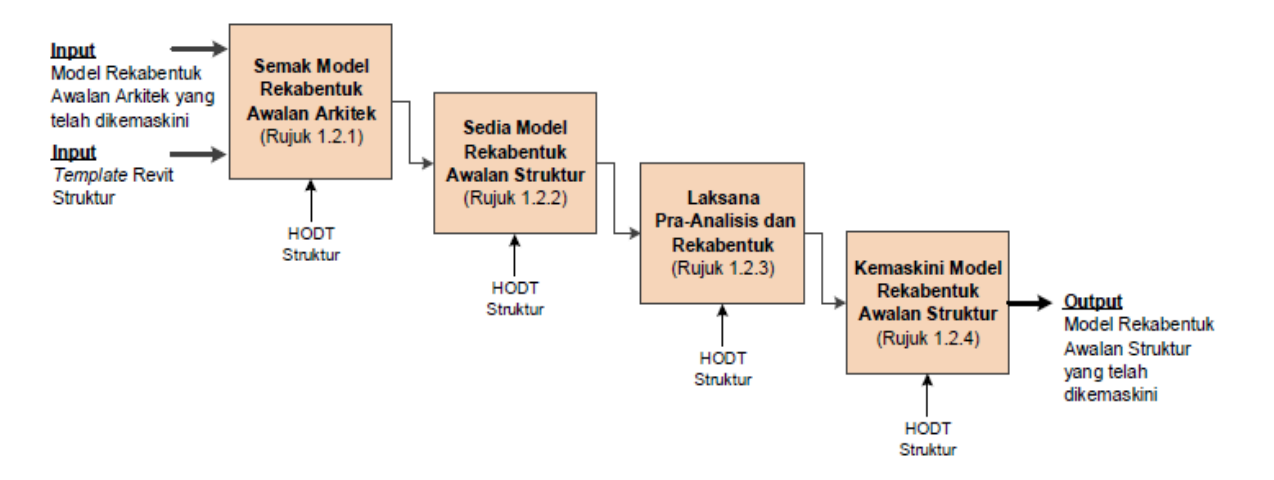

Rajah 1.2 : Carta Alir Proses Kerja bagi Sedia Model Rekabentuk Awalan Struktur

![](_page_3_Figure_1.jpeg)

## 3.1.1 SEMAK MODEL REKABENTUK AWALAN ARKITEK

![](_page_4_Figure_1.jpeg)

![](_page_5_Figure_1.jpeg)

![](_page_6_Figure_1.jpeg)

![](_page_7_Figure_1.jpeg)

![](_page_8_Figure_1.jpeg)

![](_page_9_Figure_1.jpeg)

![](_page_10_Figure_1.jpeg)

![](_page_11_Figure_1.jpeg)

![](_page_12_Figure_1.jpeg)

![](_page_13_Figure_1.jpeg)

![](_page_14_Figure_1.jpeg)

![](_page_15_Picture_1.jpeg)

![](_page_16_Figure_1.jpeg)

| Model Rekabentuk Awalan Struktur yang mempunyai <b>Grid</b> dan <b>Level</b>                                                                                                    |
|----------------------------------------------------------------------------------------------------|
|                                                                                                    |
| 🚺 🔯 🔁 🕼 • 🖘 • 🖒 • 🔛 • 🖍 • 🗛 😡 • 💠 🌉 😪 🖓 • 🖉                                                                                                    |
| Architecture Systems Inset Annealed Analyse Massing 85te Calibrate Very Manage                                                                                                    |
| kar ju vindow przy za window przy biotrze się ukratna się za wiedzie test za noom<br>Notaffy Waj Dagr i Component + € Celing E Untain Girl ⊘ Amp II, Model ine 128 Room Sepan                                                                                                    |
| ▼     ①     Column •     →     Ploor •     第 Mullion     Sair •     {% Model Group •     Is a Room •       Select ▼     Build     Circulation     Model     Roon                                                                                                    |
| Project Browser - 2016-01-15a jutsT16-03 🗙                                                                                                    |
| □ 0, Views (Structure.jbr.CKAS)<br>□ Structural Plans<br>○ ○ ○ ○ ○ ○ ○                                                                                                    |
| ⊖ OGe Work In Progress<br>O Area Aass                                                                                                    |
|                                                                                                    |
| 03 Peter Rayak                                                                                                    |
| 0 - 0 4 Pelan Papak 0 - 1 1 1 1                                                                                                    |
| Original State Plan     Original State Plan     O      |
|                                                                                                    |
| - North - South                                                                                                    |
| Wat                                                                                                    |
| 🚺 🖌 🕲 🗐 🕼 + 😓 + 🗧 + 🔧 છે 🗛 🖓 + 😌 🇱 🛱 🖶 + 🔹 આદળાવધાણકાણકાણકાળા),માં આવ્યા, ભા                                                                                                    |
| Another Statutes Systems Inset Another Another Another Collectors Vew Manage Mode Collectors Vew Manage Mode Collectors Vew Mode Collectors Vew Mode Collectors Vew Manage Mode Collectors Vew Manage Mode Collectors Vew Manage Mode Collectors Vew Mode Collectors Vew Mode Collectors Vew Mode Collectors Vew Mode Collectors Vew Mode Collectors Vew Mode Collectors Vew Mode Collectors Vew Mode Collectors Vew Mode Collectors Vew Mode Collectors Vew Mode Collectors Vew Mode Collectors Vew Mode Collectors Vew Mo |
| Modify View Emphasis III Cut Profile III Cut Profile III Render Gallow View III Cut Profile III Cut Profile IIII Cut Profile III Cut Profile III Cut Profile III Cut Profile III Cut Profile III Cut Profile III Cut Profile IIII Cut Profile III Cut Profile IIII Cut Profile IIII Cut Profile IIII Cut Profile IIII Cut Prof |
| Select • Graphics » Create                                                                                                    |
| Project Browner - 2016/01.15x_br5116.03 X                                                                                                    |
| Sourchural Plans     One Work in Progress                                                                                                    |
|                                                                                                    |
|                                                                                                    |
|                                                                                                    |
| B C4 Pelan Papak     B C5 Pelan Analytical     Definition                                                                                                    |
|                                                                                                    |
| ii → 01 Benation<br>- East                                                                                                    |
| - North<br>- South                                                                                                    |
|                                                                                                    |
|                                                                                                    |

## 3.1.3 LAKSANA PRA – ANALISIS DAN REKABENTUK

#### Laksana Pra-analisis

Tidak dibincangkan di dalam silibus ini dan ianya merupakan skop perekabentuk

#### Laksana Rekabentuk

Tidak dibincangkan di dalam silibus ini dan ianya merupakan skop perekabentuk

\*Nota: Perekabentuk akan mengemukakan format fail \*.cxl bagi BIM Modeler mendapatkan model kerangka awalan struktur untuk dieksport ke dalam model Revit.

\*Nota: Model Kerangka Awalan Struktur merupakan model yang dibangunkan melalui perisian analisis & rekabentuk seperti perisian Tekla Structural Designers.

![](_page_18_Figure_8.jpeg)

![](_page_19_Picture_1.jpeg)

|   | v) Dalam seksyen <b>Section and Material Mapping</b> , → <b>Next</b>                                                                                                    |
|---|----------------------------------------------------------------------------------------------------|
|   |                                                                                                    |
|   | A TRIMBLE COMPANY FOR AUTODESK REVIT#<br>Section and Marini Maging                                                                                                    |
|   | In Model Responsed Mapping File Review Mapping                                                                                                    |
|   | Structure Financing Typers 0 0                                                                                                    |
|   | Adventer 0 0 0 0 0 0 0 0 0 0 0 0 0 0 0 0 0 0 0                                                                                                    |
|   | The Souch and Device and Revice and Review and Review I and All Annual Names.<br>The Intergrad was associated was and annual review I and All Annual Names.<br>Compare and a submittant of the All Annual Names and All Annual Names and All Annual Names.<br>Delays are and a submittant of the All Annual Names and All Annual Names and All Annual Name<br>Annual Names and All Annual Names and All Annual Names and All Annual Names and All Annual Names and All Annual Names and All Annual Names and All Annual Names and All Annual Names and All Annual Names and All Annual Names and All Annu |
|   |                                                                                                    |
|   |                                                                                                    |
|   | < Back. Cancel                                                                                                    |
| - | vi) Pilih lokasi tempat penyimpan fail integration dengan klik icon                                                                                                    |
|   |                                                                                                    |
|   | Timble Tekla* Structural Designer Integrator for Autodesk Revit* 2018                                                                                                    |
|   | Tekis Structural Designer Export File                                                                                                    |
|   |                                                                                                    |
|   |                                                                                                    |
|   |                                                                                                    |
|   |                                                                                                    |
|   |                                                                                                    |
|   |                                                                                                    |
|   | VII) Namakan fall integration sebagai : 2019-06-26a_jkr1SD-Rvt_Modul Latinan.cxl<br>$\rightarrow$ Save $\rightarrow$ Finish                                                                                                    |
|   | R Save As                                                                                                    |
|   | Organize ▼ New folder III ▼<br>B Document A Name A Data motified Tax                                                                                                    |
|   | Mosic     2017-05-08b_jtcrSD-Rxt_Modul Latihan.cd     12-May-17-637 AM     CXL File                                                                                                    |
|   | ▶ ₩ Viaeos                                                                                                    |
|   | E Computer                                                                                                    |
|   | Local Disk (D)<br>Attricts 30                                                                                                    |
|   | File name 2017-05-06b jurTSD-Rvt_Moder caterative                                                                                                    |
|   | Save at type (recus structural Designer Revit Ties (r.cal)     Save (Cancel)     Hide Folders                                                                                                    |
|   | Semak Lanoran log berkenaan bilangan elemen yang telah diekenart ke perisian TSD                                                                                                    |
|   |                                                                                                    |
|   | D-12 - Strukturh.2018/NOTA LECTURE BIM/002 STRUKTUR/002_Kursus Revit Struktur - Design Proce                                                                                                    |
|   | Integrator Version 4.0.0.0 Date 16-Apr-18 : Start time 2:47:45 PM - End time 2:47:46 PM                                                                                                    |
|   | Number of errors : 0<br>Number of warnings : 0                                                                                                    |
|   | Ubjects exported<br>16 Grid Lines<br>2 Levels<br>0 Columns                                                                                                    |
|   | 0 Beams<br>0 Proces<br>0 Stobe<br>1 Stobe                                                                                                    |
|   | 0 reas                                                                                                    |
|   |                                                                                                    |

| 13.0 | <ul> <li><u>Bina dan Modelkan</u><br/><u>Komponen Struktur di</u><br/><u>dalam Perisian</u><br/><u>Rekabentuk</u></li> <li>Skop kerja untuk<br/>analisis dan rekabentuk<br/>Model Kerangka<br/>Struktur tidak<br/>dibincangkan di dalam<br/>Modul Latihan ini.</li> <li>Dapatkan <i>component</i><br/><i>Families</i> yang<br/>diperlukan.</li> <li>Semak dan pilih<br/>komponen sedia ada di<br/>dalam eComs yang<br/>boleh digunakan untuk</li> </ul> | <ul> <li>Nota Penting sebelum memulakan model TSD</li> <li>Perekabentuk perlu memastikan grid 1/A atau Project Base Point berada pada titik 0,0,0 (point of origin) atau mengikut titik origin model revit arkitek</li> <li>Perekabentuk perlu memastikan Construction Level di dalam perisian TSD telah mengambilkira keperluan integrasi antara perisian TSD dan Revit         <ul> <li>a) Lukisan pelan susunatur arkitek dalam format .dxf diimport masuk ke dalam TSD</li> <li>b) Aras Satu dalam model TSD perlu diselaraskan dengan Aras Satu di dalam Model Revit Arkitek dan Model Revit Struktur</li> </ul> </li> </ul> |
|------|----------------------------------------------------------------------------------------------------|----------------------------------------------------------------------------------------------------|
|      | <ul> <li>penyediaan model.</li> <li>Tambah atau sediakan component families baru jika perlu.</li> <li>Komponen struktur yang dimodelkan di</li> </ul>                                                                                                    | H     G     F     E     D     C     B     Contoh Level Model Struktur                                                                                                    |
|      | dalam perisian<br>rekabentuk adalah :<br>- Tiang<br>- Rasuk<br>- Papak<br>- Dinding konkrit<br>bertetulang                                                                                                    | Construction Levels Contoh Level di dalam Perisian TSD  Ref Name Type Level[m] Spacing Source Slab Th. [mm] Floor 2 02 Aras Tiga S.S.L + 6.000 3.000 unique + 0.0  2 02 Aras Dua S.S.L + 3.000 3.000 unique + 0.0  1 01 Aras Satu S.S.L + 0.000 2.000 unique - 0.0  Base 00 Aras Asas S.S.L + -2.000 unique - 0.0  New at the Bottom Delete                                                                                                    |
|      |                                                                                                    | Model Kerangka Awalan Struktur telah dimodelkan di dalam Perisian Tekla Structural Designer.                                                                                                    |
|      |                                                                                                    |                                                                                                    |

![](_page_22_Figure_1.jpeg)

# 3.1.4 KEMASKINI MODEL REKABENTUK AWALAN STRUKTUR

![](_page_23_Figure_2.jpeg)

|   | <ul> <li>iii) Dalam tetingkap <i>BIM Integration Export to Autodesk Revit</i>, selaraskan koordinat x,y,z jika diperlukan. Untuk latihan ini, guna titik x=0, y=0 , z = 0 ; <i>Rotation</i> = 0.0 <i>degree</i>.</li> <li>→ klik <i>Next</i> <ul> <li>iii</li> </ul> </li> <li>iv) Di dalam tetingkap <i>Integration Filter</i> ; Pilih komponen untuk dieksport; <ul> <li>Grid, Level, Slab/Deck , Members, Wall dan Analysis Result</li> <li>→ Klik Next</li> </ul> </li> </ul>                                                                                                    |
|---|----------------------------------------------------------------------------------------------------|
|   | v Integration: Export to Autodesk Revt<br>Integration Filter<br>Integration Filter<br>Iterefs<br>Include Openings<br>Include Openings<br>Include Openings<br>Include Openings<br>Include Openings<br>V V Valia Security V V V V V V V V V V V V V V V V V V V                                                                                                    |
|   | v) Dalam tetingkap <b>Mapping and Material Grades</b> , Semak <b>Gred Bahan</b> yang akan dieksport<br>dan nama yang akan digunakan di dalam perisian revit.<br>→ klik <b>Next</b> V     V     V     V     V     V     V     V     V     V     V     V     V     V     V     V     V     V     V     V     V     V     V     V     V     V     V     V     V     V     V     V     V     V     V     V     V     V     V     V                                                                                                        |
|   | vi) Klik icon [] untuk menamakan dan menyimpan fail di dalam folder sebagai<br>2019-06-26b_jkrTSD-Rvt_Modul Latihan.cxl                                                                                                    |
|   | vii) →pilih <b>Update existing Model</b>                                                                                                    |
|   | EN Extegrator: Boart 18 Advalue Revet       Neutral File Export File       Operation       Operation< |
| 1 |                                                                                                    |

![](_page_25_Picture_1.jpeg)

| ekla* Structural Di<br>tegrator for Autodesk Revi                    | - a x<br>esigner<br>t* 2018           | R Oyen                                                  | Next TED • 6 Starts Hold TED<br>50 million 20<br>20 million 20<br>20 mil |
|----------------------------------------------------------------------|---------------------------------------|---------------------------------------------------------|----------------------------------------------------------------------------------------------------|
|                                                                      |                                       |                                                         |                                                                                                    |
| < Basi                                                               | NUT7 Cascal                           |                                                         |                                                                                                    |
| t from Tekla Stra<br>nua kotak → klik                                | uctural Design<br>Next<br>kla* Struct | tural Designe                                           | ilihan dengan                                                                                                    |
| a Inte                                                               | grator for Auto                       | desk Revit® 2018                                        |                                                                                                    |
|                                                                      |                                       |                                                         |                                                                                                    |
|                                                                      |                                       |                                                         |                                                                                                    |
| Include Igne<br>Posi                                                 | tion Stilleners                       |                                                         |                                                                                                    |
| include ligit<br>Posi                                                | are Openings/<br>tion Stifleners      |                                                         |                                                                                                    |
| Include Igits<br>Posi                                                | tion Stiffeners                       |                                                         |                                                                                                    |
| include Posi                                                         | Steen Openings /<br>Stiffeners        |                                                         |                                                                                                    |
| Include Posi                                                         | rre Cpearings/<br>Stiffeners          |                                                         |                                                                                                    |
| Include Posi<br>Posi<br>Posi<br>Posi<br>Posi<br>Posi<br>Posi<br>Posi | Centings/<br>Stillenees               |                                                         |                                                                                                    |
|                                                                      | t from Tekla Stru<br>hua kotak → klik | t from Tekla Structural Design<br>nua kotak → klik Next | t from Tekla Structural Designer, pilih semula p<br>nua kotak → klik Next                                                                                                    |

| viii) pastikan pilihan <b>Review Mapping</b> diaktifkan <b>. →</b> klik <b>Next</b>                                                                                                    |
|----------------------------------------------------------------------------------------------------|
| Import from Tekla Structural Designer                                                                                                    |
| Vii Tekla* Structural Des                                                                                                    |
| Viii Section and Material Mapping                                                                                                    |
| In Import File Not Recognized Mapping File Review Mapping                                                                                                    |
| Structural Column Types 4 0                                                                                                    |
| Structural Framing Types 15 0 Cr 🗹                                                                                                    |
| Materials 3 1 ponc.xml Cr                                                                                                    |
|                                                                                                    |
| rewa structural usegner and newr use different terminologies for Families, Types and Material Names.<br>The Integrator subornatically maps standard Revit names to Tekla Structural Designer names, but if you have<br>customized families and/or types, then you can review the mappings so that all items passed to Tekla Structural<br>Designer are recognized.                                                                                                    |
|                                                                                                    |
| Semak Section and material mapping                                                                                                    |
|                                                                                                    |
|                                                                                                    |
| < Back   Next > Cancel                                                                                                    |
| <ul> <li>x) Didalam paparan Semak <i>mapping - structural column</i></li> <li>- Pastikan Saiz komponen tiang yang digunakan dalam rekabentuk struktur telah disenaraikan.</li> <li>- Sekiranya tiada, komponen yang terlibat boleh dimuatnaik menggunakan [Overrid]</li> </ul>                                                                                                    |
| <ul> <li>x) Didalam paparan Semak <i>mapping - structural column</i></li> <li>Pastikan Saiz komponen tiang yang digunakan dalam rekabentuk struktur telah disenaraikan.</li> <li>Sekiranya tiada, komponen yang terlibat boleh dimuatnaik menggunakan [<i>Overrid</i></li> <li>Komponen yang tidak digunapakai, perlu di'<i>delete</i>' menggunakan [<i>Override</i>]</li> <li>→ Klik <i>Add</i></li> </ul>                                                                                                    |
| <ul> <li>x) Didalam paparan Semak <i>mapping - structural column</i></li> <li>Pastikan Saiz komponen tiang yang digunakan dalam rekabentuk struktur telah disenaraikan.</li> <li>Sekiranya tiada, komponen yang terlibat boleh dimuatnaik menggunakan [<i>Overrid</i>]</li> <li>Komponen yang tidak digunapakai, perlu di'<i>delete</i>' menggunakan [<i>Override</i>]</li> <li>Klik <i>Add</i></li> </ul>                                                                                                    |
| <ul> <li>x) Didalam paparan Semak <i>mapping - structural column</i></li> <li>Pastikan Saiz komponen tiang yang digunakan dalam rekabentuk struktur telah disenaraikan.</li> <li>Sekiranya tiada, komponen yang terlibat boleh dimuatnaik menggunakan [<i>Overrid</i></li> <li>Komponen yang tidak digunapakai, perlu di'<i>delete</i>' menggunakan [<i>Override</i>]</li> <li>→ Klik <i>Add</i></li> </ul>                                                                                                    |
| <ul> <li>x) Didalam paparan Semak <i>mapping - structural column</i></li> <li>Pastikan Saiz komponen tiang yang digunakan dalam rekabentuk struktur telah disenaraikan.</li> <li>Sekiranya tiada, komponen yang terlibat boleh dimuatnaik menggunakan [<i>Overrid</i></li> <li>Komponen yang tidak digunapakai, perlu di'<i>delete</i>' menggunakan [<i>Overrid</i>]</li> <li>Klik Add</li> </ul>                                                                                                    |
| <ul> <li>x) Didalam paparan Semak mapping - structural column</li> <li>Pastikan Saiz komponen tiang yang digunakan dalam rekabentuk struktur telah disenaraikan.</li> <li>Sekiranya tiada, komponen yang terlibat boleh dimuatnaik menggunakan [Override]</li> <li>Komponen yang tidak digunapakai, perlu di'delete' menggunakan [Override]</li> <li>Klik Add</li> </ul>                                                                                                    |
| <ul> <li>x) Didalam paparan Semak mapping - structural column         <ul> <li>Pastikan Saiz komponen tiang yang digunakan dalam rekabentuk struktur telah disenaraikan.</li> <li>Sekiranya tiada, komponen yang terlibat boleh dimuatnaik menggunakan [Overrid]</li> <li>Komponen yang tidak digunapakai, perlu di'delete' menggunakan [Override]</li> <li>&gt; Klik Add</li> </ul> </li> <li>Import from Tekla Structural Designer         <ul> <li>Integrator</li> <li>Integrator</li> </ul> </li> </ul>                                                                                                    |
| <ul> <li>x) Didalam paparan Semak mapping - structural column</li> <li>Pastikan Saiz komponen tiang yang digunakan dalam rekabentuk struktur telah disenaraikan.</li> <li>Sekiranya tiada, komponen yang terlibat boleh dimuatnaik menggunakan [Override]</li> <li>Komponen yang tidak digunapakai, perlu di'delete' menggunakan [Override]</li> <li>Klik Add</li> </ul>                                                                                                    |
| <ul> <li>x) Didalam paparan Semak mapping - structural column</li> <li>Pastikan Saiz komponen tiang yang digunakan dalam rekabentuk struktur telah disenaraikan.</li> <li>Sekiranya tiada, komponen yang terlibat boleh dimuatnaik menggunakan [Override]</li> <li>Komponen yang tidak digunapakai, perlu di'delete' menggunakan [Override]</li> <li>Klik Add</li> </ul>                                                                                                    |
| <ul> <li>x) Didalam paparan Semak mapping - structural column         <ul> <li>Pastikan Saiz komponen tiang yang digunakan dalam rekabentuk struktur telah disenaraikan.</li> <li>Sekiranya tiada, komponen yang terlibat boleh dimuatnaik menggunakan [Override]</li> <li>Komponen yang tidak digunapakai, perlu di'delete' menggunakan [Override]</li> <li>Klik Add</li> </ul> </li> <li>Import from Tekla Structural Designer         <ul> <li>Import from Tekla Structural Designer</li> <li>Import from Tekla Structural Designer</li> <li>Import from Tekla Structural Designer</li> <li>Peroses Mapping komponen tiang struktur di dalam TSD Integrator</li> </ul> </li> </ul>                                                                                                    |
| <ul> <li>x) Didalam paparan Semak mapping - structural column</li> <li>Pastikan Saiz komponen tiang yang digunakan dalam rekabentuk struktur telah disenaraikan.</li> <li>Sekiranya tiada, komponen yang terlibat boleh dimuatnaik menggunakan [Override]</li> <li>Komponen yang tidak digunapakai, perlu di'delete' menggunakan [Override]</li> <li>Klik Add</li> </ul> The structural Column The structural Column The structural Column Proses Mapping komponen tiang struktur di dalam TSD Integrator                                                                                                    |
| <ul> <li>x) Didalam paparan Semak mapping - structural column</li> <li>Pastikan Saiz komponen tiang yang digunakan dalam rekabentuk struktur telah disenaraikan.</li> <li>Sekiranya tiada, komponen yang terlibat boleh dimuatnaik menggunakan [Override]</li> <li>Komponen yang tidak digunapakai, perlu di'delete' menggunakan [Override]</li> <li>Klik Add</li> </ul> Treme Teken Perturbation Perturbation Pertur                           |
| <ul> <li>x) Didalam paparan Semak mapping - structural column</li> <li>Pastikan Saiz komponen tiang yang digunakan dalam rekabentuk struktur telah disenaraikan.</li> <li>Sekiranya tiada, komponen yang terlibat boleh dimuatnaik menggunakan [Override]</li> <li>Komponen yang tidak digunapakai, perlu di'delete' menggunakan [Override]</li> <li>Klik Add</li> </ul>                                                                                                    |
| <ul> <li>x) Didalam paparan Semak mapping - structural column</li> <li>Pastikan Saiz komponen tiang yang digunakan dalam rekabentuk struktur telah disenaraikan.</li> <li>Sekiranya tiada, komponen yang terlibat boleh dimuatnaik menggunakan [Override]</li> <li>Komponen yang tidak digunapakai, perlu di'delete' menggunakan [Override]</li> <li>Kik Add</li> </ul> The second second                           |
| <ul> <li>x) Didalam paparan Semak mapping - structural column</li> <li>Pastikan Saiz komponen tiang yang digunakan dalam rekabentuk struktur telah disenaraikan.</li> <li>Sekiranya tiada, komponen yang terlibat boleh dimuatnaik menggunakan [Override]</li> <li>Komponen yang tidak digunapakai, perlu di'de/ete' menggunakan [Override]</li> <li>X Kik Add</li> </ul> Type the structural Design Type the structural Column Proses Mapping komponen tiang struktur di dalam TSD Integrator Type the structural column Type the structural column                                                                                                    |
| <ul> <li>x) Didalam paparan Semak mapping - structural column</li> <li>Pastikan Saiz komponen tiang yang digunakan dalam rekabentuk struktur telah disenaraikan.</li> <li>Sekiranya tiada, komponen yang terlibat boleh dimuatnaik menggunakan [Override]</li> <li>Komponen yang tidak digunapakai, perlu di'delete' menggunakan [Override]</li> <li>X Kik Add</li> </ul> Types for telestructural Deignet Types Mapping komponen tiang struktur di dalam TSD Integrator Proses Mapping komponen tiang struktur di dalam TSD Integrator                                                                                                    |
| <ul> <li>x) Didalam paparan Semak mapping - structural column</li> <li>Pastikan Saiz komponen tiang yang digunakan dalam rekabentuk struktur telah disenaraikan.</li> <li>Sekiranya tiada, komponen yang terlibat boleh dimuatnaik menggunakan [Override]</li> <li>Komponen yang tidak digunapakai, perlu di'delete' menggunakan [Override]</li> <li>X lik Add</li> </ul> Timeter terre telastic company <ul> <li>Proses Mapping komponen tiang struktur di dalam TSD Integrator</li> <li>Proses Mapping komponen tiang struktur di dalam TSD Integrator</li> </ul>                                                                                                    |
| <ul> <li>x) Didalam paparan Semak mapping - structural column</li> <li>Pastikan Saiz komponen tiang yang digunakan dalam rekabentuk struktur telah disenaraikan.</li> <li>Sekiranya tiada, komponen yang terlibat boleh dimuatnaik menggunakan [Overrid]</li> <li>Komponen yang tidak digunapakai, perlu di'delete' menggunakan [Overrid]</li> <li>Kik Add</li> </ul> Truct for Telestocked Deiger Truct Column Entry For AUTODESK REVIE Proses Mapping komponen tiang struktur di dalam TSD Integrator Truct Column Entry Truct Column Entry<                                                                                                    |
| <ul> <li>x) Didalam paparan Semak mapping - structural column</li> <li>Pastikan Saiz komponen tiang yang digunakan dalam rekabentuk struktur telah disenaraikan.</li> <li>Sekiranya tiada, komponen yang terlibat boleh dimuatnaik menggunakan [Overrid]</li> <li>Sekiranya tiada, komponen yang terlibat boleh dimuatnaik menggunakan [Overrid]</li> <li>Komponen yang tidak digunapakai, perlu di'<i>delete</i>' menggunakan [Overrid]</li> <li>Tik Add</li> <li>Tik Bata</li> <li>Tik Bata</li> <li>Tik Bata</li> <li>Proses Mapping komponen tiang struktur di dalam TSD Integrator</li> <li>Tik Bata</li> <li>Tik Bata</li> <l< td=""></l<></ul> |
| <ul> <li>x) Didaiam paparan Semak mapping - structural column</li> <li>Pastikan Saiz komponen tiang yang digunakan dalam rekabentuk struktur telah isenaraikan.</li> <li>Sekiranya tiada, komponen yang terlibat boleh dimuatnaik menggunakan [Overrid]</li> <li>Komponen yang tidak digunapakai, perlu di'<i>delete</i>' menggunakan [Overrid]</li> <li>Tik Add</li> <li>Tik add</li> <li>Tik edeging structural column family is the structural column family is the structural column family is</li></ul>          |

|  | Dapatkan komponen <i>families</i> jkrST16_str-cl_ip_sqc → klik <i>Open</i> → klik <i>OK</i> → klik <i>Next</i>                                                                                                    |
|--|----------------------------------------------------------------------------------------------------|
|  | R Load Family                                                                                                    |
|  | Look in: 👔 jørST16_InPlace Family 🔹 🖕 🙀 Views 💌                                                                                                    |
|  | Name       Type         Documents       istST_str-cl.jp.rcc       Revit Family         IstST_str-cl.jp.sqc       Revit Family       istST_str-cl.jp.rcc         My Computer       istST_str-cl.jp.sqc       Revit Family         IstST_str-fr.jp.slb       Revit Family         IstST_str-fr.jp.slb       Revit Family         IstST_str-fr.jp.stf       Revit Family         IstST_str-fr.jp.stf       Revit Family         IstST_str-fr.jp.str       Revit Family         IstST_str-fr.jp.stf       Revit Family         IstST_str-fr.jp.stf       Revit Family         IstST_str-fr.jp.tre       Revit Family         IstST_str-fr.jp.tre       Revit Family         IstST_str-fr.jp.tre       Revit Family         IstST_str-fr.jp.tre       Revit Family                                                                                                    |
|  | Desktop                                                                                                    |
|  | ↓ File name: jkrST_str-d_jp_sqc.rfa                                                                                                    |
|  | Files of type: All Supported Files (*.rfa, *.adsk)                                                                                                    |
|  | Tools  Qpen Cancel                                                                                                    |
|  | xi) Bagi <i>Mapping Structural Framing</i> pula, dapatkan komponen families jkrST16_str-fr_rcb-3. Setelah selesai → klik <i>OK</i> → Klik <i>Next</i> Image: Advanced Mapping - Str       Image: Concrete Rectangular         Image: Add       Image: Concrete Rectangular         Image: Add       Image: Concrete Rectangular         Image: Remove       Image: Concrete Rectangular         Image: OK       Cancel         *Nota : Proses Mapping komponen bendaklah menggunakan komponen In Situ                                                                                                    |
|  | Elakkan membuat mapping komponen menggunakan komponen precast.<br>xii) Semak <i>Mapping – material Grades</i>                                                                                                    |
|  | Report from Tekla Structural Designer – El V                                                                                                    |
|  | Image: Structural Designer   Integrator for Autodesk Revit® 2018     Mapping • Material Cascles     Status   Import Name   Revit Name   Advanced   Concols   Concols Concols - Caster Flace Concols - Caster Flace Concols |
|  | Proses Mapping Material di dalam TSD Integrator                                                                                                    |
|  | → klik Finish                                                                                                    |

![](_page_29_Picture_1.jpeg)

# 19.0 Kemaskini Model Struktur

Model Rekabentuk Struktur dikemaskini dari segi : a) Penamaan Fail Model b) Jenis *Component Families* c) Paparan Project Browser d) Paparan (views) pelan susunatur, perspektif 3D dan pandangan sisi sedia ada

#### DISCLAIMER: sekiranya masih lagi terdapat perubahan pada model arkitek, kemaskini model struktur untuk jenis component family tidak perlu dilaksanakan pada fasa ini.

### a) Penamaan Fail Model

→ Klik Save As → dalam tetingkap save As, kemaskini nama fail contoh : 2019-06-26b\_jkrST16-02\_(BAqab3\_01-001)\_A1\_w-01\_(S).rvt → klik Save

## b) Jenis Component Family

- Semak semua komponen di dalam Revit dengan buka paparan Schedules/Quantities seperti berikut:
  - Jadual Tiang A01\_IP-Jadual Tiang
  - Jadual Rasuk A02\_IP-Jadual Rasuk Aras Satu
  - Jadual Papak A03\_IP-01-Jadual Rasuk Aras Satu
- Jadual ini boleh diubahsuai mengikut kehendak maklumat yang ingin dijana dengan menetapkan semula *Fields, Filter, Sorting/Grouping, Formatting* dan *Appearance*

![](_page_30_Picture_12.jpeg)

| Α                                | B                               | C                                                              | D                                                                                                    | E                                                                                                    | F                                                                                            |
|----------------------------------|---------------------------------|----------------------------------------------------------------|----------------------------------------------------------------------------------------------------|----------------------------------------------------------------------------------------------------|----------------------------------------------------------------------------------------------|
| TSDI_Part_3                      | fark Column Location            | Туре                                                           | Volume                                                                                                    | Structural Material                                                                                                    | Base Le                                                                                      |
|                                  |                                 |                                                                |                                                                                                    |                                                                                                    |                                                                                              |
| l Aras Satu                      |                                 |                                                                |                                                                                                    |                                                                                                    |                                                                                              |
| 150                              |                                 |                                                                |                                                                                                    |                                                                                                    |                                                                                              |
| 12.20 mm                         |                                 |                                                                |                                                                                                    |                                                                                                    |                                                                                              |
| 1-1                              | A-1                             | 250x250                                                        | 0.15 m <sup>3</sup>                                                                                             | Concrete - Cast-in-Place Concrete - C35                                                                                                    | 00 Aras Ases                                                                                 |
| 1-1<br>2-1                       | A-1<br>A-2                      | 250x250<br>250x250                                             | 0.15 m <sup>3</sup><br>0.15 m <sup>2</sup>                                                                      | Concrete - Cast-in-Place Concrete - C35<br>Concrete - Cast-in-Place Concrete - C35                                                                                                    | 00 Aras Asas<br>00 Aras Asas                                                                 |
| 1 - 1<br>2 - 1<br>3 - 1          | A-1<br>A-2<br>A-3               | 250x250<br>250x250<br>250x250                                  | 0.15 m <sup>3</sup><br>0.15 m <sup>4</sup><br>0.15 m <sup>4</sup>                                               | Concrete - Cast-in-Place Concrete - C35<br>Concrete - Cast-in-Place Concrete - C35<br>Concrete - Cast-in-Place Concrete - C35                                                                                       | 00 Aras Asas<br>00 Aras Asas<br>00 Aras Asas                                                 |
| 21-1<br>2-1<br>3-1<br>4-1        | A-1<br>A-2<br>A-3<br>A-4        | 250x250<br>250x250<br>250x250<br>250x250<br>250x250            | 0.15 m <sup>3</sup><br>0.15 m <sup>2</sup><br>0.15 m <sup>4</sup><br>0.15 m <sup>3</sup>                        | Concrete - Cast.in.Place Concrete - C35<br>Concrete - Cast.in.Place Concrete - C35<br>Concrete - Cast.in.Place Concrete - C35<br>Concrete - Cast.in.Place Concrete - C35                                            | 00 Aras Asas<br>00 Aras Asas<br>00 Aras Asas<br>00 Aras Asas<br>00 Aras Asas                 |
| 21-1<br>2-1<br>3-1<br>4-1<br>5-1 | A-1<br>A-2<br>A-3<br>A-4<br>A-5 | 250x250<br>250x250<br>250x250<br>250x250<br>250x250<br>250x250 | 0.15 m <sup>3</sup><br>0.15 m <sup>4</sup><br>0.15 m <sup>4</sup><br>0.15 m <sup>3</sup><br>0.15 m <sup>5</sup> | Concrete - Cast-in-Place Concrete - C35<br>Concrete - Cast-in-Place Concrete - C35<br>Concrete - Cast-in-Place Concrete - C35<br>Concrete - Cast-in-Place Concrete - C35<br>Concrete - Cast-in-Place Concrete - C35 | 00 Aras Asas<br>00 Aras Asas<br>00 Aras Asas<br>00 Aras Asas<br>00 Aras Asas<br>00 Aras Asas |

#### Contoh Jadual Tiang

| A              | B        | С      | D                   | E                                       | F           |
|----------------|----------|--------|---------------------|-----------------------------------------|-------------|
| TSDI_Part_Mark | Туре     | Length | Volume              | Structural Material                     | Description |
| 11 Aras Satu   |          |        |                     |                                         |             |
| 1813           | 200x450  | 6000   | 0.42 m <sup>4</sup> | Concrete - Cast-in-Place Concrete - C35 |             |
| 1817           | 200x450  | 6000   | 0.35 m <sup>2</sup> | Concrete - Cast-in-Place Concrete - C35 |             |
| 1860 - 1       | 200x450  | 1525   | 0.09 m <sup>4</sup> | Concrete - Cast-in-Place Concrete - C35 |             |
| 1860 - 3       | 200x450  | 575    | 0.03 m <sup>4</sup> | Concrete - Cast-In-Place Concrete - C35 |             |
| 1864 - 1       | 200x450  | 1525   | 0.09 m <sup>4</sup> | Concrete - Cast-in-Place Concrete - C35 |             |
| 1864 - 3       | 200x450  | 575    | 0.03 m <sup>4</sup> | Concrete - Cast-in-Place Concrete - C35 | 1           |
| 1863 - 1       | 200x450  | 1525   | 0.09 m <sup>4</sup> | Concrete - Cast-in-Place Concrete - C35 |             |
| 1863 - 3       | 200x450  | 575    | 0.03 m <sup>4</sup> | Concrete - Cast-in-Place Concrete - C35 |             |
| 182 - 1        | 200×500  | 3900   | 0.34 m*             | Concrete - Cast-in-Place Concrete - C35 |             |
| 182 - 2        | 200x500  | 4500   | 0.35 m <sup>4</sup> | Concrete - Cast-in-Place Concrete - C35 | 1           |
| 182 - 3        | 200x4500 | 4500   | 0.35 m <sup>4</sup> | Concrete - Cast-in-Place Concrete - C35 |             |
| 102 - 4        | 200×500  | 4500   | 0.35 m*             | Concrete - Cast-in-Place Concrete - C35 | 1           |

| Α                                                             | В                                                                   | С                                                                   | D                                           | E                                    |
|---------------------------------------------------------------|---------------------------------------------------------------------|---------------------------------------------------------------------|---------------------------------------------|--------------------------------------|
| Family and Type                                               | Area                                                                | Type Mark                                                           | Material: Volume                            | Height Offset                        |
|                                                               |                                                                     |                                                                     |                                             |                                      |
| U1 Aras Satu<br>Eloos, 160mm Cocc25                           | 14.14                                                               |                                                                     | 2 12 m <sup>2</sup>                         | 0                                    |
| loor: 150mm Conc35                                            | 14.14                                                               |                                                                     | 2.12 m <sup>2</sup>                         | 0                                    |
| Floor: 150mm Cone35                                           | 20.25                                                               |                                                                     | 3.04 m <sup>3</sup>                         | 0                                    |
| Eloor: 150mm Cone35                                           | 20.25                                                               |                                                                     | 3.04 m <sup>2</sup>                         | 0                                    |
| Floor 150mm Conc35                                            | 20.25                                                               |                                                                     | 3.04 m <sup>2</sup>                         | 0                                    |
| Eloor: 150mm Cone35                                           | 20.25                                                               |                                                                     | 3.04 m <sup>8</sup>                         | 0                                    |
| Eloor: 150mm Cone35                                           | 20.25                                                               |                                                                     | 3.04 m <sup>5</sup>                         | 0                                    |
| Thom Tournin Concoo                                           | Cantab                                                              | ladual Danak                                                        | (0.04 m                                     |                                      |
| Paparan Project Bro<br>Semak paparan yang<br>- Structural Pla | o <mark>wser</mark><br>9 perlu diwujudkan se<br>an – 00 Working. 02 | emasa fasa rek<br>P <b>elan Tiang</b>                               | abentuk awalan s<br><b>03 Pelan Rasuk</b> . | truktur iaitu<br><b>04 Pelan I</b>   |
| dan <b>05 Pelan</b><br>- Perspektif 3L                        | Analytical<br>D bagi setiap aras/zon<br>Project Browser - 2019-07-2 | n jika perlu<br>6b_jkrST16-02_(BAqal                                | 03_01-001)_A1_w-01_(S)                      | ×                                    |
|                                                               | Chructure_jk                                                        | ECKA <del>s)</del>                                                  | ~                                           | ·                                    |
|                                                               | 00 Working                                                          |                                                                     | · · · · · · · · · · · · · · · · · · ·       |                                      |
|                                                               | 00 Aras As                                                          | as                                                                  |                                             |                                      |
|                                                               | 01 Aras Sa                                                          | tu                                                                  |                                             | •                                    |
|                                                               | 02 Aras Bu                                                          | imbung                                                              |                                             |                                      |
|                                                               | OO DELAN                                                            | SUSUN ATUR ARAS A                                                   | 505                                         | E                                    |
|                                                               | 02 Pelan Tiano                                                      | 3030N ATUK AKAS A                                                   | unu .                                       | 1                                    |
|                                                               | 00 PELAN                                                            | ,<br>BEBAN KHIDMAT TIA                                              | NG                                          |                                      |
|                                                               | 🗐 03 Pelan Rasu                                                     | k                                                                   |                                             |                                      |
|                                                               | 01 PELAN                                                            | SUSUN ATUR RASUK                                                    | ARAS SATU                                   |                                      |
|                                                               | 02 PELAN                                                            | SUSUN ATUR RASUK                                                    | ARAS BUMBUNG                                |                                      |
|                                                               | 04 Pelan Papa                                                       | k<br>CUCUM ATUR DARAY                                               | ADAC CATU                                   | 1                                    |
|                                                               | 01 PELAN                                                            | SUSUN ATUR PAPAK                                                    | AKAS SATU                                   | 6 - C                                |
|                                                               | 05 Pelan Anal                                                       | vtical                                                              |                                             | 1                                    |
|                                                               | 00 Aras As                                                          | as - Analytical                                                     |                                             | •                                    |
|                                                               | 01 Aras Sa                                                          | tu - Analytical                                                     |                                             |                                      |
|                                                               | 02 Aras Bu                                                          | ımbung - Analytical                                                 |                                             | 6 - C                                |
|                                                               | i ⊡ Site Plan                                                       |                                                                     |                                             | 1                                    |
|                                                               | B 3D Views                                                          | lutical                                                             |                                             | •                                    |
|                                                               | 00 01-3D                                                            | Model Analytical                                                    |                                             |                                      |
|                                                               | B 3D Model Koo                                                      | rdinasi                                                             |                                             | d                                    |
|                                                               | 00_01-3D                                                            | Model Koordinasi                                                    |                                             | 1                                    |
|                                                               | B 3D Model Stru                                                     | ktur                                                                |                                             |                                      |
|                                                               | 00_01-3D                                                            | Model Struktur Kesel                                                | uruhan                                      | 1                                    |
|                                                               | 00_02-3D                                                            | Model Struktur Statu                                                | s TSD                                       |                                      |
|                                                               | 01_01-3D                                                            | Model Struktur Aras                                                 | batu<br>Dua                                 | •                                    |
|                                                               | 01 03 35                                                            | WHEN ATTRACT AT A LAS                                               | Jud                                         | •••••••••••••••••••••••••••••••••••• |
|                                                               | 01_02-3D                                                            | Model Struktur Zone                                                 | 1                                           |                                      |
|                                                               | 01_02-3D<br>02_01-3D<br>03_01-3D                                    | Model Struktur Zone<br>Perincian Struktur                           | 1                                           | ;                                    |
|                                                               | 01_02-3D<br>02_01-3D<br>03_01-3D<br>03_01-3D                        | Model Struktur Zone<br>Perincian Struktur<br>Perincian Struktur (Ka | 1<br>ategori)                               |                                      |
|                                                               |                                                                     | Model Struktur Zone<br>Perincian Struktur<br>Perincian Struktur (Ki | 1<br>ategori)                               | ;                                    |

![](_page_32_Figure_1.jpeg)

![](_page_33_Figure_1.jpeg)

![](_page_34_Figure_1.jpeg)

![](_page_35_Figure_1.jpeg)
|    | d                   | I) Wujudkan Paparan                                                                                                    |
|----|---------------------|----------------------------------------------------------------------------------------------------|
|    | V<br>i)<br>ii<br>ii | Vujudkan paparan berikut:<br>) Pelan Susun Atur Rasuk<br>) Pelan Susun Atur Tiang<br>i) Pelan Susun Atur Papak                                                                                                    |
|    | i)                  | Pelan Susunatur Rasuk                                                                                                    |
|    |                     | <ul> <li>Pelan Susun Atur Rasuk perlu diwujudkan untuk semua aras di dalam model struktur.</li> <li>Aktifkan Structural Plans: 00a Work In Progress → 02 Aras Bumbung</li> <li>Klik kanan pada tetikus → pilih Duplicate View → Duplicate</li> <li>Satu paparan baru diwujudkan dengan nama 02 Aras Bumbung Copy 1 ; Rename kepada 02 PELAN SUSUN ATUR RASUK ARAS BUMBUNG; Klik butang OK.</li> <li>Seterusnya pada View tab → klik View Templates di dalam Graphics panel, → pilih Apply Template Properties to Current View</li> <li>Tetingkap Apply View Template akan dipaparkan. Pilih tetapan seperti berikut: <ul> <li>Discipline filter : Structural</li> <li>View type filter : Floor, Structural, Area Plans</li> <li>Names : jkrST_Structural Plan-Beam Layout</li> <li>View Properties : default</li> <li>Klik butang Apply Properties → klik butang OK.</li> </ul> </li> </ul> |
|    |                     | Project Browser - 2016-01-15a jkrST16-03 ×<br>                                                                                                    |
|    |                     | Duplicate View                                                                                                    |
|    |                     | Cor Duplicate                                                                                                    |
|    |                     | App Duplicate with Detailing<br>Duplicate as a Dependent                                                                                                    |
|    |                     |                                                                                                    |
|    |                     | Rename View                                                                                                    |
|    |                     | Name: 02 PELAN SUSUN ATUR RASUK ARA                                                                                                    |
|    |                     | OK Cancel                                                                                                    |
|    |                     |                                                                                                    |
|    |                     |                                                                                                    |
|    |                     |                                                                                                    |
|    |                     |                                                                                                    |
| 37 |                     | Versi 2.1                                                                                                    |

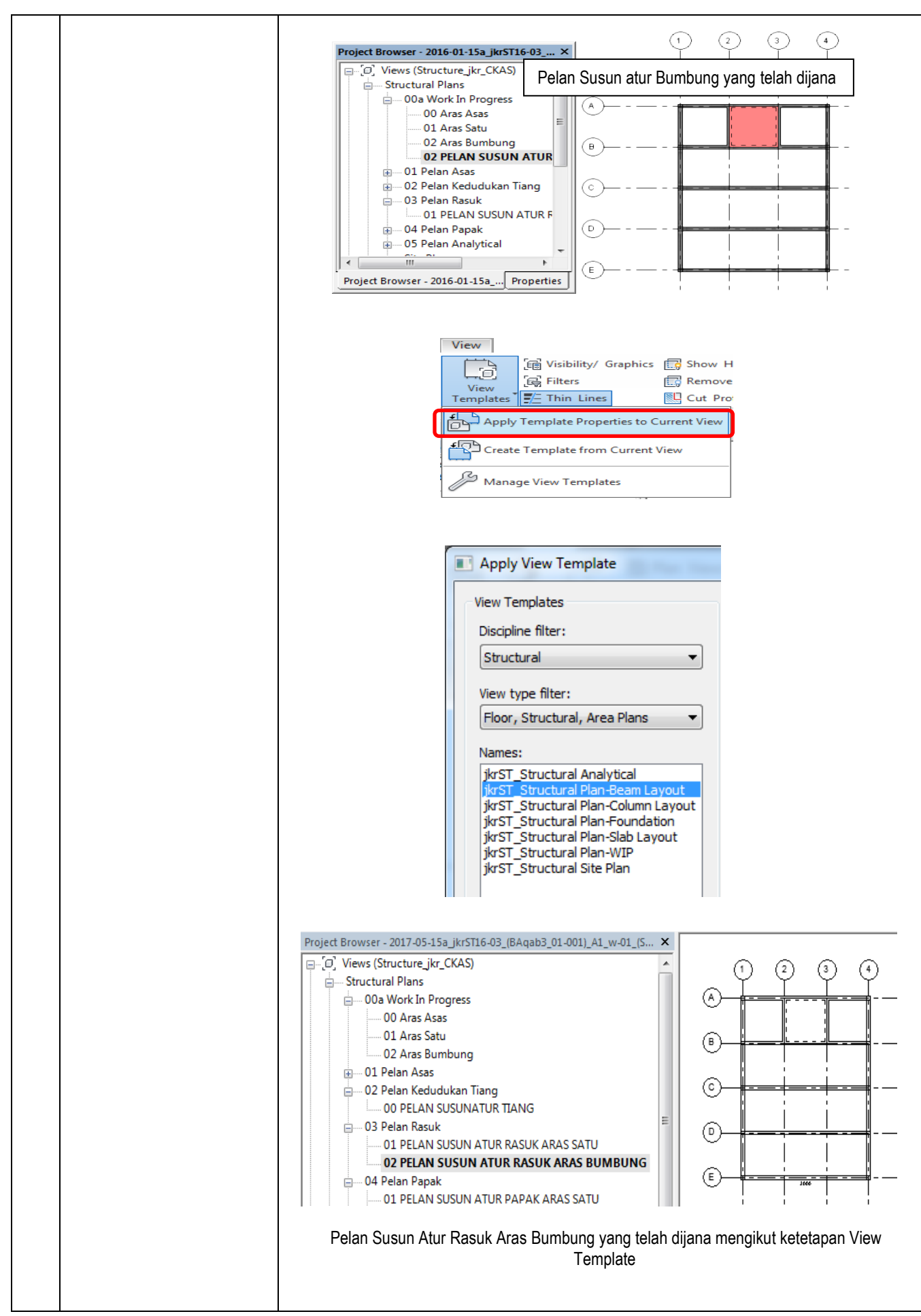

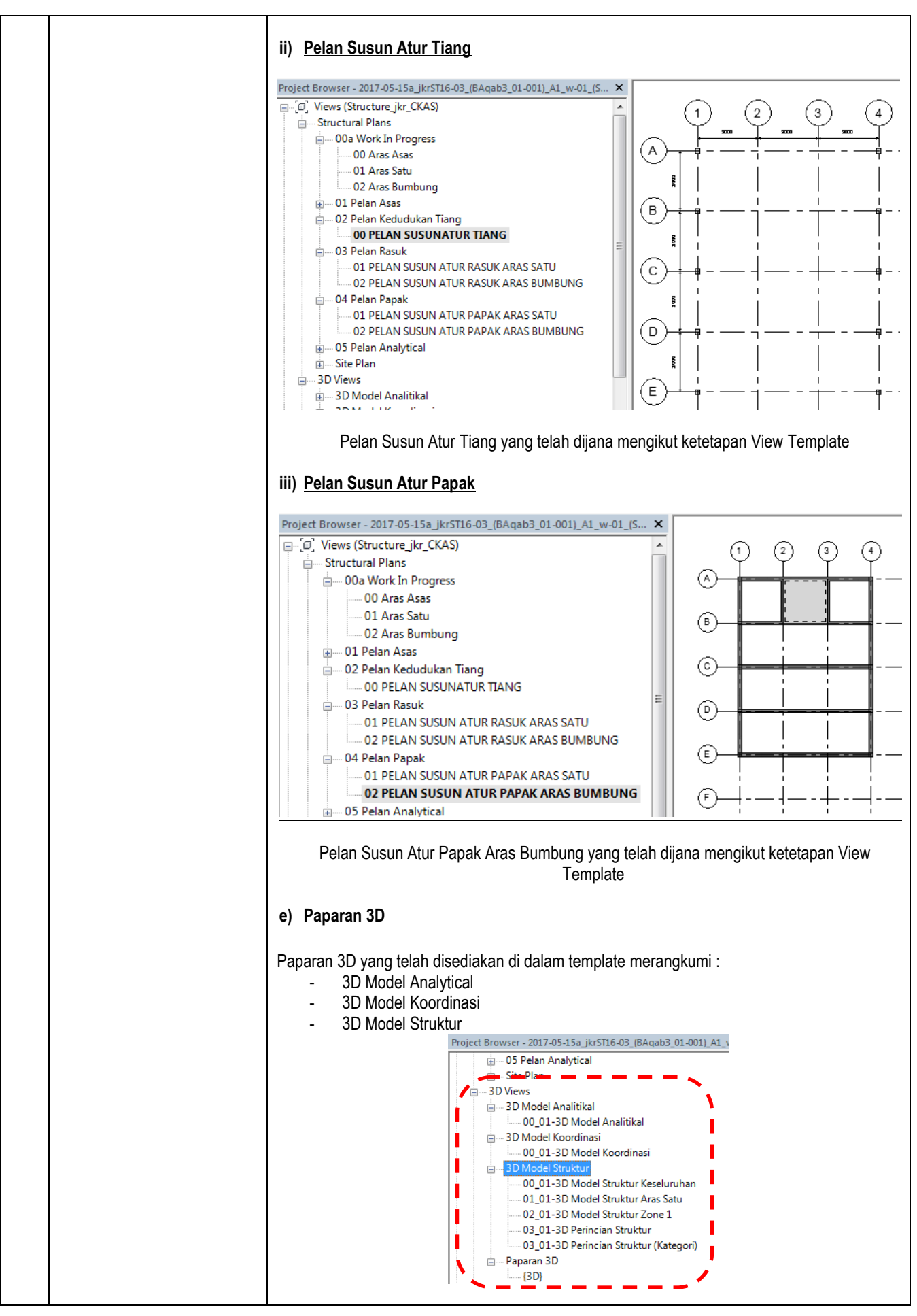

Paparan 3D bagi setiap aras selain Aras Satu perlu dihasilkan dengan menambah paparan 3D baru. Aktifkan paparan 3D View \_ Klik context menu  $\rightarrow$  pilih Orient to View  $\rightarrow$  Floor Plan  $\rightarrow$  Floor Plan: 02 Aras \_ Bumbung. - 3D Views B- 3D Model Analitikal 00 01-3D Model Analitikal - 3D Model Koordinasi 00 01-3D Model Koordinasi B- 3D Model Struktur 00\_01-3D Model Struktur Keseluruhan 01\_01-3D Model Struktur Aras Satu 02\_01-3D Model Struktur Zone 1 03\_01-3D Perincian Struktur 03\_01-3D Perincian Struktur (Kategori) Paparan 3D ė (3D) £ TOP 3D View: {3[ Graphics V View Scale Context Menu ue Detail Level Q Parts Visibil Visibility/Gr 5 Graphic Dis Discipline Θ Show Hidde

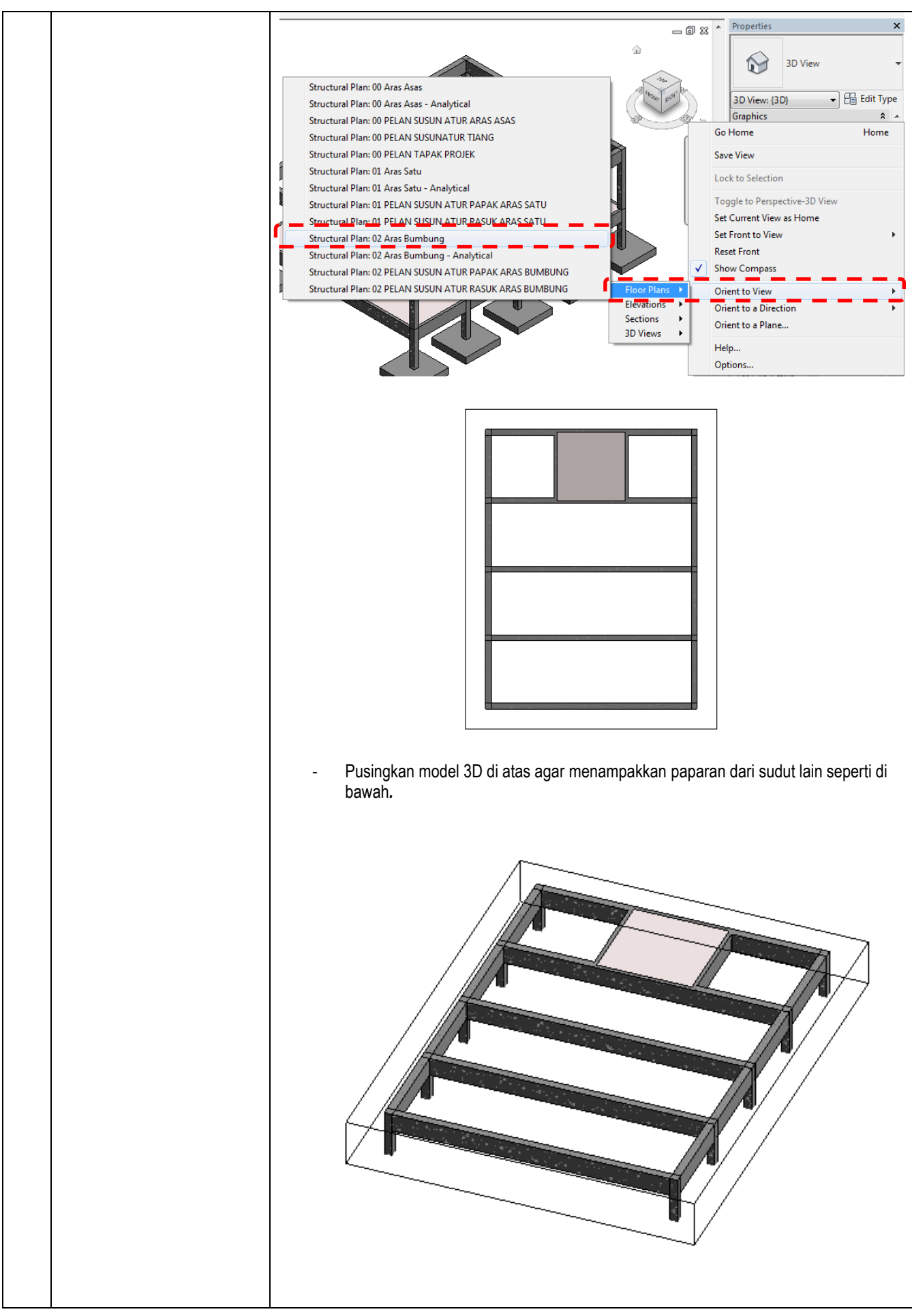

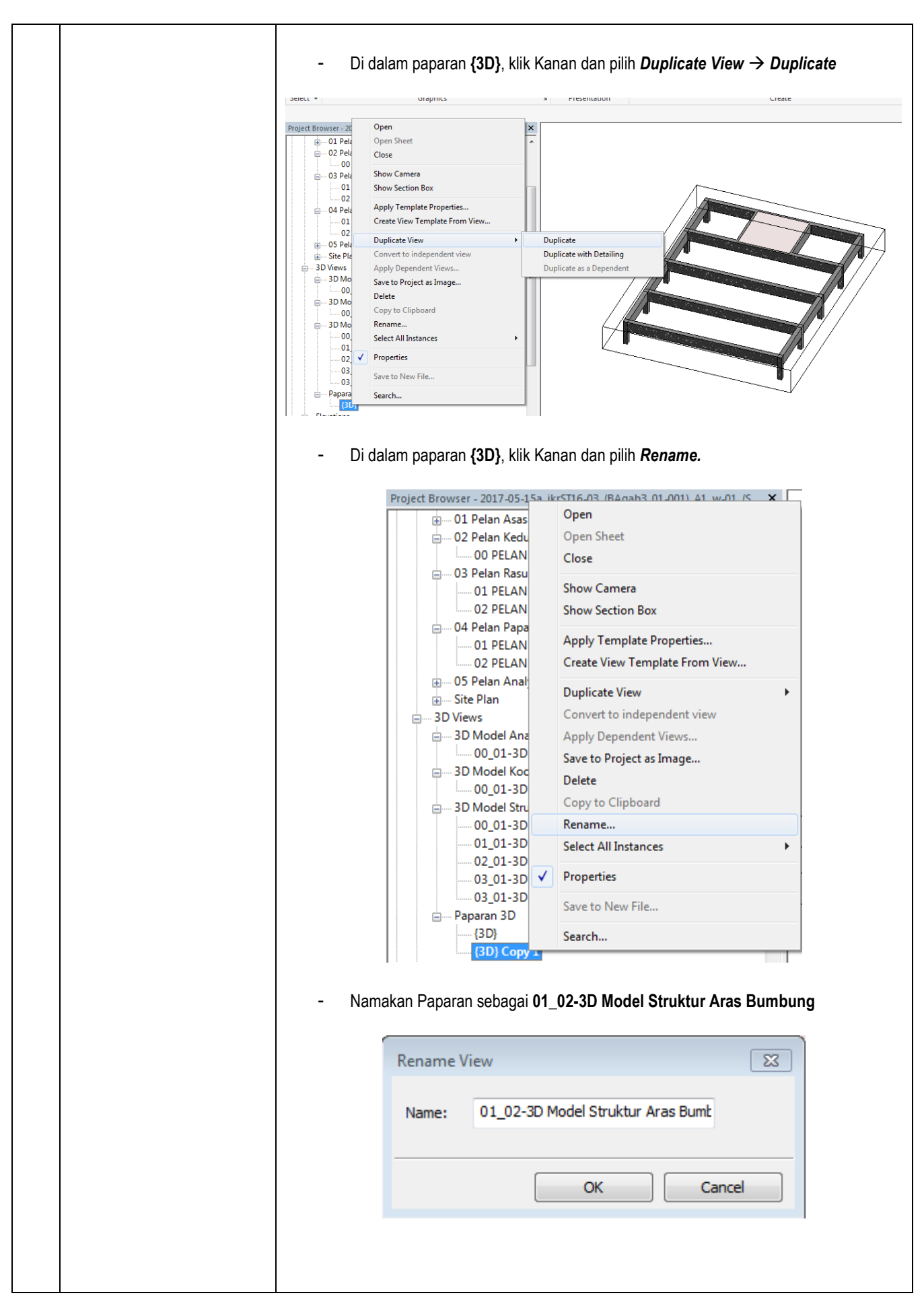

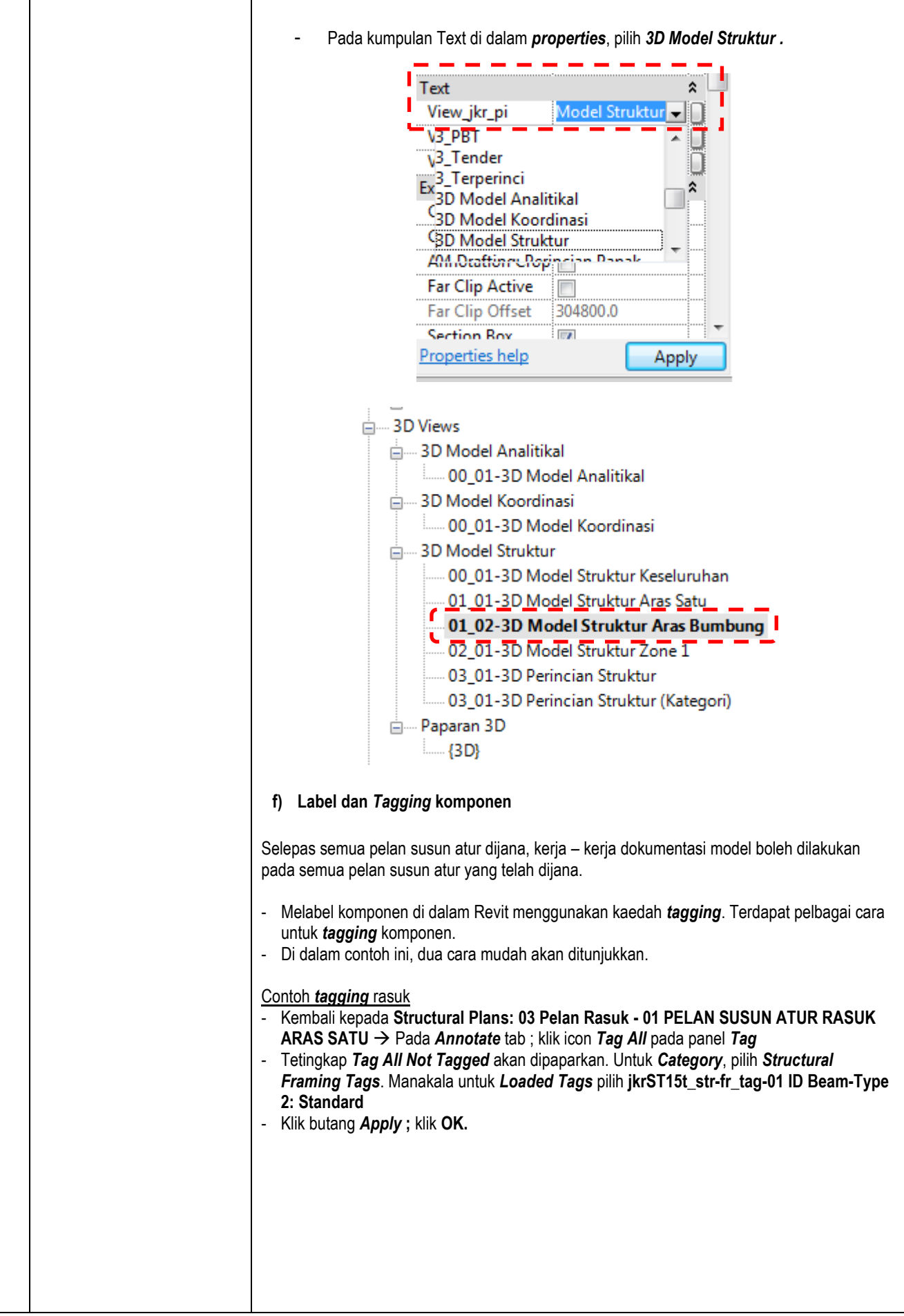

#### Revit Struktur – Design Process

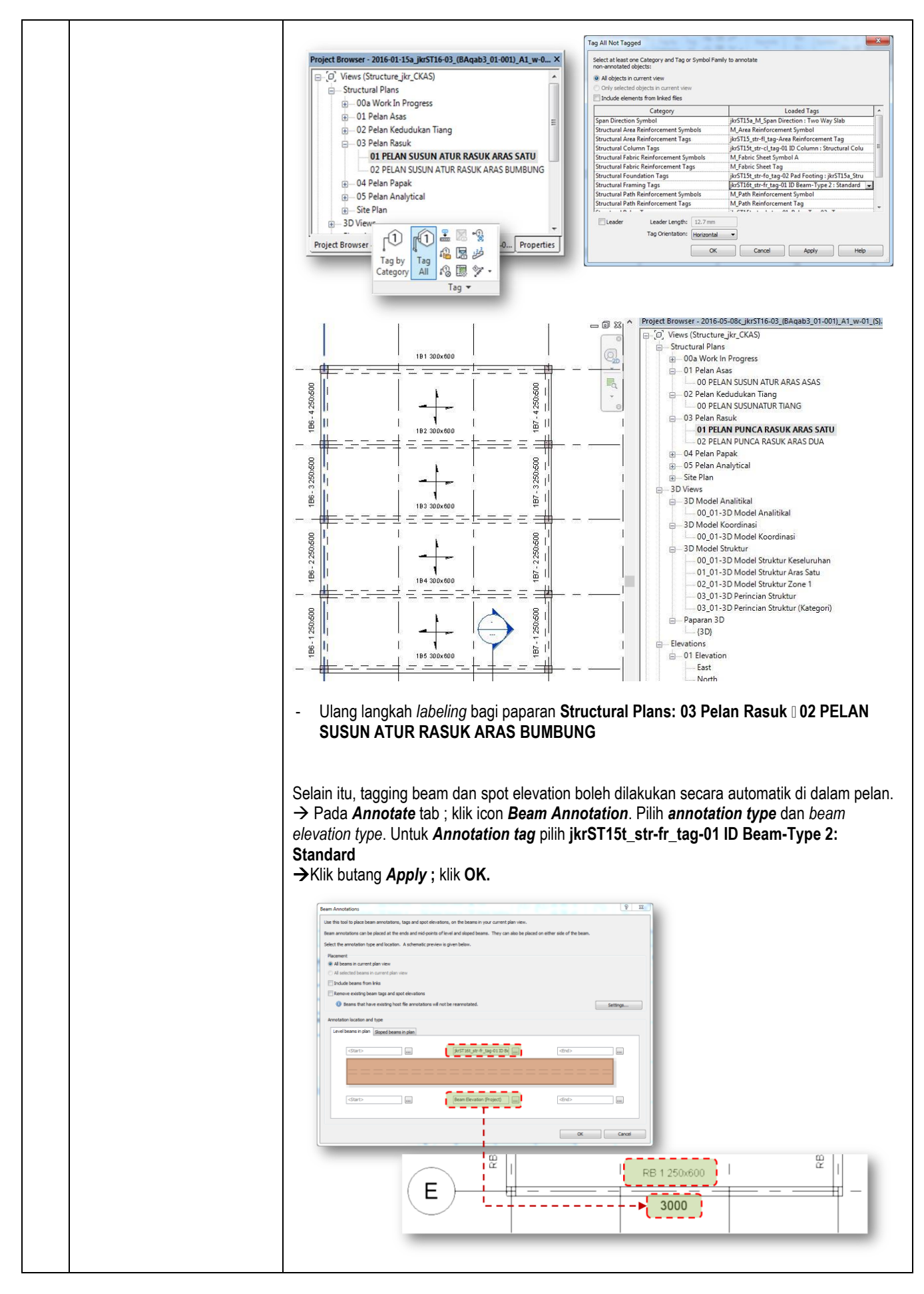

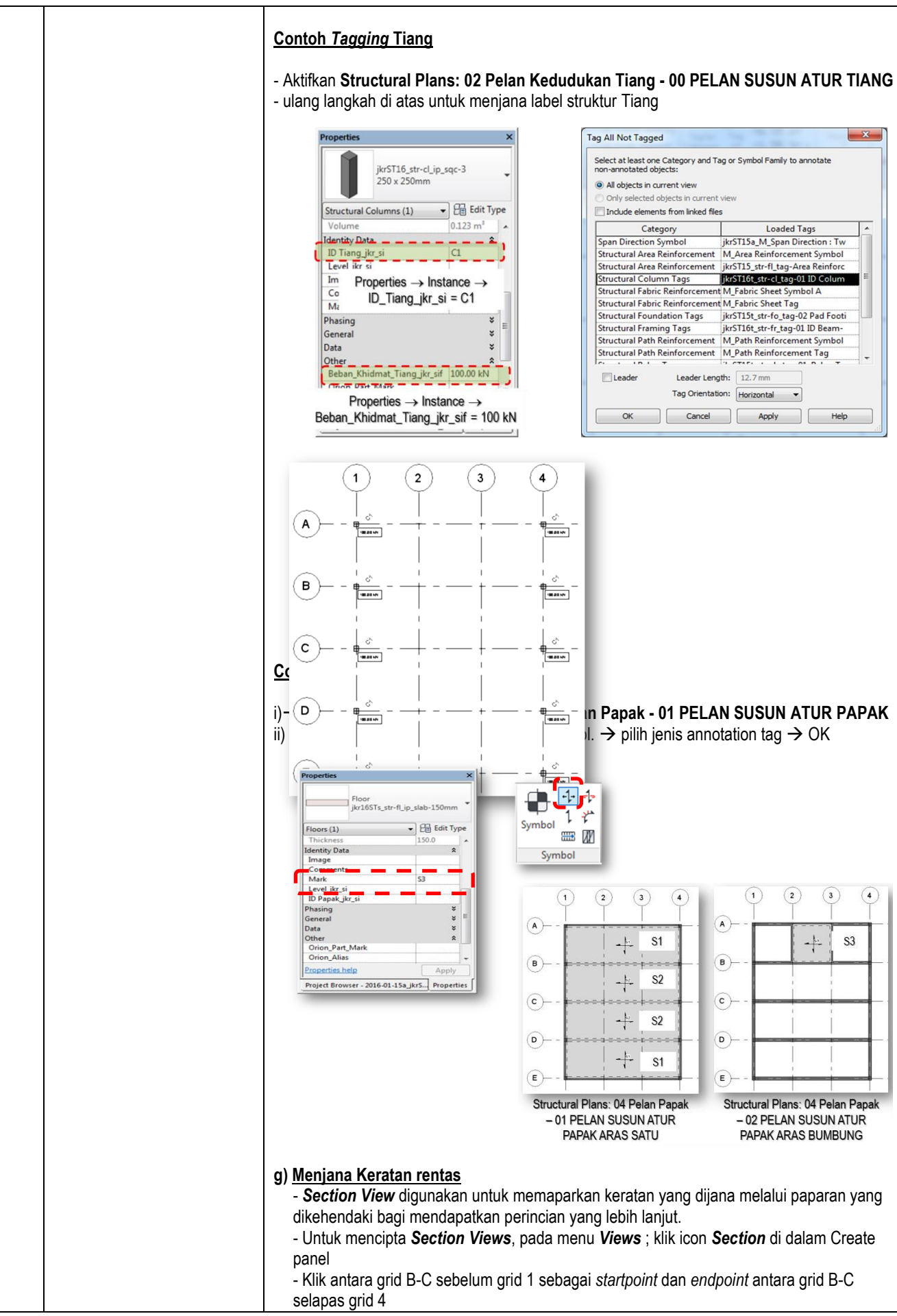

|     |                                                                                                    | - Klik berganda pada section view untuk memaparkan paparan keratan tersebut.                                                                                                    |
|-----|----------------------------------------------------------------------------------------------------|----------------------------------------------------------------------------------------------------|
|     |                                                                                                    |                                                                                                    |
| 5.0 | Nama dan Simpan Fail                                                                                                    | a) Namakan Fail : 2019-06-26c_jkrST16-02_(BAqab3_01-001)_A1_w-01_(S).rvt                                                                                                    |
|     | a) Fail Model Rekabentuk<br>Awalan Struktur                                                                                                    | b) Eksport Model ke format .nwc                                                                                                    |
|     | Awalan Struktur<br>dinamakan mengikut<br>format konvensyen<br>penamaan JKR dan<br>disimpan.<br>b) Model ini perlu dieksport<br>ke format *. <b>nwc</b> dan<br>diserahkan kepada<br>HOPT melalui eCOMs<br>untuk tujuan<br>penyelarasan<br>rekabentuk dan <i>Clash</i><br><i>Analysis</i> | <complex-block><ul> <li>Alik Application Button -&gt; eksport</li> <li>NWC</li> <li>NBMC</li> <li>NBMC</li> <li>NBMC</li> <li>Sebagai:</li> <li>2019-06-26C_ikrS16-02_(BAqab3_01-00)</li> <li>(1)_A1_w-01_(S).nwc</li> <li>&gt; ave</li> </ul></complex-block> |

## 3.1.5 PINDA MODEL REKABENTUK AWALAN STRUKTUR

- Selepas penyiapan model rekabentuk awalan arkitek dan struktur, kerja kerja penyelarasan rekabentuk awalan akan dilaksanakan.
- Model koordinasi akan disediakan oleh pihak HOPT .
- Isu isu rekabentuk antara arkitek dan struktur akan dikenalpasti dan disemak berdasarkan keperluan dan kesesuaian rekabentuk.
- Hasil Semakan akan dikeluarkan menerusi Laporan Pra Penyelarasan Rekabentuk dan dihantar kepada perekabentuk eComs.
- Proses kerja bagi Pinda Model Rekabentuk Awalan terdapat di aliran kerja bagi Penyelarasan Rekabentuk Awalan dan Clash Analysis Awalan

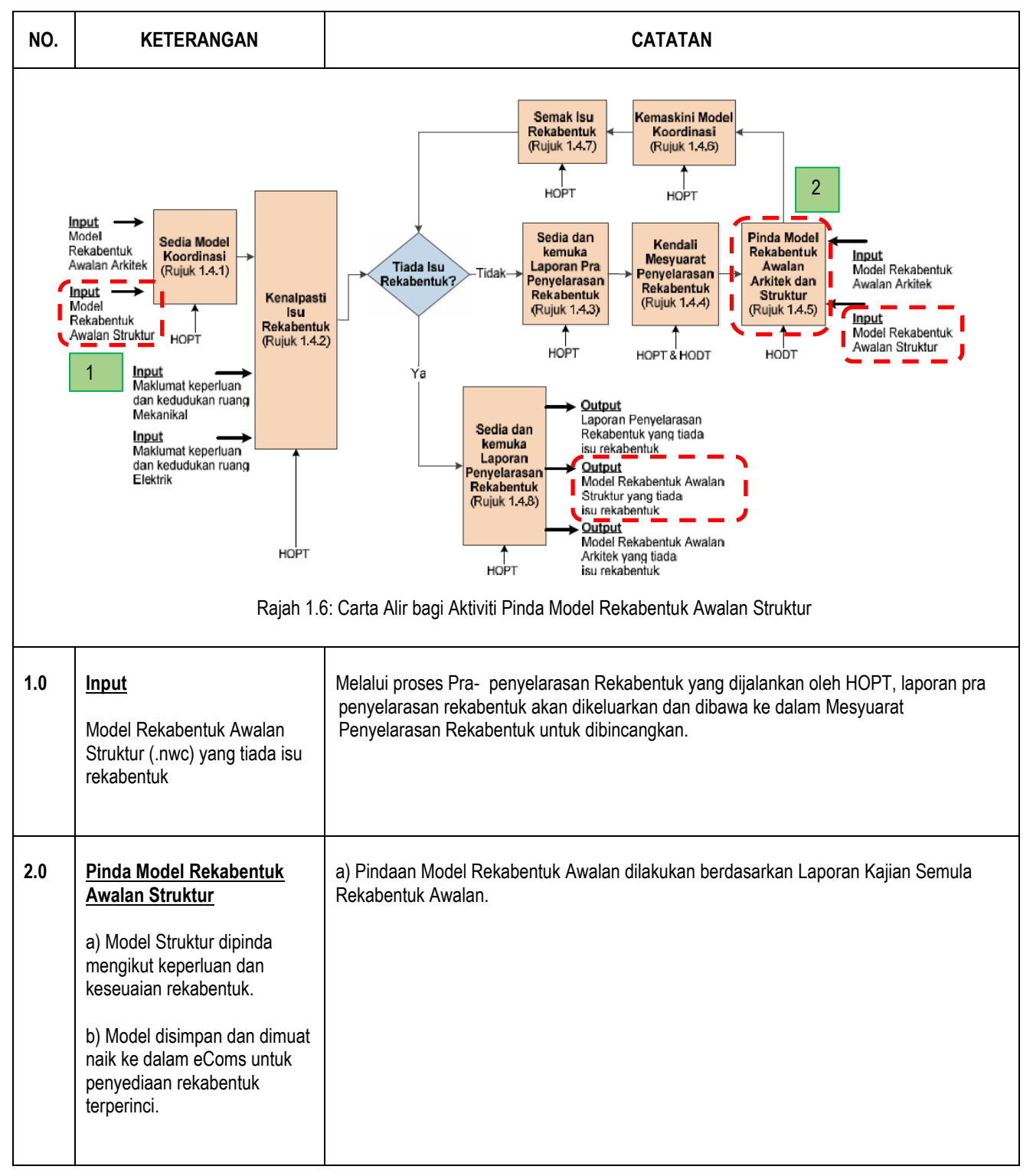

|  | Contoh Rajah di bawah menunjukkan hasil <i>design review</i> yang telah dijalankan.<br>- Rasuk dibahagian pintu tiada dan perlu ditambah di dalam Model Struktur.                                                                                                    |
|--|----------------------------------------------------------------------------------------------------|
|  |                                                                                                    |
|  | Rasuk ditambah di lokasi yang<br>dituniukkan.                                                                                                    |
|  | Contoh Rajah di bawah menunjukkan hasil <i>Clash analysis</i> yang telah dijalankan.<br>- Terdapat pertembungan antara rasuk bumbung dan tingkap arkitek. Keputusan bersama<br>adalah diperlukan bagi menyelesaikan masalah pertembungan antara komponen arkitek<br>dengan struktur. |
|  | Gambar                                                                                                    |
|  |                                                                                                    |
|  | b) Selepas pindaan dibuat, Model di simpan dan dikemaskini tarikh pindaannya.                                                                                                    |
|  | → Muat naik Model tersebut ke dalam eComs.                                                                                                    |
|  | Nota :<br>Amalam terbaik adalah dengan memastikan laporan Design Review dan Clash Analysis<br>telah dikeluarkan sebelum menghadiri mesyuarat. Jika terdapat perubahan minor, ianya<br>boleh dilaksanakan terlebih dahulu.                                                            |
|  |                                                                                                    |
|  |                                                                                                    |

## 3.2 REKABENTUK TERPERINCI

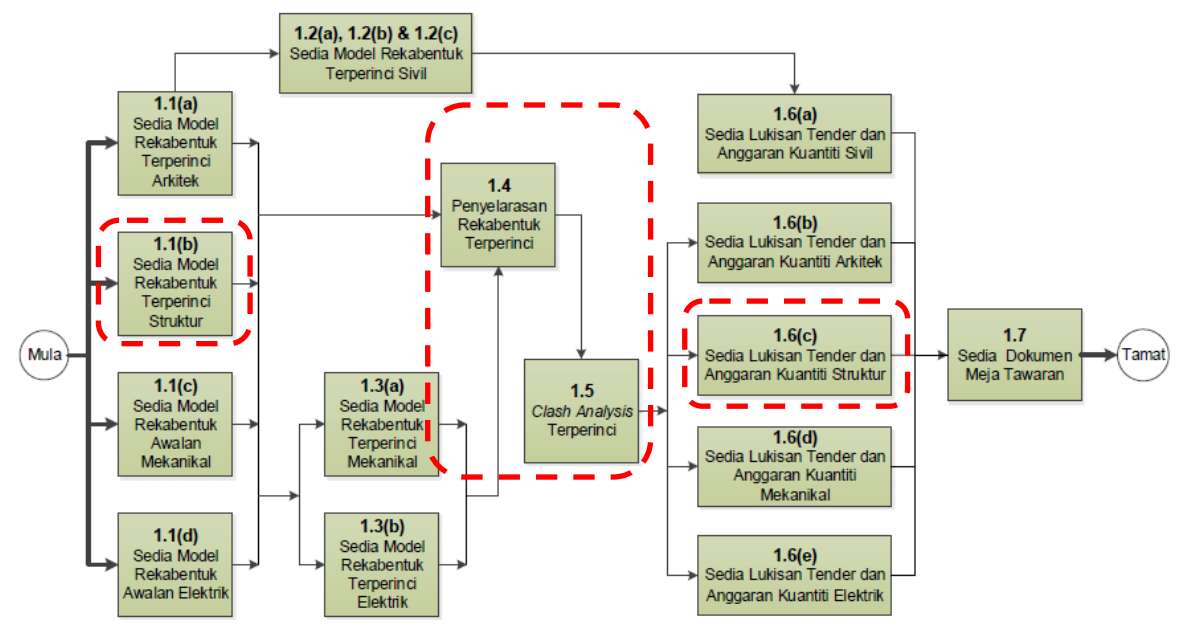

Rajah 1.7: Carta Alir bagi Aliran Kerja Rekabentuk Terperinci

Carta Alir Rajah 1.7 di atas menunjukkan aliran kerja Rekabentuk Terperinci. Aktiviti struktur bermula selepas penerimaan Model Rekabentuk Awalan Arkitek. Keterangan di bawah menjelaskan tentang proses kerja Sedia Model Rekabentuk Awalan Struktur serta aktiviti yang terlibat sepanjang proses berlangsung.

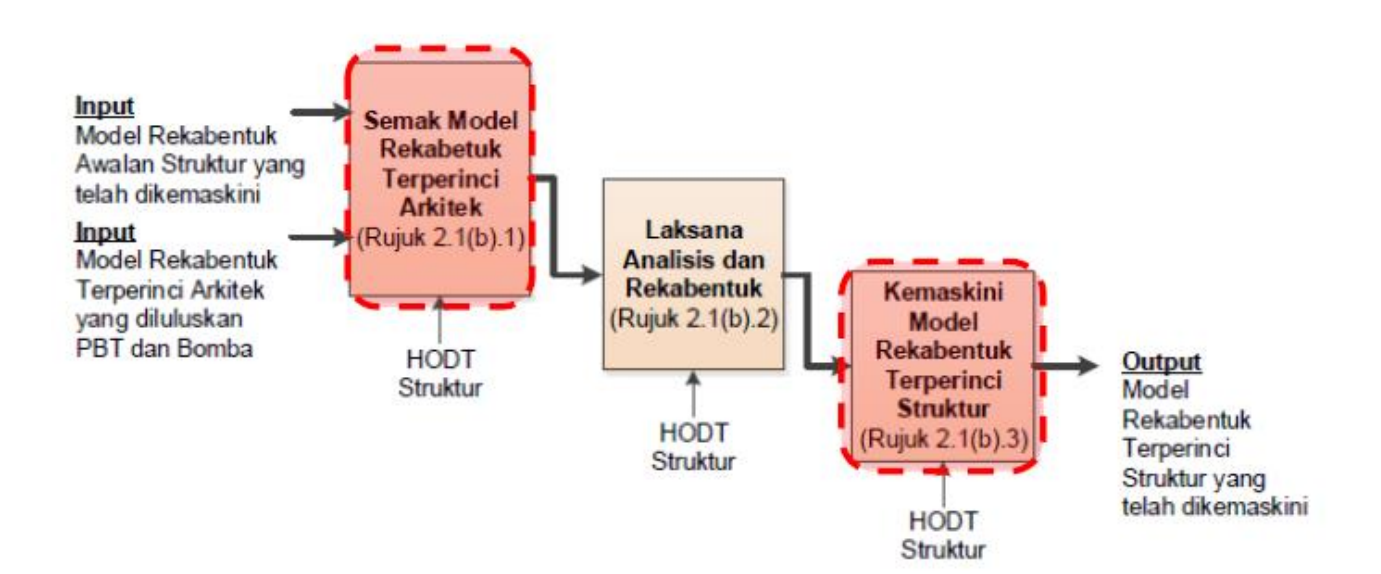

Rajah 1.8: Carta Alir bagi Aktiviti Sedia Model Rekabentuk Terperinci Struktur

### 3.2.1 SEMAK MODEL REKABENTUK TERPERINCI ARKITEK

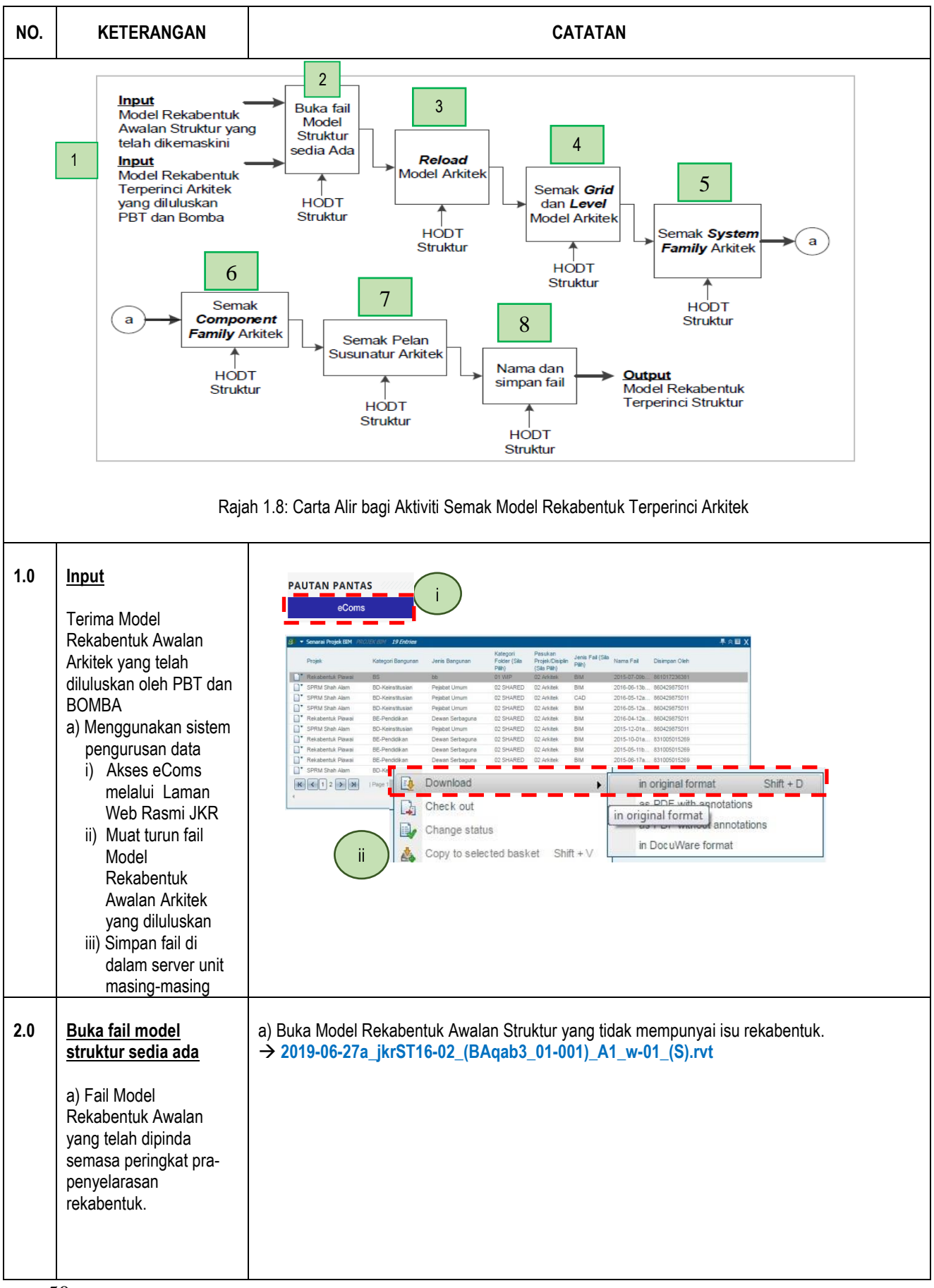

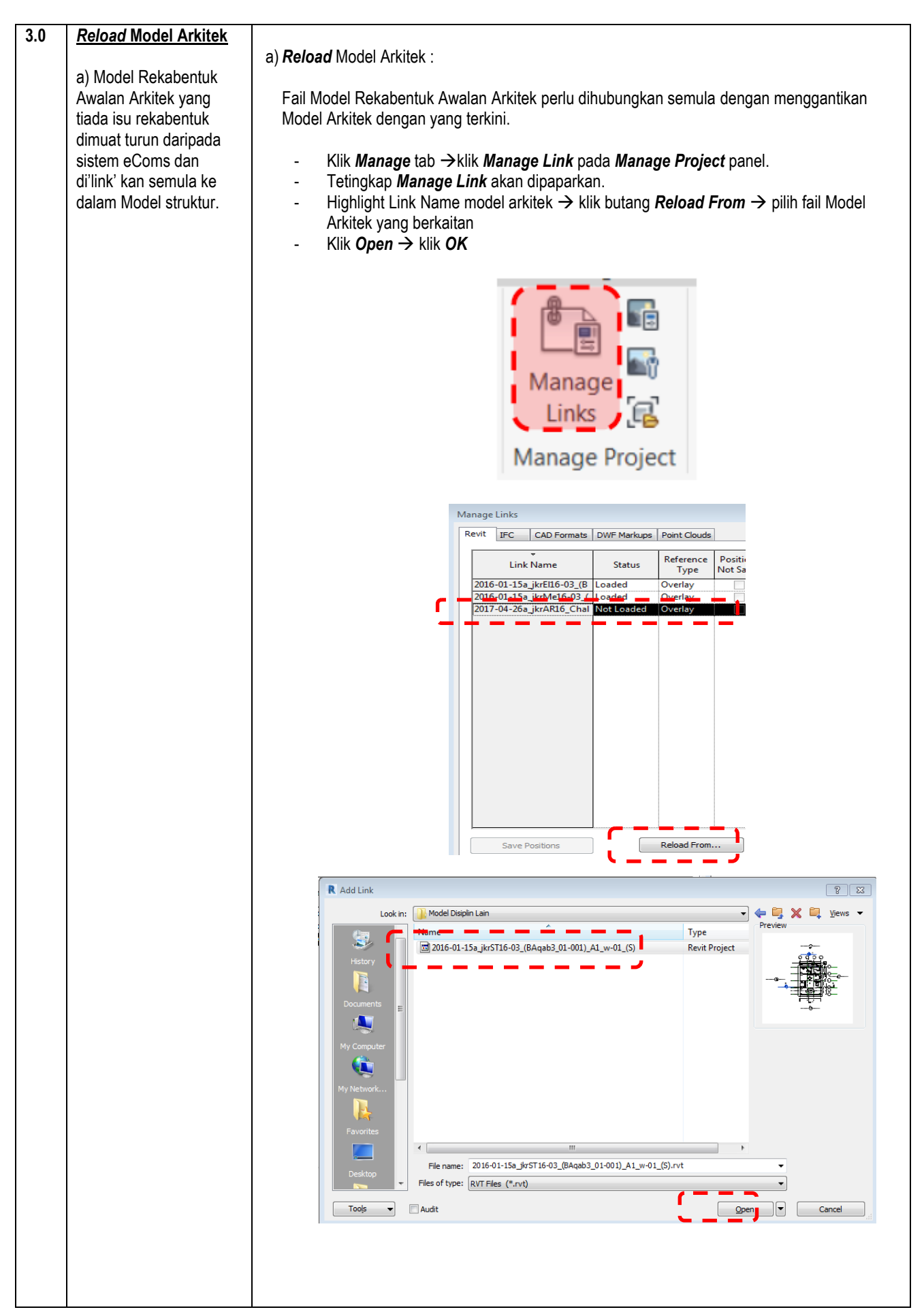

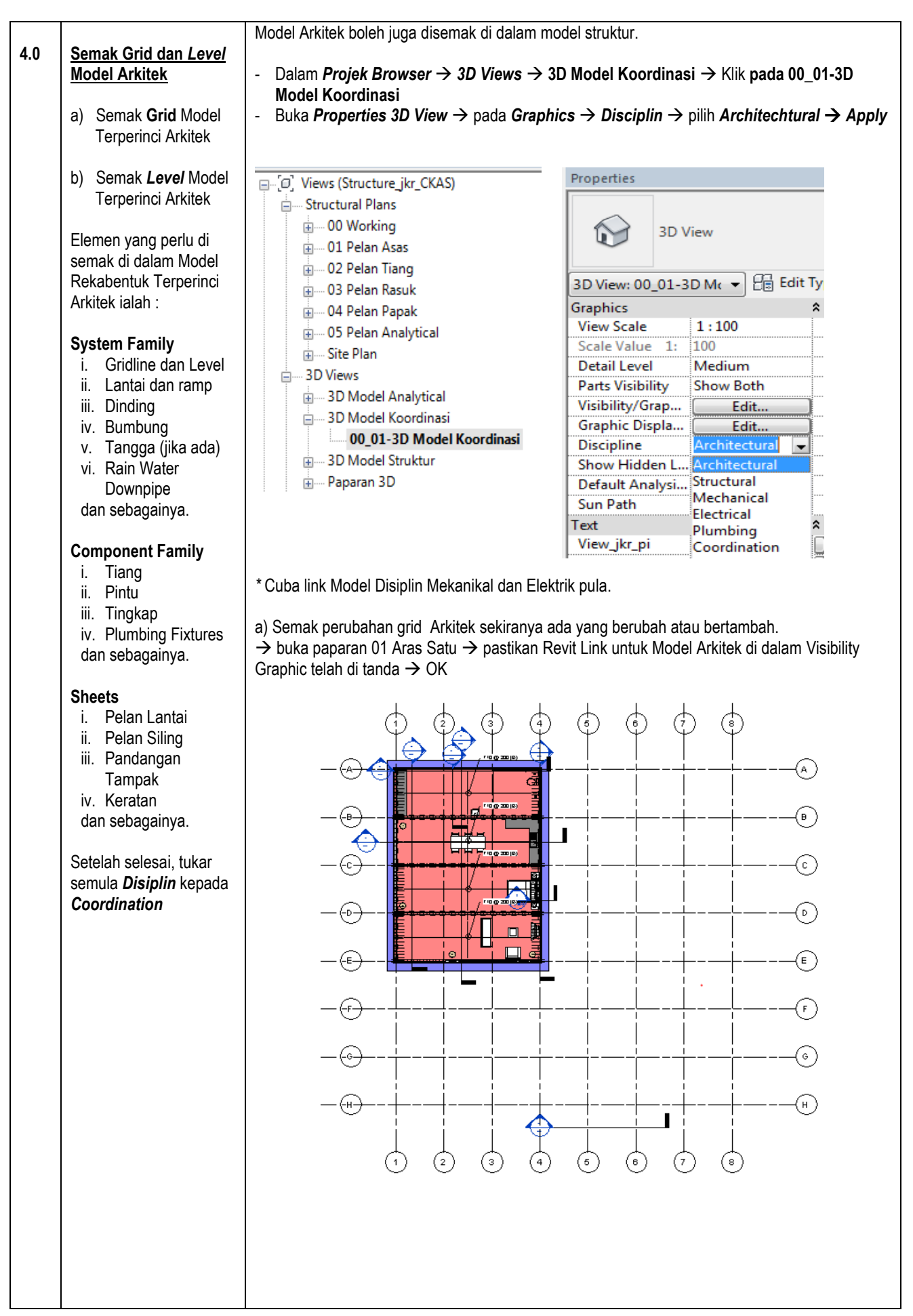

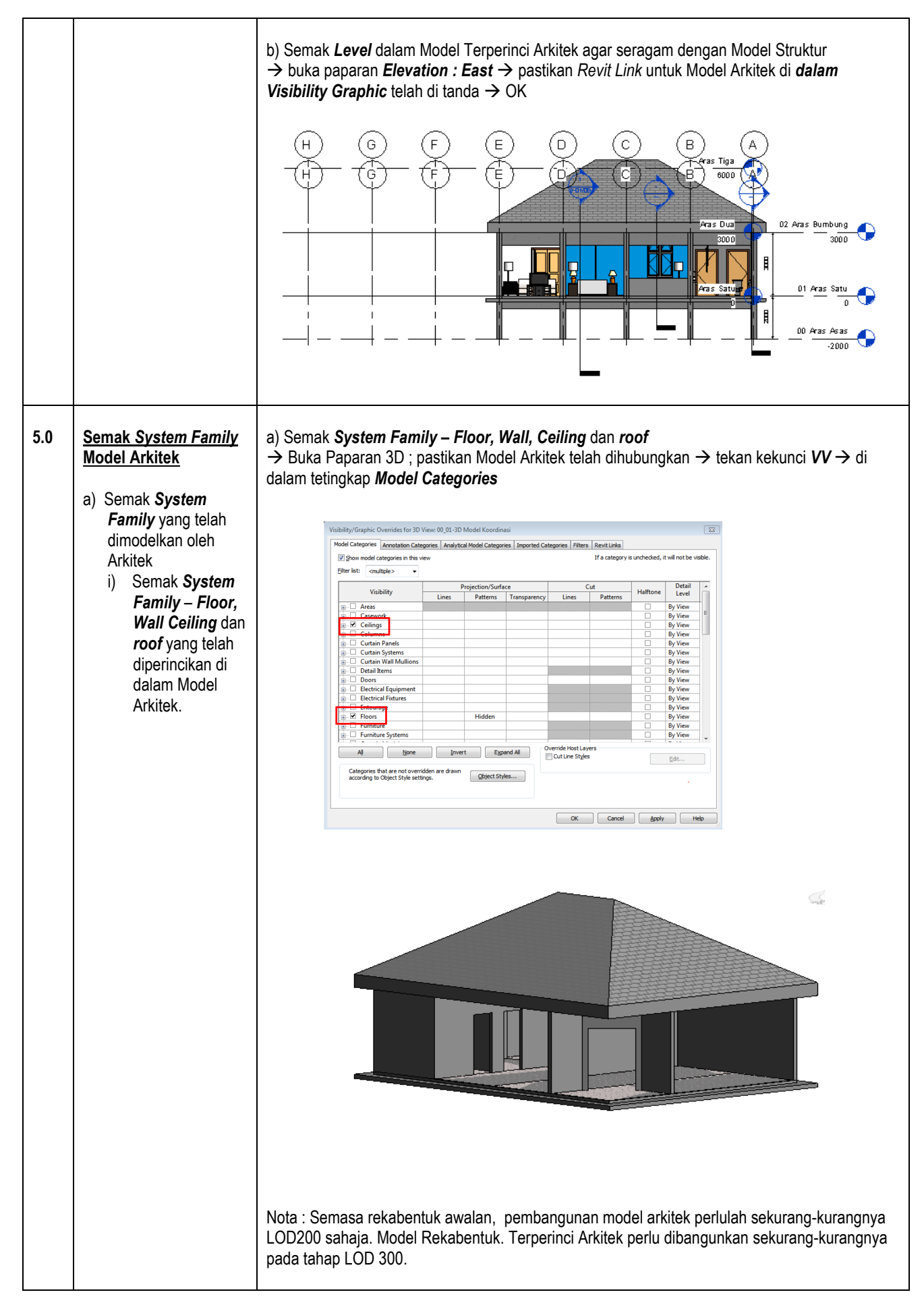

| 6.0 | <u>Semak Component</u><br><u>Family</u>                                                                                                    | a) Semak <b>Component Family</b> – <i>tiang, tingkap, pintu, furniture, casework, furniture system</i> , mechanical equipment dan sebagainya.                                                                                                 |  |
|-----|----------------------------------------------------------------------------------------------------|----------------------------------------------------------------------------------------------------|--|
|     | <ul> <li>a) Semak Component<br/>Family yang telah<br/>dimodelkan oleh<br/>Arkitek</li> <li>i) Semak<br/>Component<br/>Family – tiang,<br/>tingkap, pintu,<br/>furniture,<br/>casework dan<br/>furniture<br/>system yang<br/>telah<br/>diperincikan di<br/>dalam Model<br/>Arkitek.</li> <li>Nota : Semasa<br/>rekabentuk awalan,<br/>pembangunan model<br/>arkitek perlulah<br/>sekurang-kurangnya<br/>LOD200 sahaja. Model<br/>Rekabentuk. Terperinci<br/>Arkitek perlu<br/>dibangunkan sekurang-<br/>kurangnya pada tahap<br/>LOD 300.</li> </ul> | <form></form>                                                                                                    |  |
| 7.0 | Semak Pelan<br>Susunatur Arkitek<br>a) Semak pelan<br>susunatur yang telah<br>dijana oleh Arkitek                                                                                                    | a) Semak pelan susunatur – pastikan pelan berkaitan dimasukkan ke dalam <i>sheets</i><br>jkrST16-03_(BAqab3_01-001)_A1_x-01_(2015-04-21a)- Pelan Tapak dan 3D.dxf<br>jkrST16-03_(BAqab3_01-001)_A1_x-01_(2015-04-21a)- Pelan Tapak dan 3D.pcp |  |
| 8.0 | Nama dan Simpan fail<br>a) Fail Model<br>Rekabentuk Terperinci<br>Struktur dinamakan<br>mengikut konvensyen<br>penamaan dan<br>disimpan.                                                                                                    | a) Menyimpan fail :<br>- Klik <i>Application Button</i> → <i>Save As</i> → Pilih folder, namakan fail sebagai :<br>2019-06-27b_jkrST16-03_(BAqab3_01-001)_A1_w-01_(S).rvt → <i>Save</i>                                                       |  |

### 3.2.2 LAKSANA ANALISIS DAN REKABENTUK

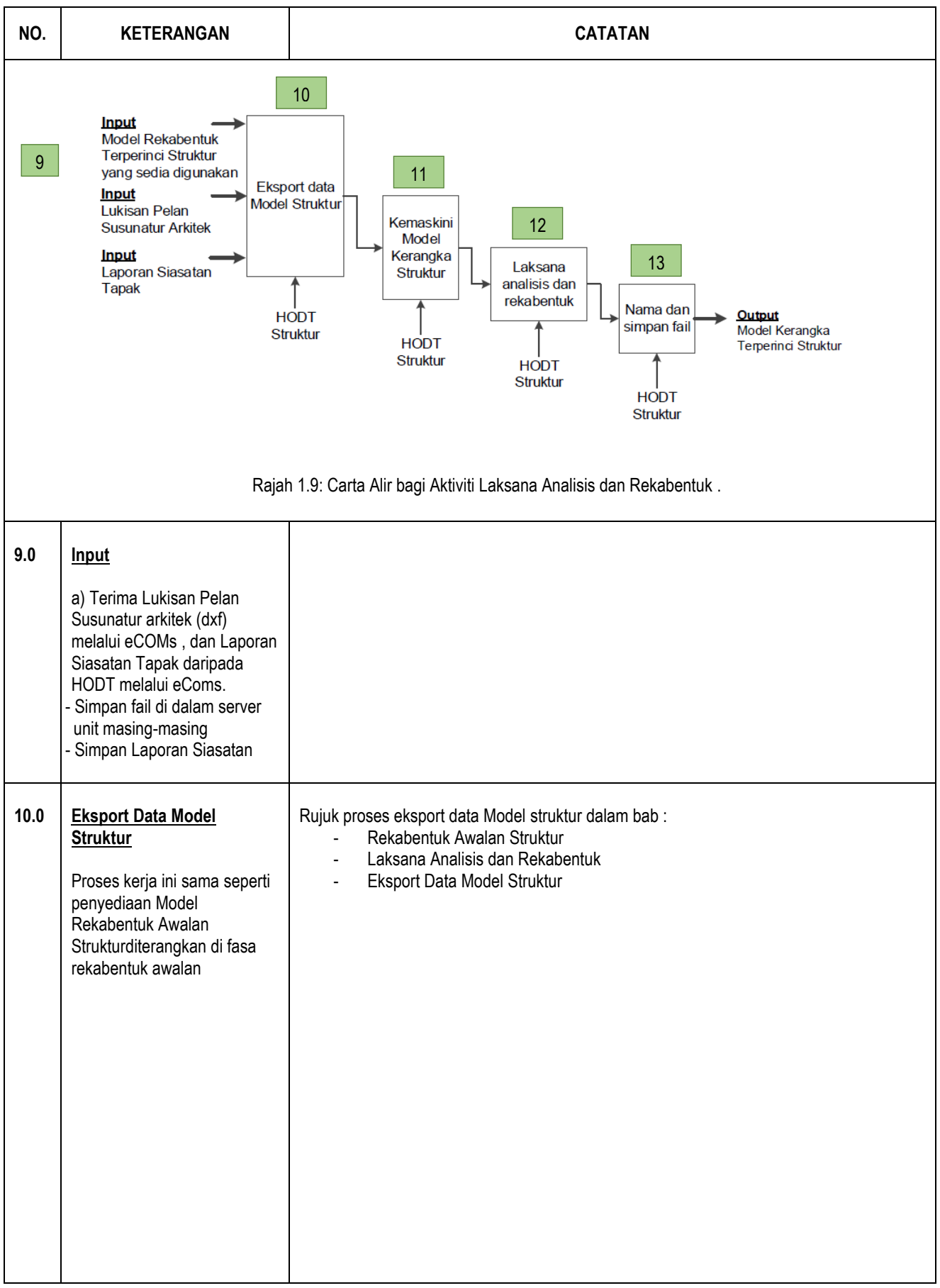

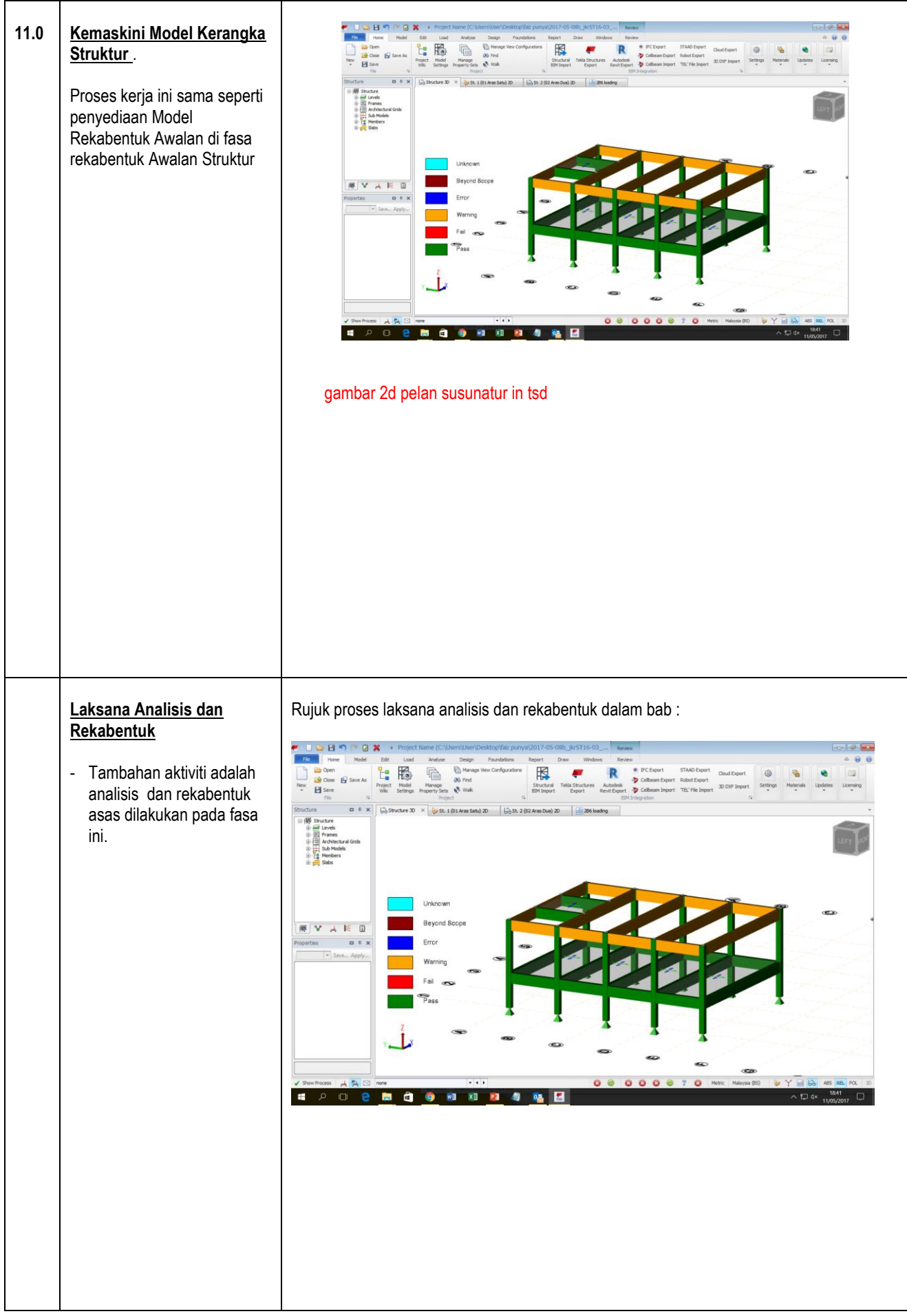

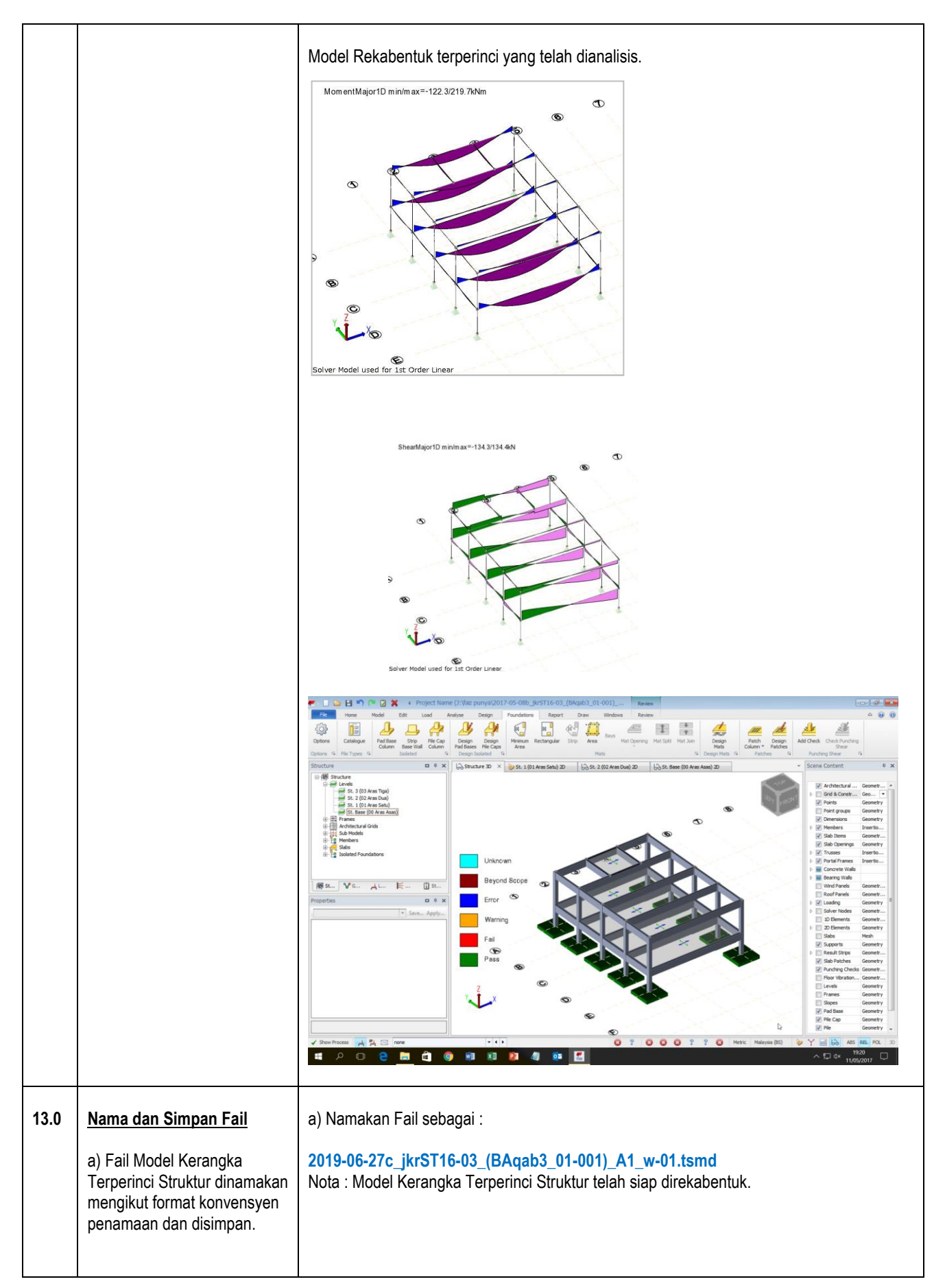

### 3.3.3 KEMASKINI MODEL REKABENTUK TERPERINCI STRUKTUR

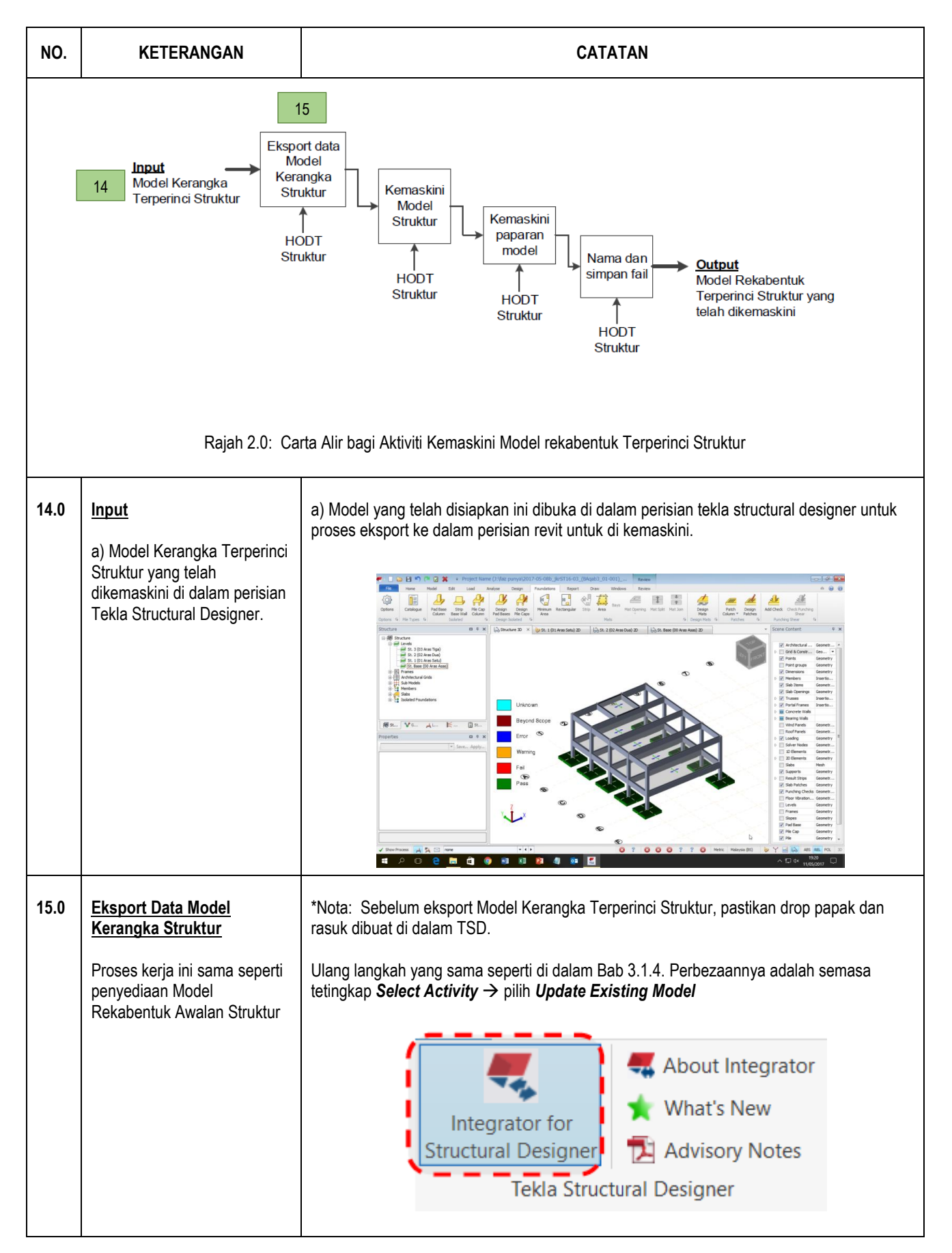

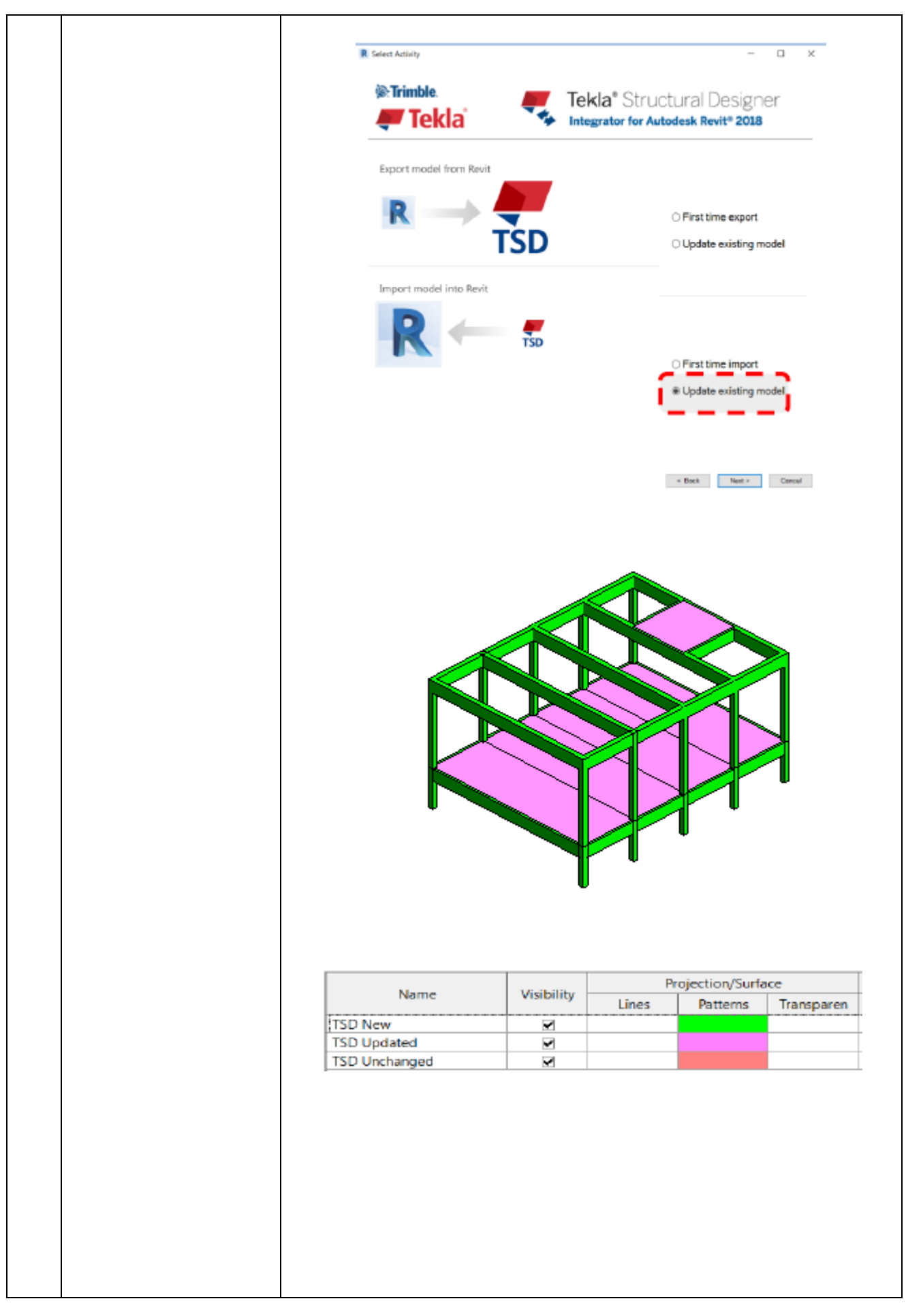

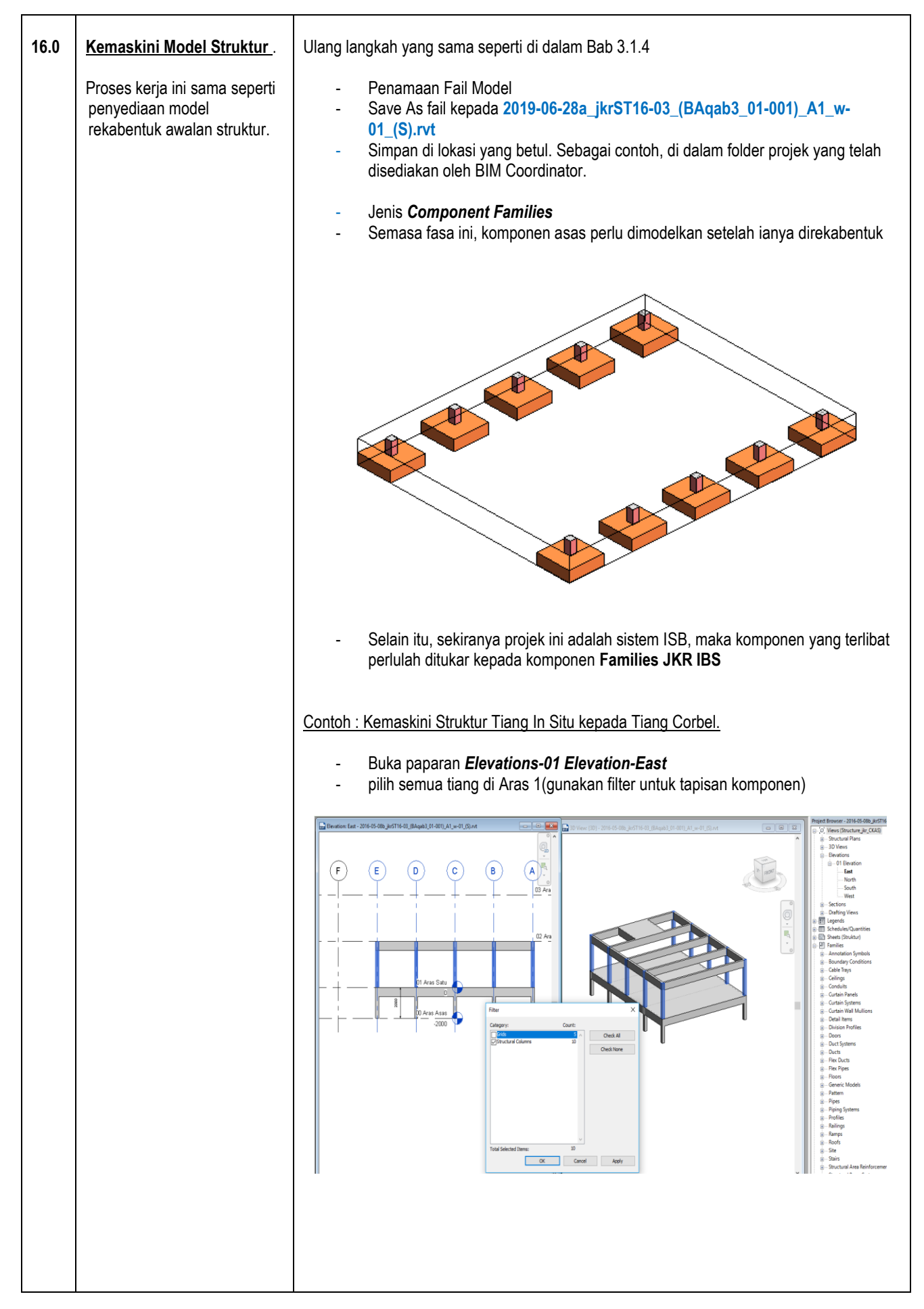

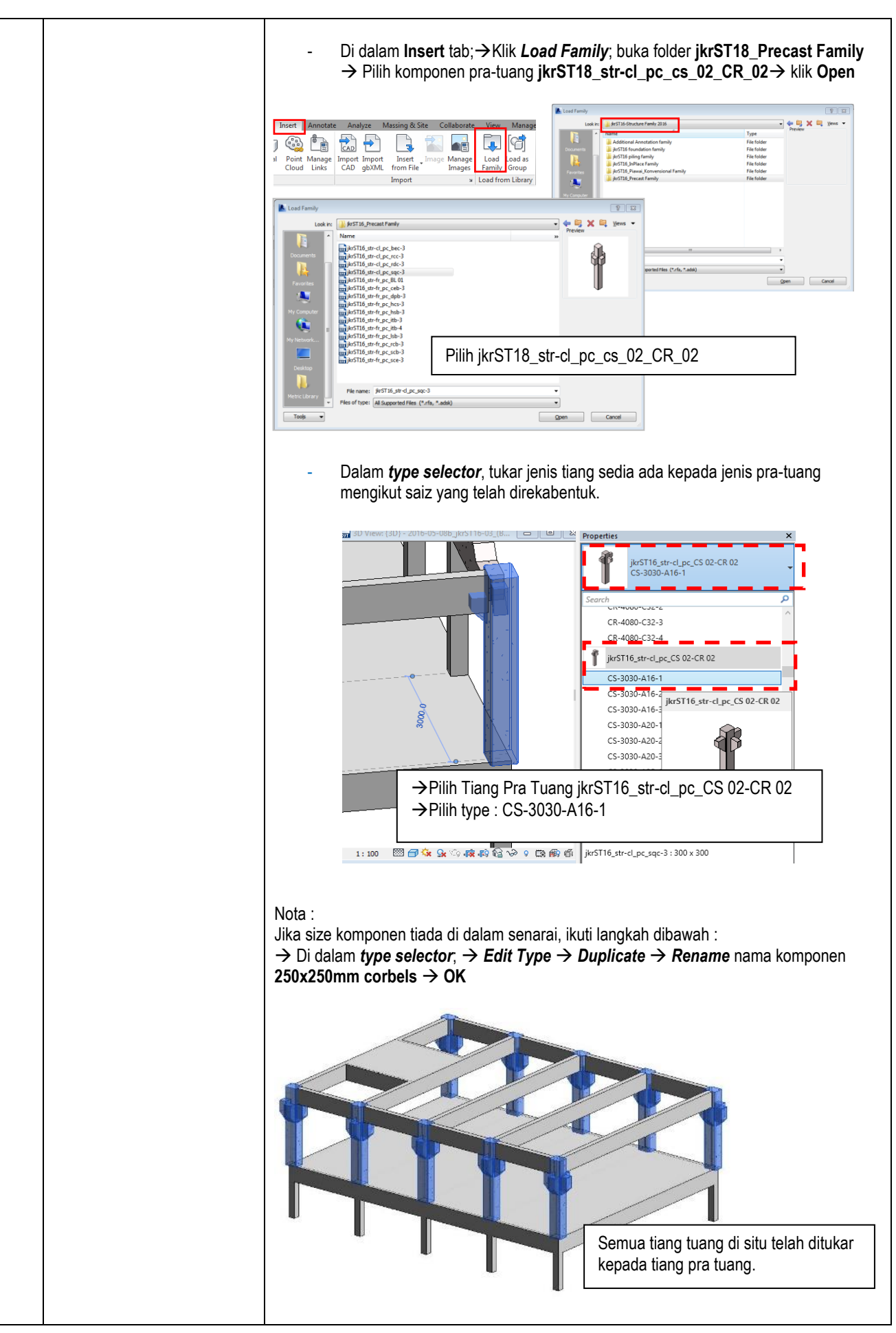

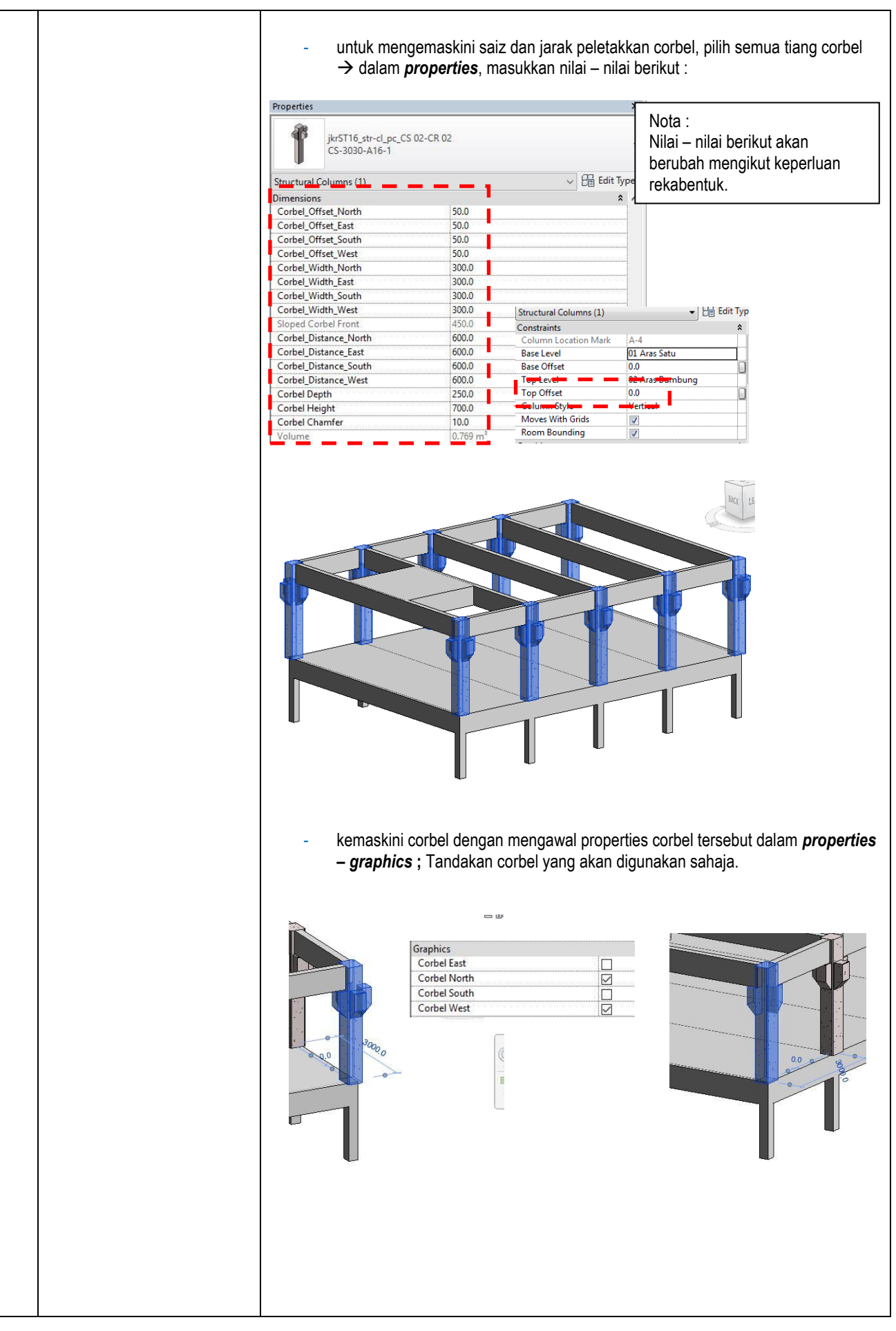

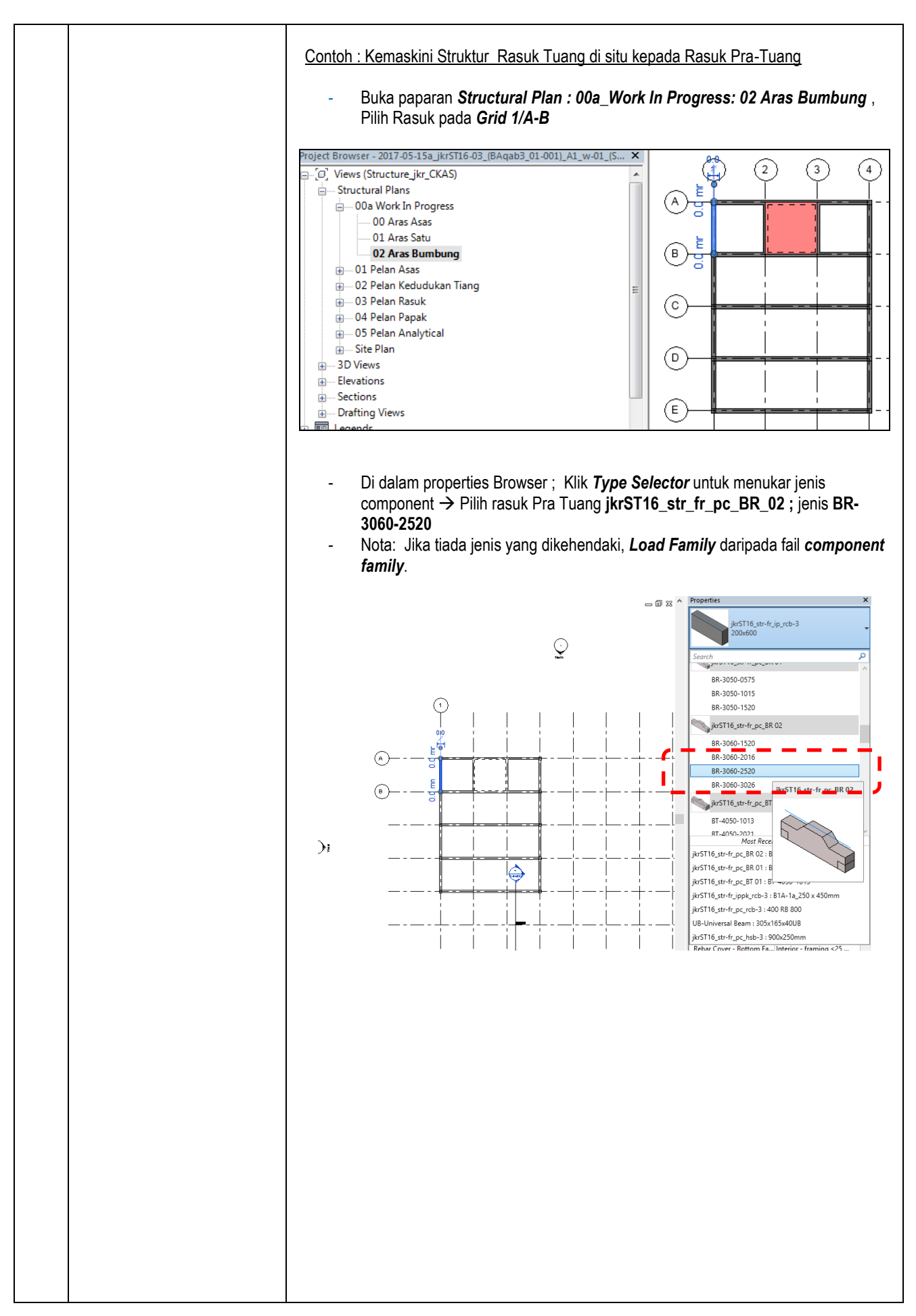

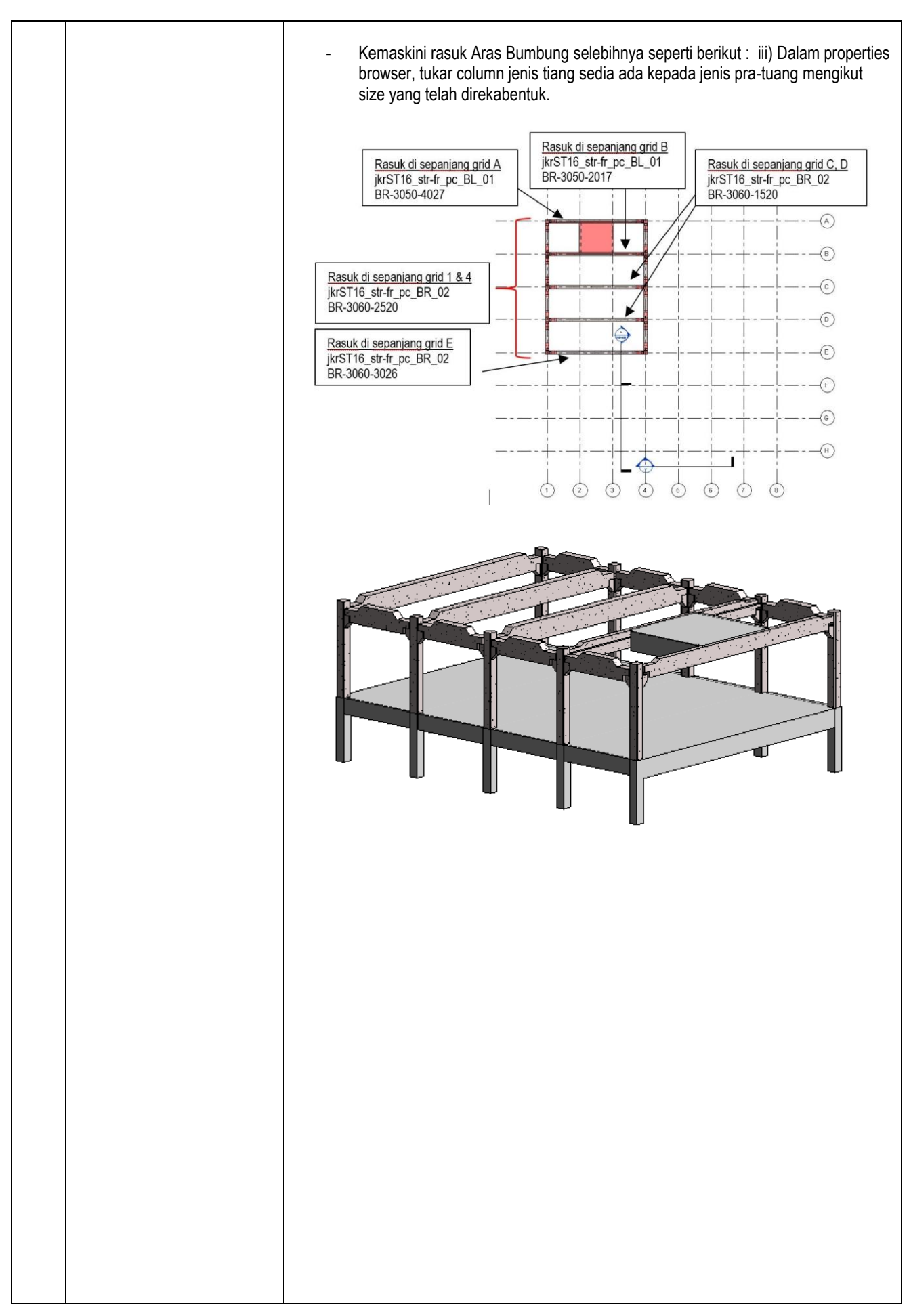

| Contoh Kemaskini Topping antara Tiang dan Rasuk         -       Pastikan Z-offset Value dimasukkan sebanyak -100mm         -       Modelkan 'Topping' menggunakan system family Floor         -       Aktifkan paparan Aras Bumbung → Dalam Menu Structure → Floor →                                                                                                    |
|----------------------------------------------------------------------------------------------------|
| Structural Floor         - Dalam type selector → pilih Floor jkr16STs_str-fr_ip_topping-200mm         Image: Selector → pilih Floor jkr16STs_str-fr_ip_topping-200mm         Image: Selector → pilih Floor jkr16STs_str-fr_ip_topping-200mm         Image: Selector → pilih Floor jkr16STs_str-fr_ip_topping-200mm         Image: Selector → pilih Floor jkr16STs_str-fr_ip_topping-200mm         Image: Selector → pilih Floor jkr16STs_str-fr_ip_topping-200mm         Image: Selector → pilih Floor jkr16STs_str-fr_ip_topping-200mm         Image: Selector → pilih Floor jkr16STs_str-fr_ip_topping-200mm         Image: Selector → pilih Floor jkr16STs_str-fr_ip_topping-200mm         Image: Selector → pilih Floor jkr16STs_str-fr_ip_topping-200mm         Image: Selector → pilih Floor jkr16STs_str-fr_ip_topping-200mm         Image: Selector → pilih Floor jkr16STs_str-fr_ip_topping-200mm         Image: Selector → pilih Floor jkr16STs_str-fr_ip_topping-200mm         Image: Selector → pilih Floor jkr16STs_str-fr_ip_topjing-200mm         Image: Selector → pilih Floor jkr16STs_str-fr_ip_topjing-200mm         Image: Selector → pilih Floor structural jslop jet jet jet jet jet jet jet jet jet jet |
| Edit       None       Plan       Project North       Clean all wall joins       Structural       By Discipline       Background       Clean all wall joins       Structural       By Discipline       Background       Clean all wall joins       Structural       By Discipline       Background       Clean all wall joins       Structural       By Discipline       Background       Clean all wall joins       Floor                                                                                                    |
| jkr16STs_str-fl_ip_topping-200mm                                                                                                    |
|                                                                                                    |

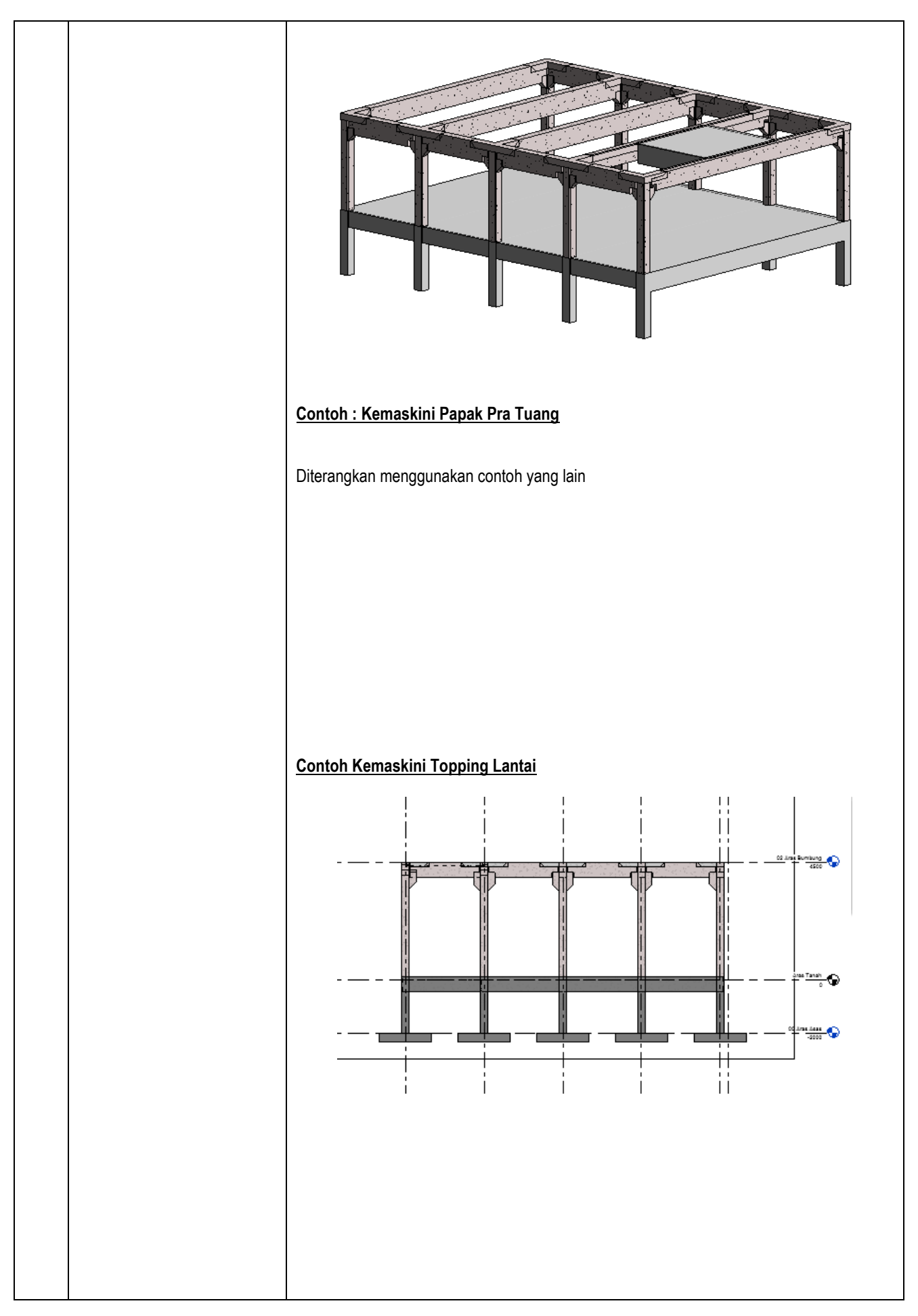

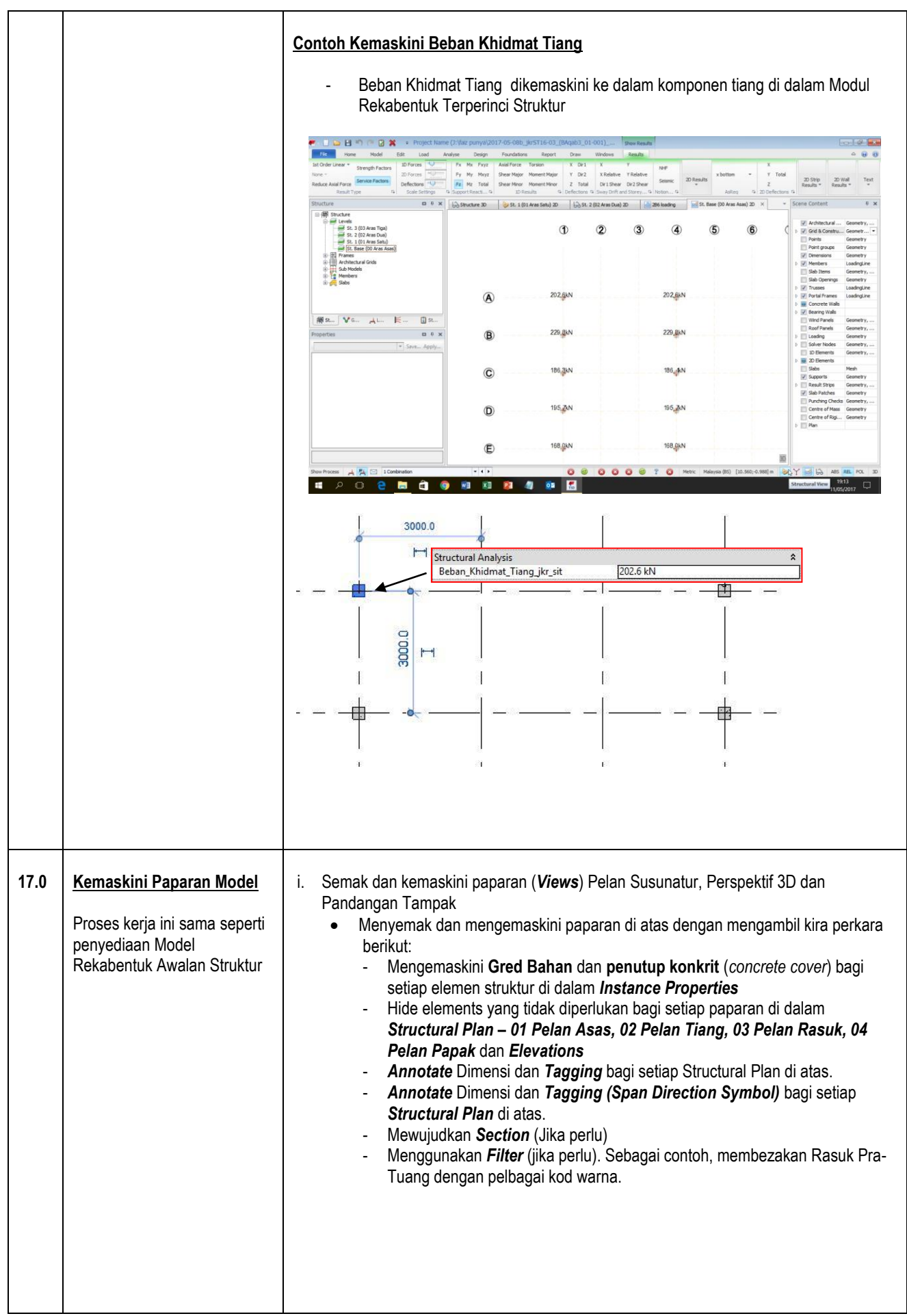

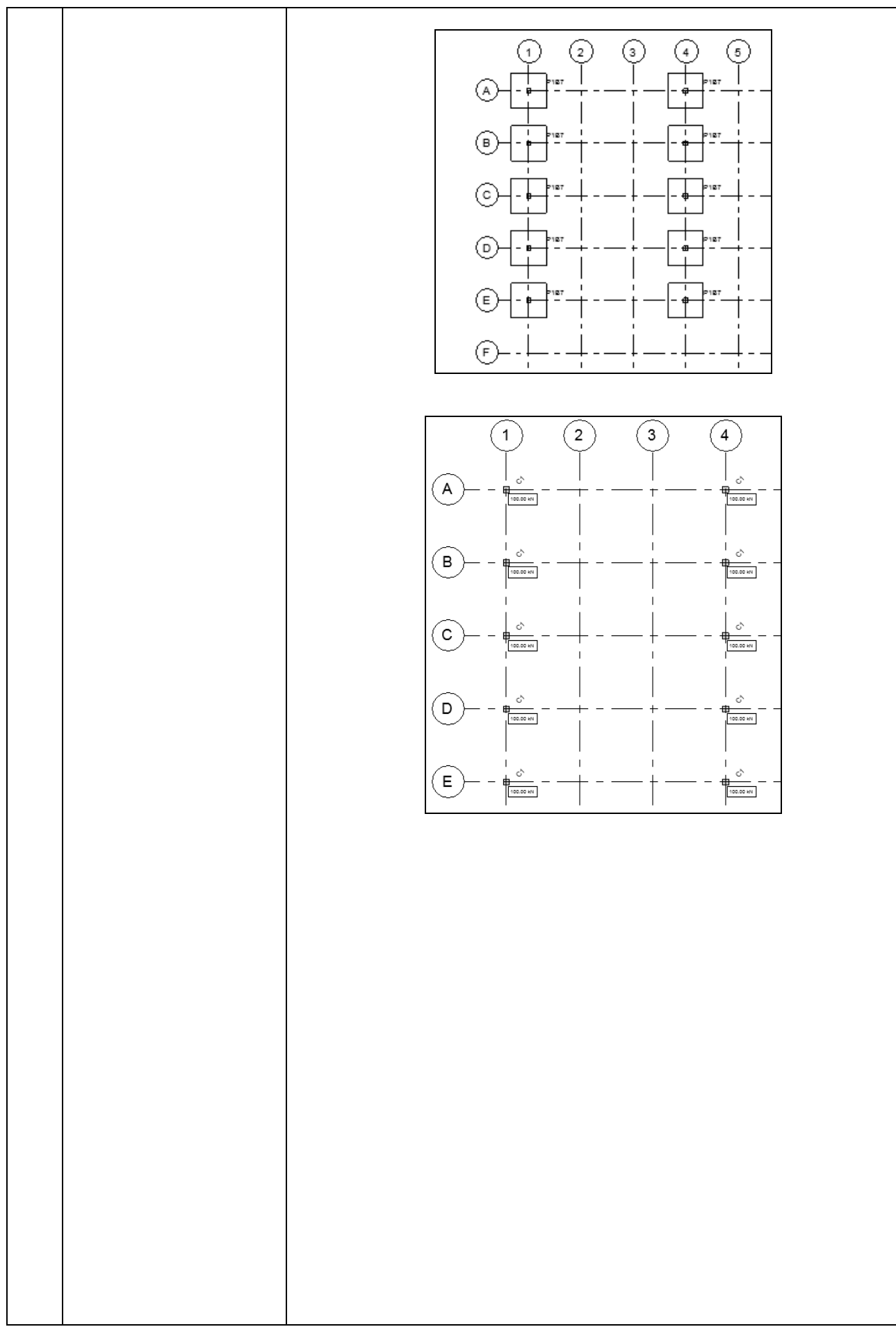

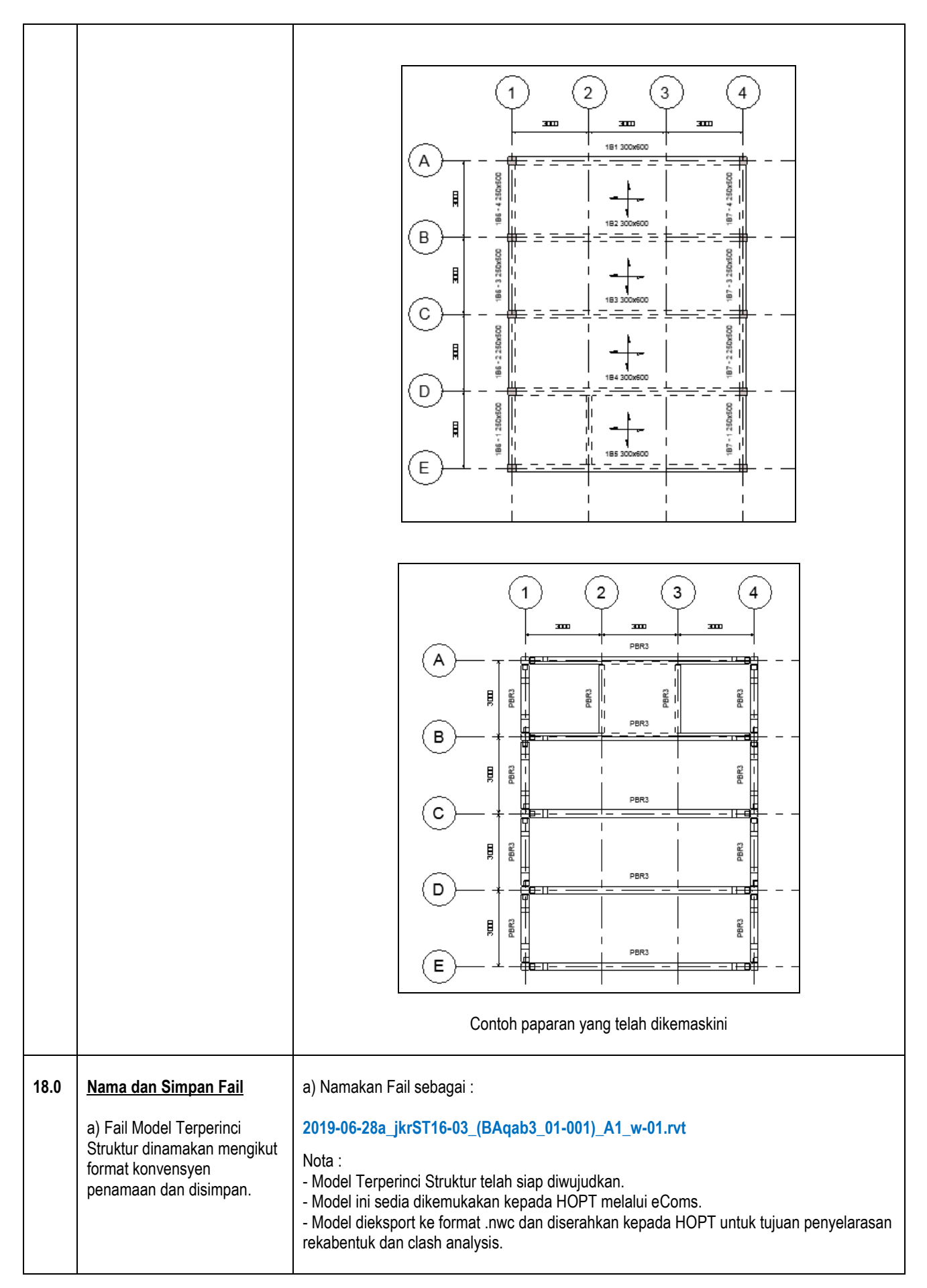

## 3.3.4 PINDA MODEL REKABENTUK TERPERINCI STRUKTUR

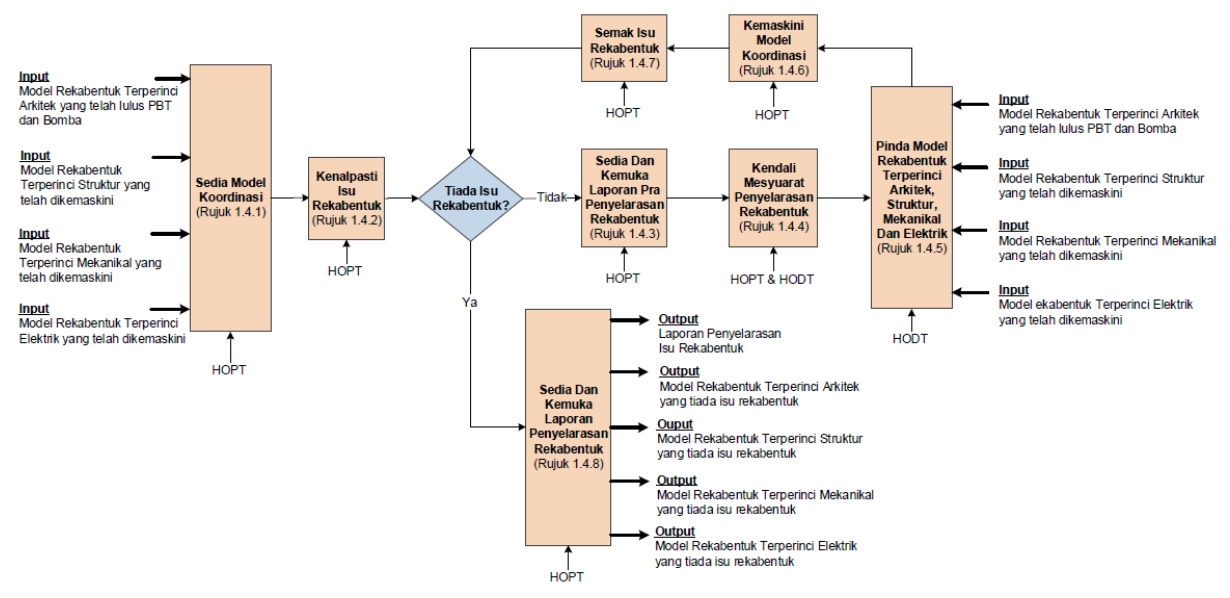

Rajah 2.1: Carta Alir bagi Aktiviti Pinda Model Rekabentuk Terperinci Struktur

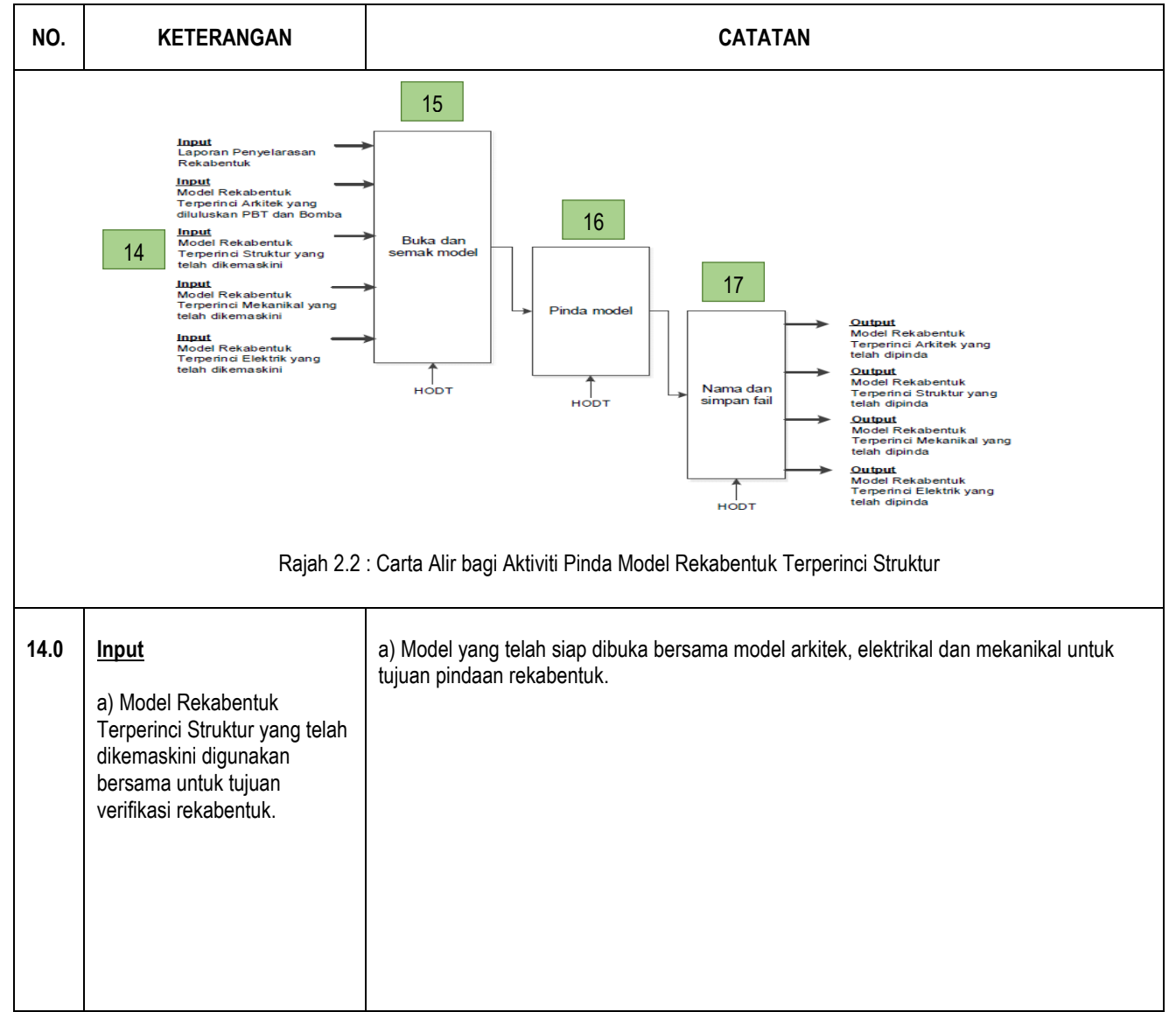

| 15.0 | Buka dan Semak Model<br>a) Buka dan Semak Model<br>Model Rekabentuk Terperinci<br>Struktur dibuka dan disemak<br>bersama Model Terperinci<br>Arkitek, Elektrikal dan<br>Mekanikal dan laporan<br>penyelarasan rekabentuk. | - Di dalam Project Browser, Buka Paparan 3D Koordinasi → semak perubahan yang perlu dilakukan agar tidak memberi kesan kepada rekabentuk yang telah dianalisis.          • Overse (structure, jer, CKAS)       • Overse Asas         • Overse Asas       • Overse Asas         • Overse Asas       • Overse Asas |
|------|----------------------------------------------------------------------------------------------------|----------------------------------------------------------------------------------------------------|
| 16.0 | Pinda Model .<br>a) Model Struktur dipinda<br>sekiranya terdapat keperluan<br>dalam penyelarasan<br>rekabentuk, atau keperluan<br>daripada disiplin lain untuk<br>melengkapkan lukisan<br>mereka.                         | <text></text>                                                                                                    |
| 17.0 | Nama dan Simpan Fail                                                                                                    | a) Namakan Fail sebagai :                                                                                                    |
|      | a) Fail Model Kerangka<br>Terperinci Struktur yang telah<br>dipinda dinamakan mengikut<br>format konvensyen<br>penamaan dan disimpan.                                                                                     | 2019-06-28a_jkrST16-03_(BAqab3_01-001)_A1_w-01.rvt<br>Nota :<br>- Model Terperinci Struktur telah siap diwujudkan.<br>- Model ini sedia dikemukakan kepada HOPT melalui eComs.<br>- Model dieksport ke format .nwc dan diserahkan kepada HOPT untuk tujuan penyelarasan<br>rekabentuk dan clash analysis.                                                                                                    |

### 3.3 PENYEDIAAN LUKISAN TENDER DAN ANGGARAN KUANTITI

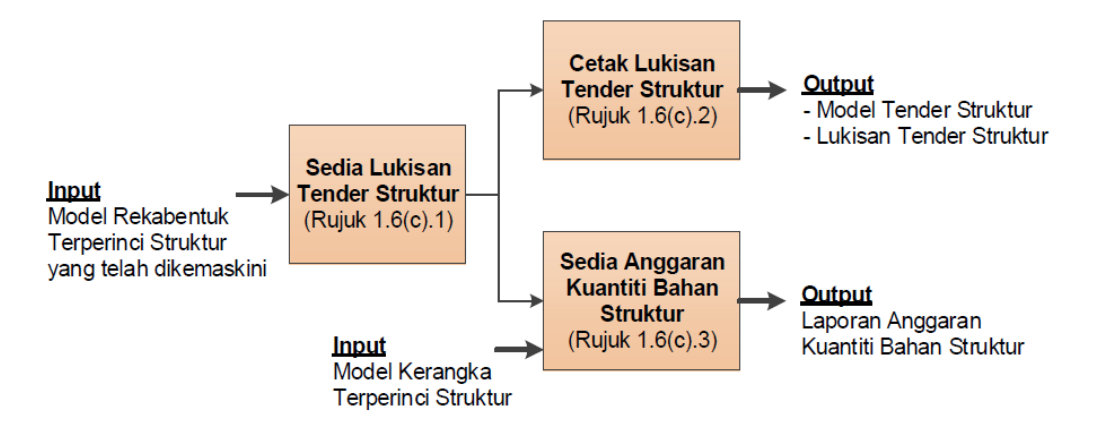

Rajah 2.2 : Carta Alir bagi Aktiviti Penyediaan Lukisan Tender dan Anggaran Kuantiti

# 3.3.1 PENYEDIAAN LUKISAN TENDER

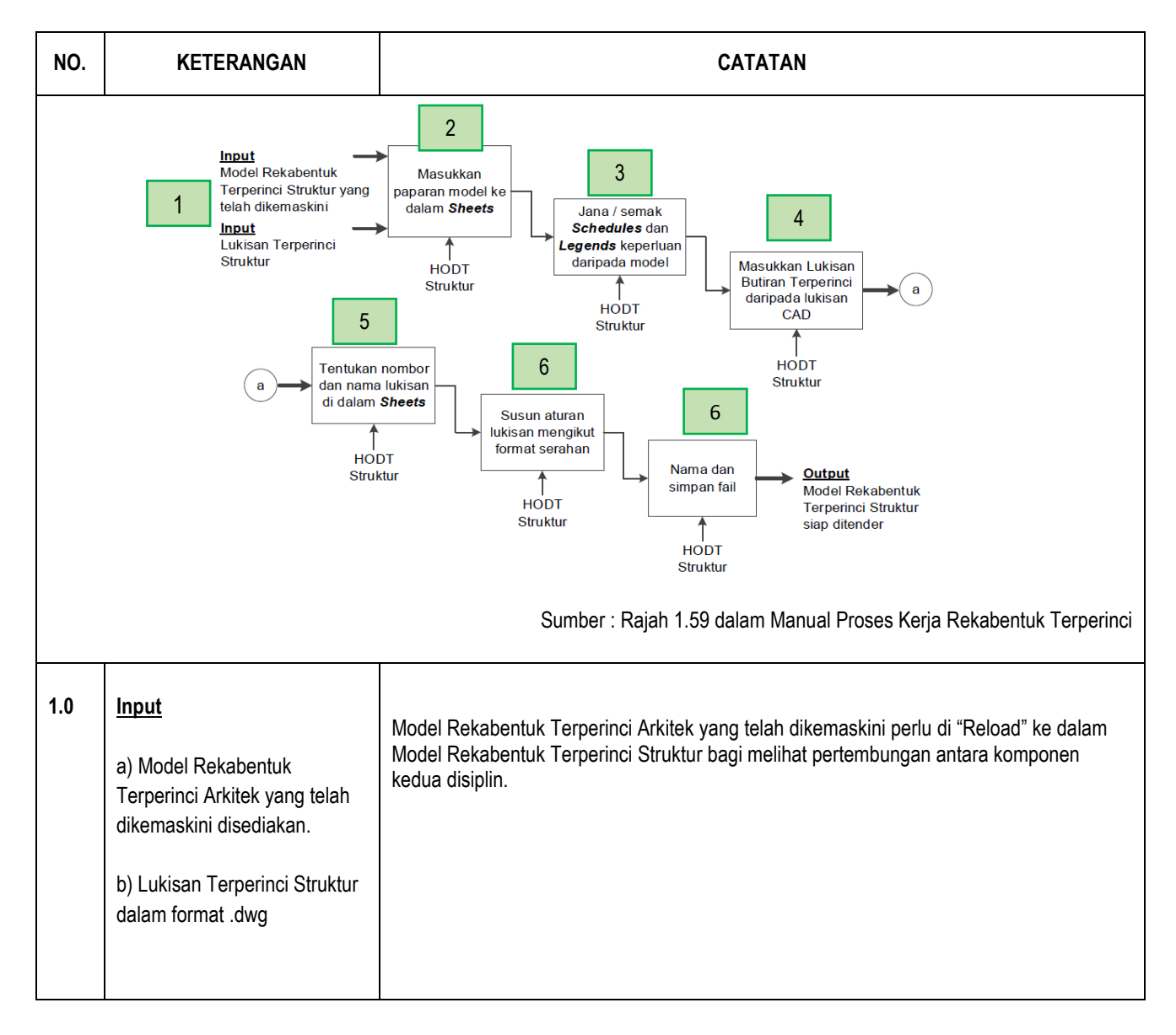
## 2.0 <u>Masukkan Paparan Model</u> <u>ke dalam Sheets</u>

- a) Paparan Model dimasukkan ke dalam sheets bagi semua pelan susunatur seperti berikut:
  - i. Pelan Susunatur Asas ii. Pelan Susunatur
  - Khidmat Tiang
  - iii. Pelan Susunatur Tiang
  - iv. Pelan Susunatur Rasuk v. Pelan Susunatur Tapak

Nota: pada peringkat ini, semua model disiplin lain perlu di'unload' agar tidak kelihatan di dalam lukisan struktur.

- i. Pelan Susunatur Asas
  - Di dalam *Template* Revit Struktur, *Sheets* telahpun disediakan mengikut aturan tertentu seperti gambarajah no.1. Bagi paparan default, ianya telahpun dimasukkan ke dalam Sheets. Sebagai contoh di dalam *Sheets* (Struktur) → 03 Asas → B-01
     Pelan Susun Atur Asas.

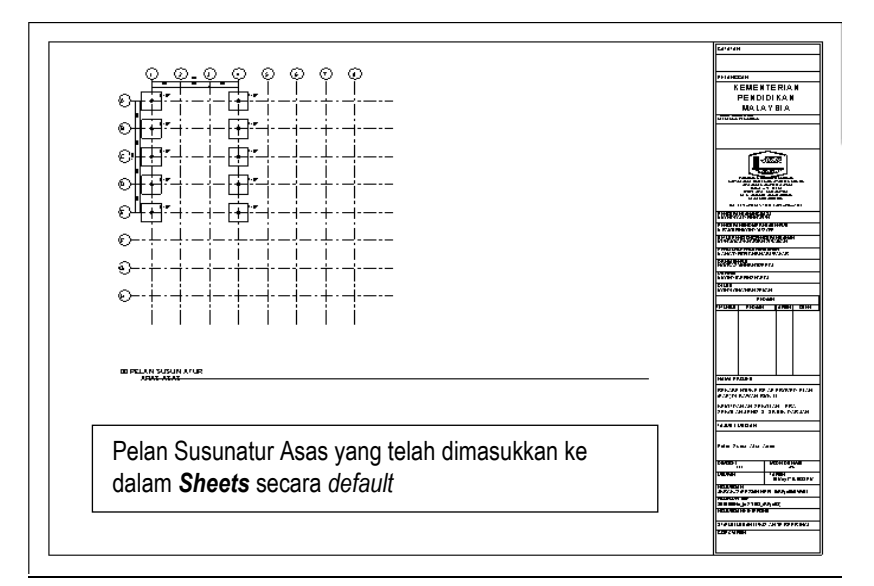

## ii. Pelan Susunatur Beban Khidmat Tiang

- Dalam project browser ; Klik Kanan pada paparan Sheets (Struktur) → Pilih New Sheet
- Dalam tetingkap *New Sheet* ; Pilih *titleblock* yang diperlukan → klik OK
- contoh : jkrST18a\_tle\_(A1)- Titleblock\_04 Vertical : A1-Landscape
- Klik sekali pada paparan Structural Plans: 02 Pelan Kedudukan Tiang 00 Pelan Susunatur Tiang dan drag masuk ke ruangan drawing area dalam sheets

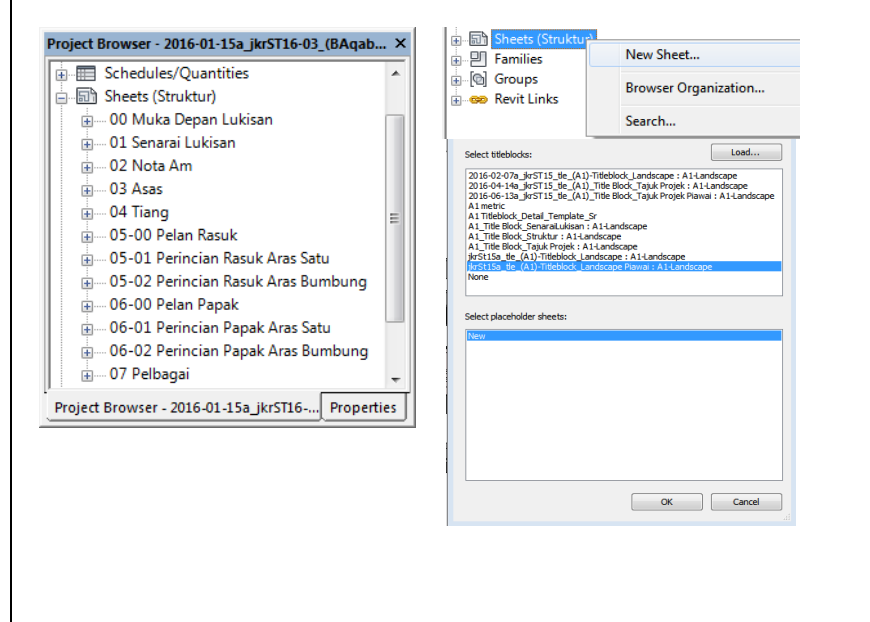

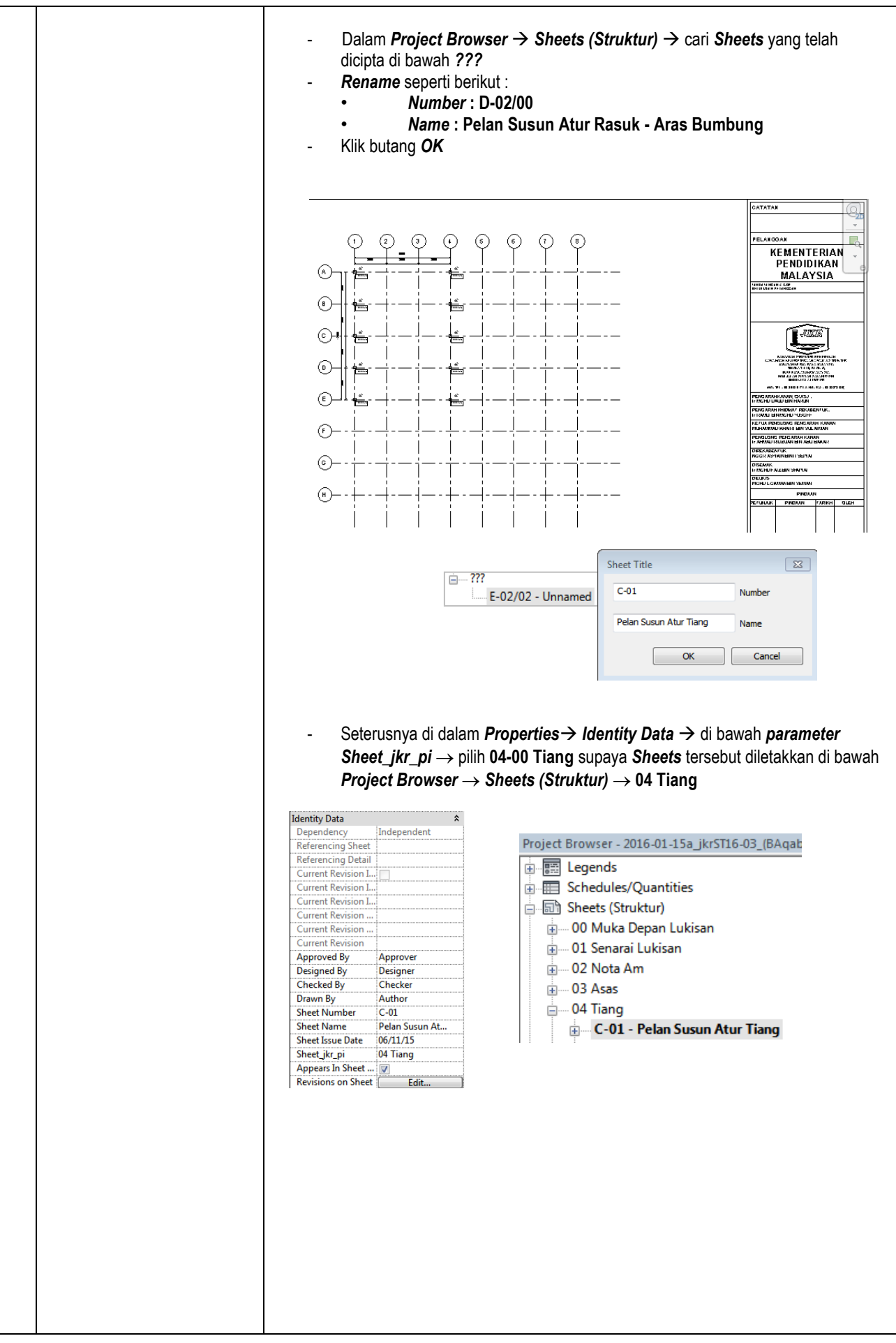

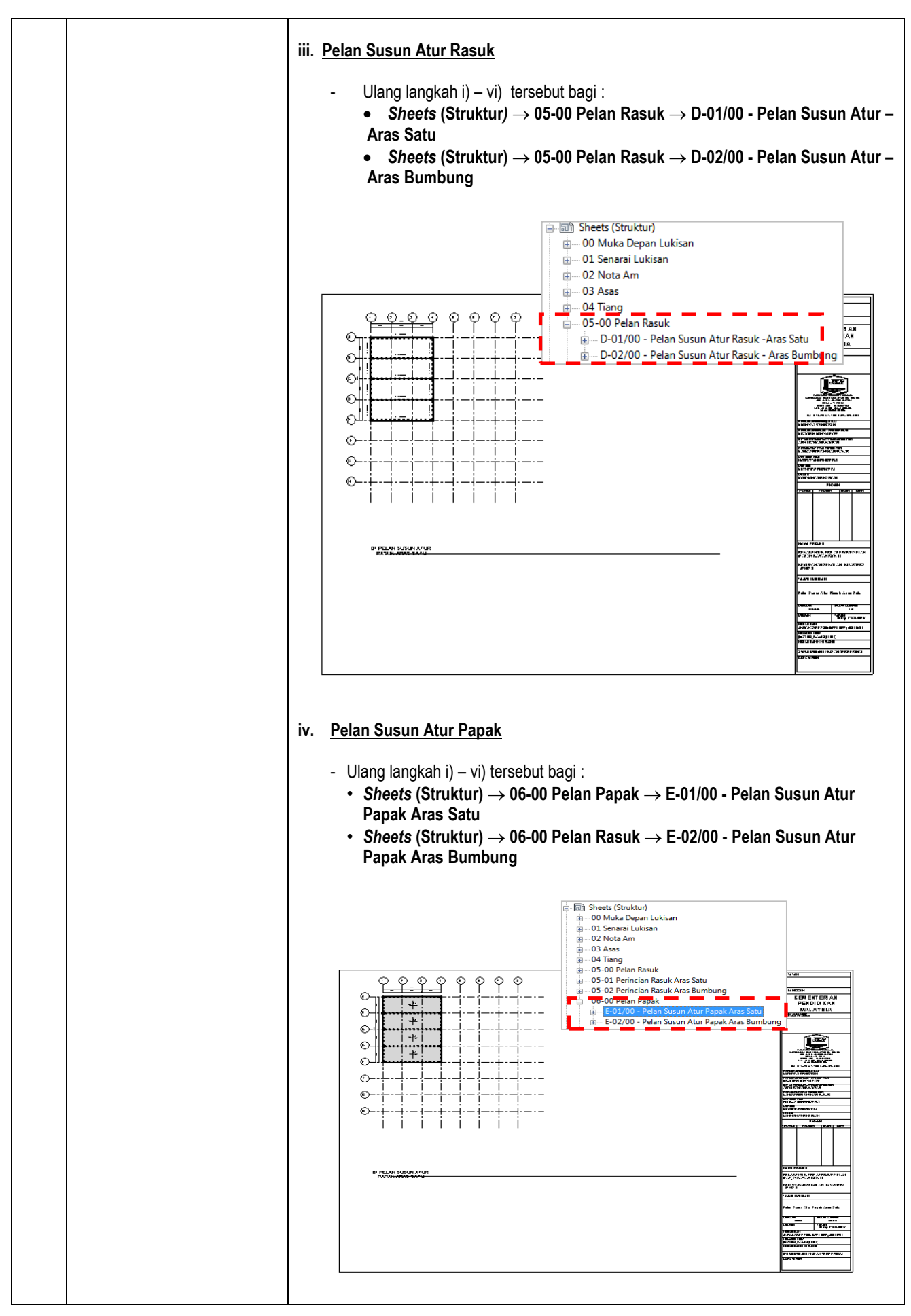

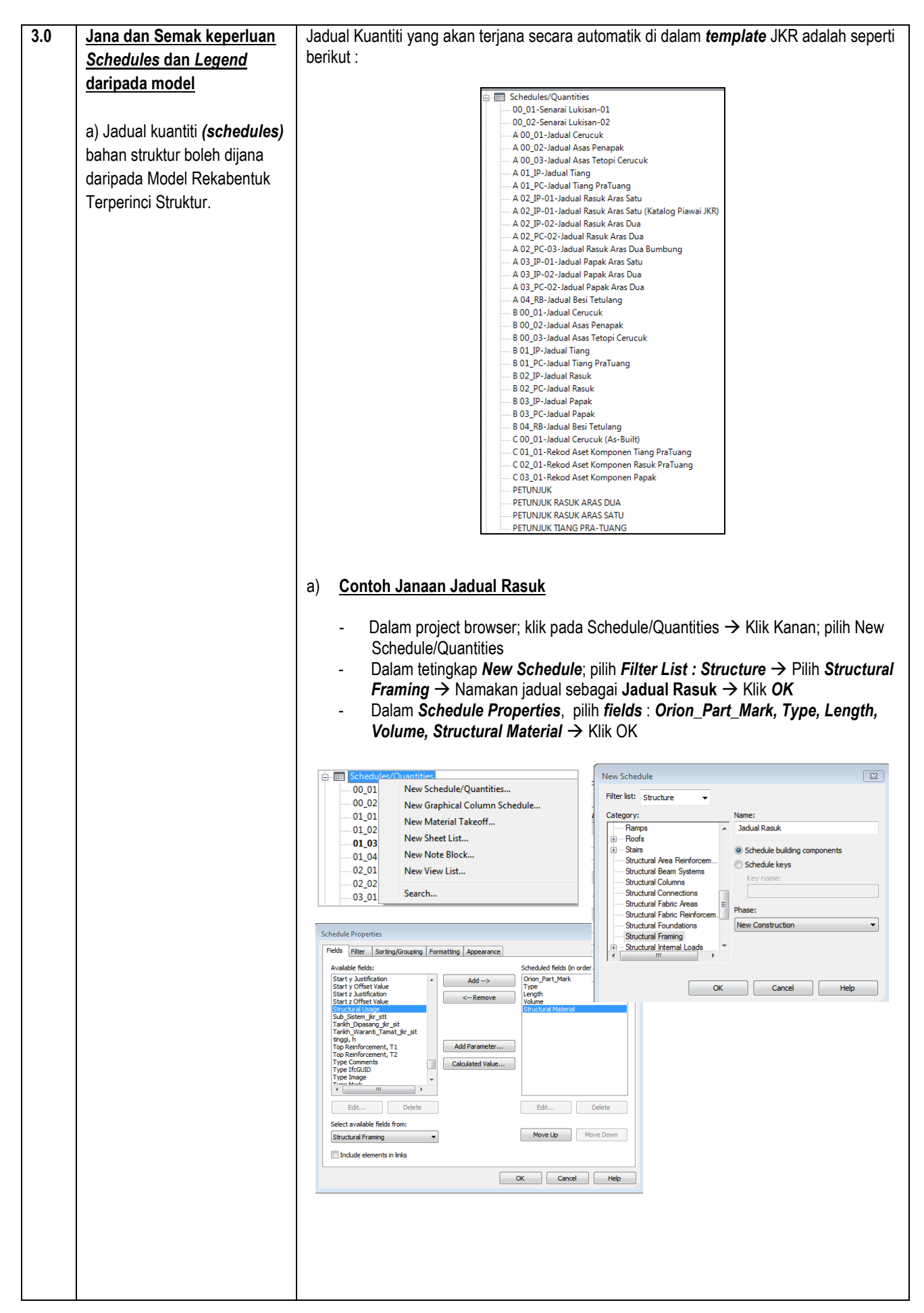

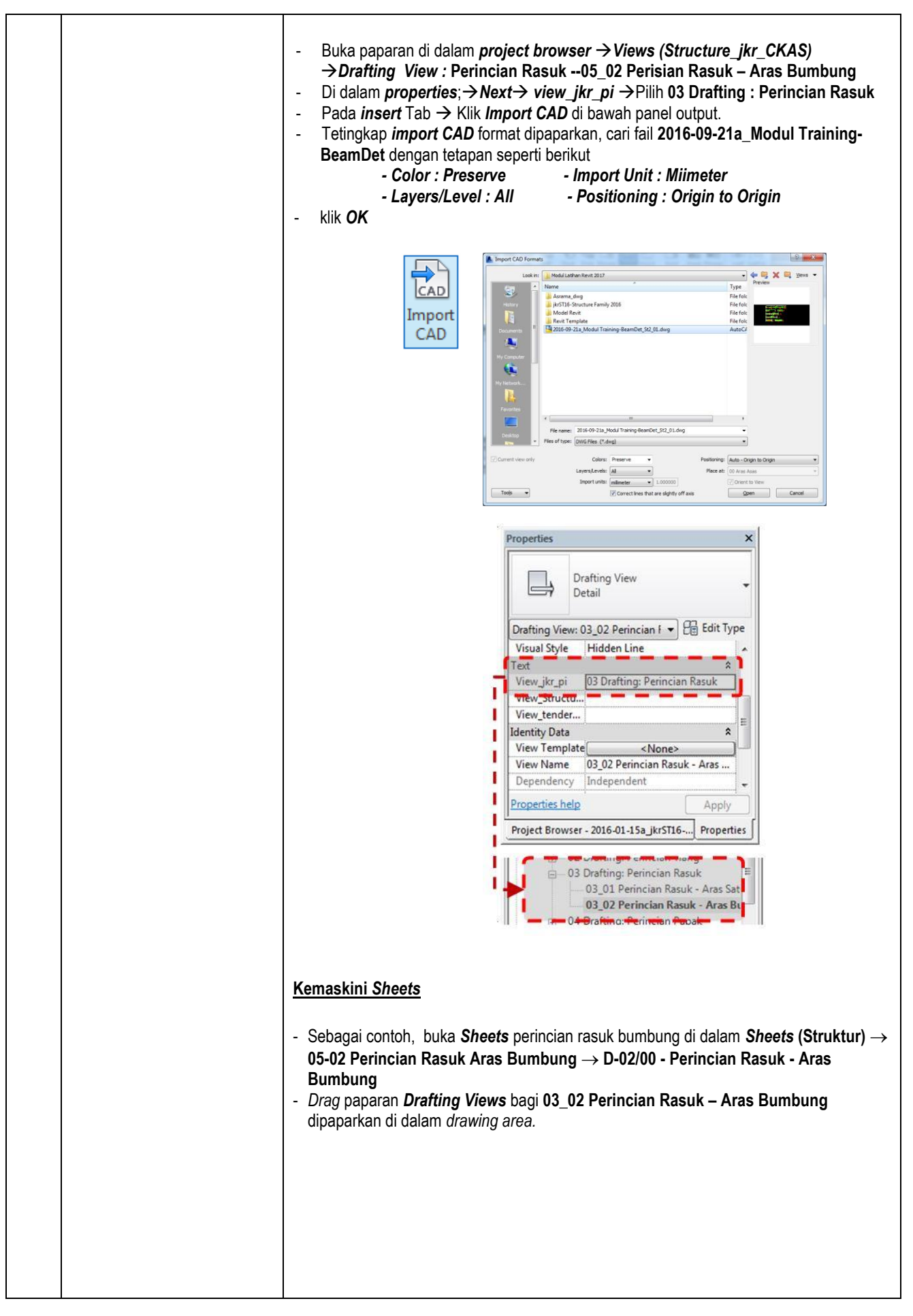

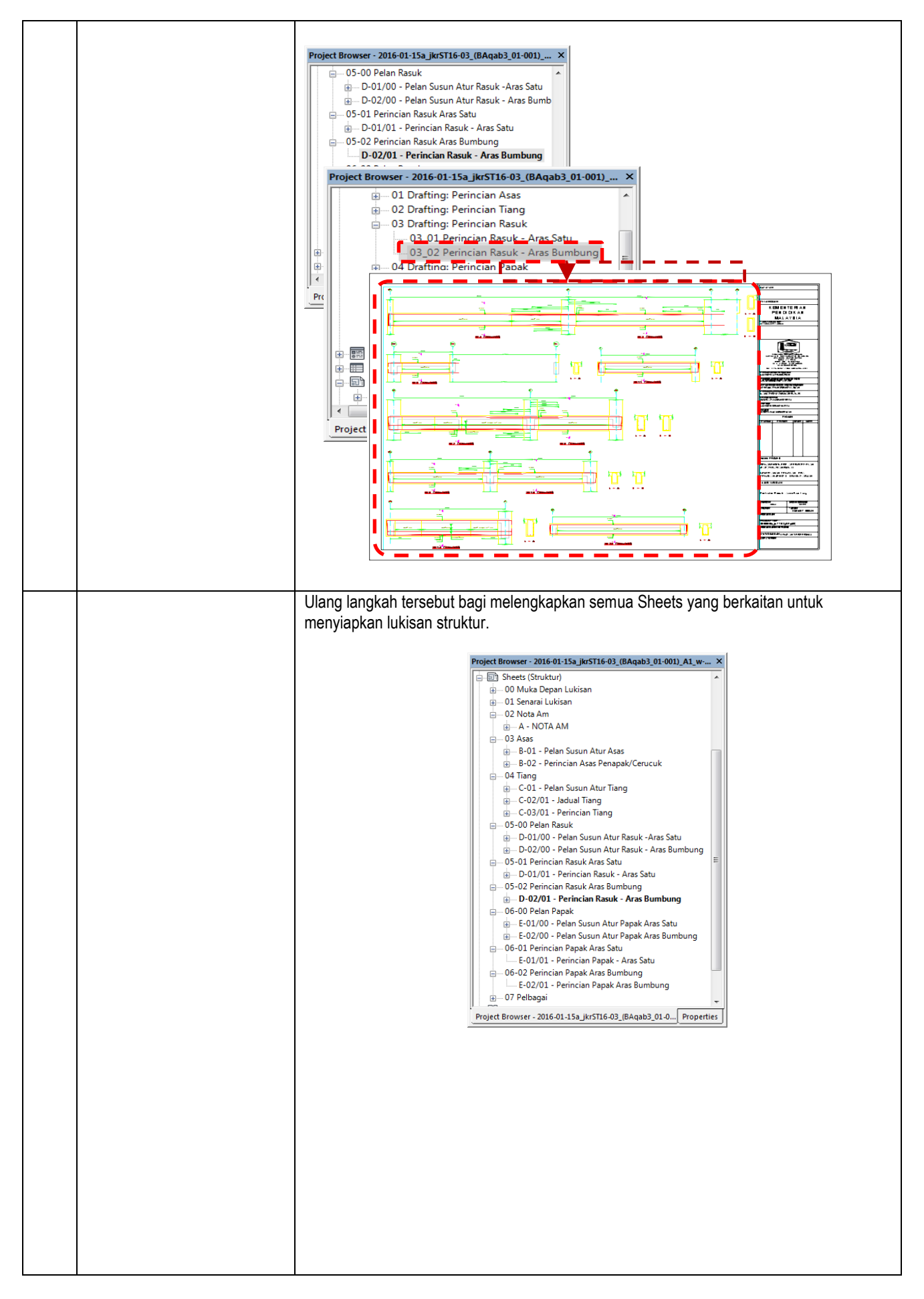

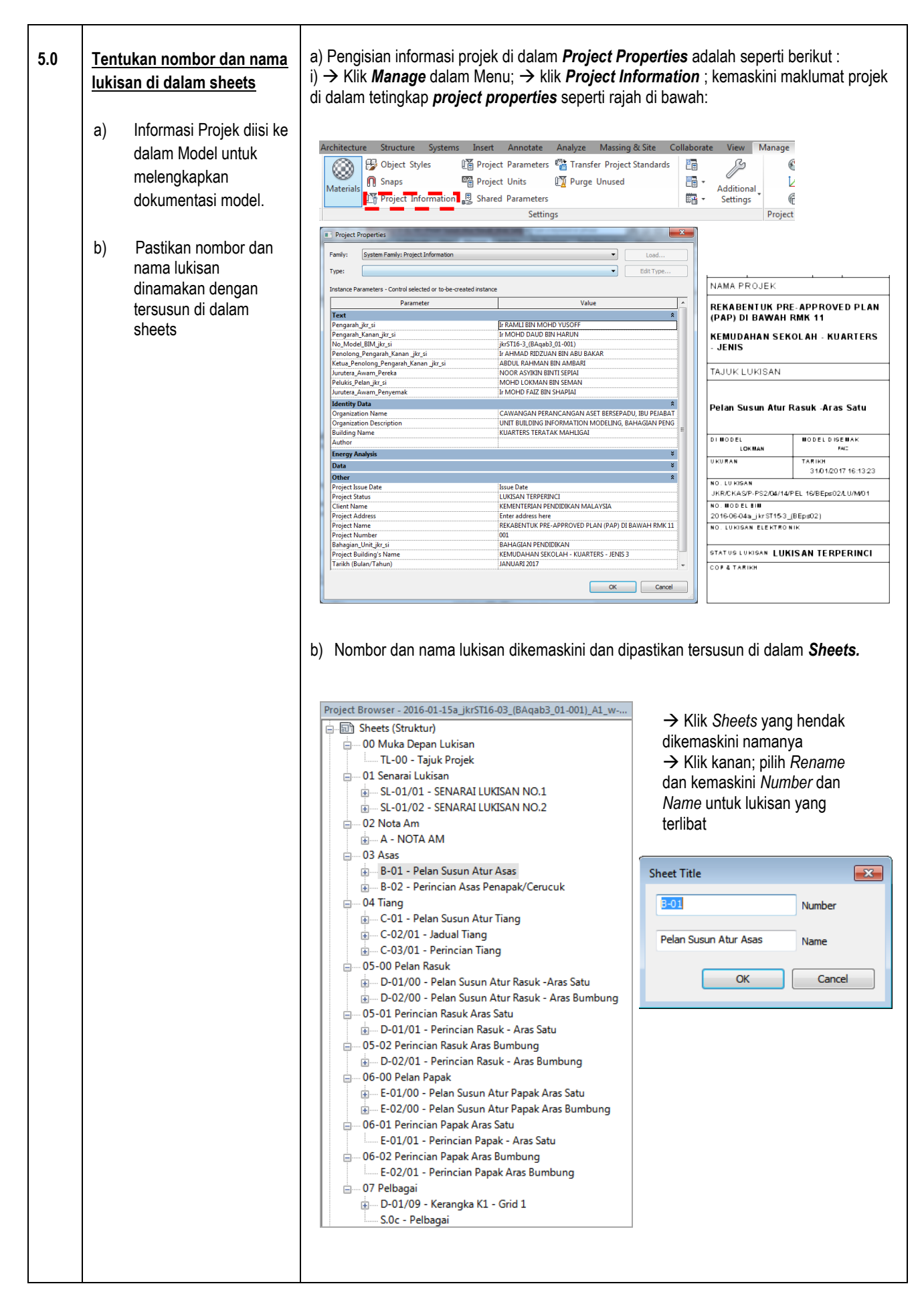

| 6.0 | <u>Susun aturan lukisan</u><br><u>mengikut format serahan</u>                                                                         | a) Contoh penomboran dan penamaan lukisan yang telah diset di dalam template Revit<br>JKR adalah seperti rajah ii)                                                                                                    |                                                                                                    |                                                                                                    |
|-----|----------------------------------------------------------------------------------------------------|----------------------------------------------------------------------------------------------------|----------------------------------------------------------------------------------------------------|----------------------------------------------------------------------------------------------------|
|     | a) Penomboran dan<br>penamaan lukisan perlu<br>dikemaskini agar tersusun                                                              | Sheet                                                                                                    | - Chit Trae                                                                                                    |                                                                                                    |
|     | mengikut keutamaan format<br>serahan.<br>Nota : Aktiviti ini boleh<br>dijalankan di peringkat kerja<br>nombor 2.0                     | Dependency<br>Referencing Sheet<br>Referencing Detail<br>Current Revision Issued<br>Current Revision Issued By                                                                                                    | Independent                                                                                                    | • • • • • • • • • • • • • • • • •                                                                                                    |
|     |                                                                                                    | Current Revision Issued To<br>Current Revision Date<br>Current Revision Description<br>Current Revision<br>Approved By<br>Designed By<br>Checked By<br>Drawn By<br>Sheet Number<br>Sheet Name<br>Sheet Issue Date                                                                                                    | Approver<br>Designer<br>Checker<br>Author<br>E-02/01<br>Perincian Papak Aras Bumbung<br>10/20/16                                              |                                                                                                    |
|     |                                                                                                    | Sheet_ikr_pr<br>Appears In Sheet List<br>Revisions on Sheet<br>Other<br>File Path<br>Guide Grid<br>Properties help                                                                                                    | 00 Muka Depan Lukisan<br>01 Senarai Lukisan<br>02 Nota Am<br>03 Asas<br>04 Tiang<br>05-00 Pelan Rasuk<br>05-01 Derincipe Peruk Aret Setu<br>V | Muka Departu Arss Sumbular ♥<br>Senarai Lukisan<br>Nota Am<br>Asas<br>Tiang<br>OP Pelan Rasuk<br>Parincipa Paruk Ars Setu<br>Apply<br>Apply<br>Ap |
| 7.0 | Nama dan Simpan Fail                                                                                                    |                                                                                                    |                                                                                                    |                                                                                                    |
|     | a) Fail Model Kerangka<br>Terperinci Struktur yang telah<br>dipinda dinamakan mengikut<br>format konvensyen penamaan<br>dan disimpan. | <ul> <li>a) Namakan Fail sebagai :</li> <li>2019-06-30a_jkrST16-03_(BAqab3_01-001)_A1_w-01.rvt</li> <li>Nota : <ul> <li>Model Terperinci Struktur telah siap diwujudkan.</li> <li>Model ini sedia dikemukakan kepada HOPT melalui eComs.</li> <li>Model dieksport ke format .nwc dan diserahkan kepada HOPT untuk tujuan penyelarasan rekabentuk dan clash analysis.</li> </ul> </li> </ul> |                                                                                                    |                                                                                                    |
| 8.0 | Output<br>Model terperinci Struktur sedia<br>di tender disiapkan                                                                      | Nota : - Model Terperinci Struktur Sedia Ditender disiapkan.<br>- Model Sedia dimuat naik ke eComs.                                                                                                    |                                                                                                    |                                                                                                    |

## 3.3.2 CETAK LUKISAN

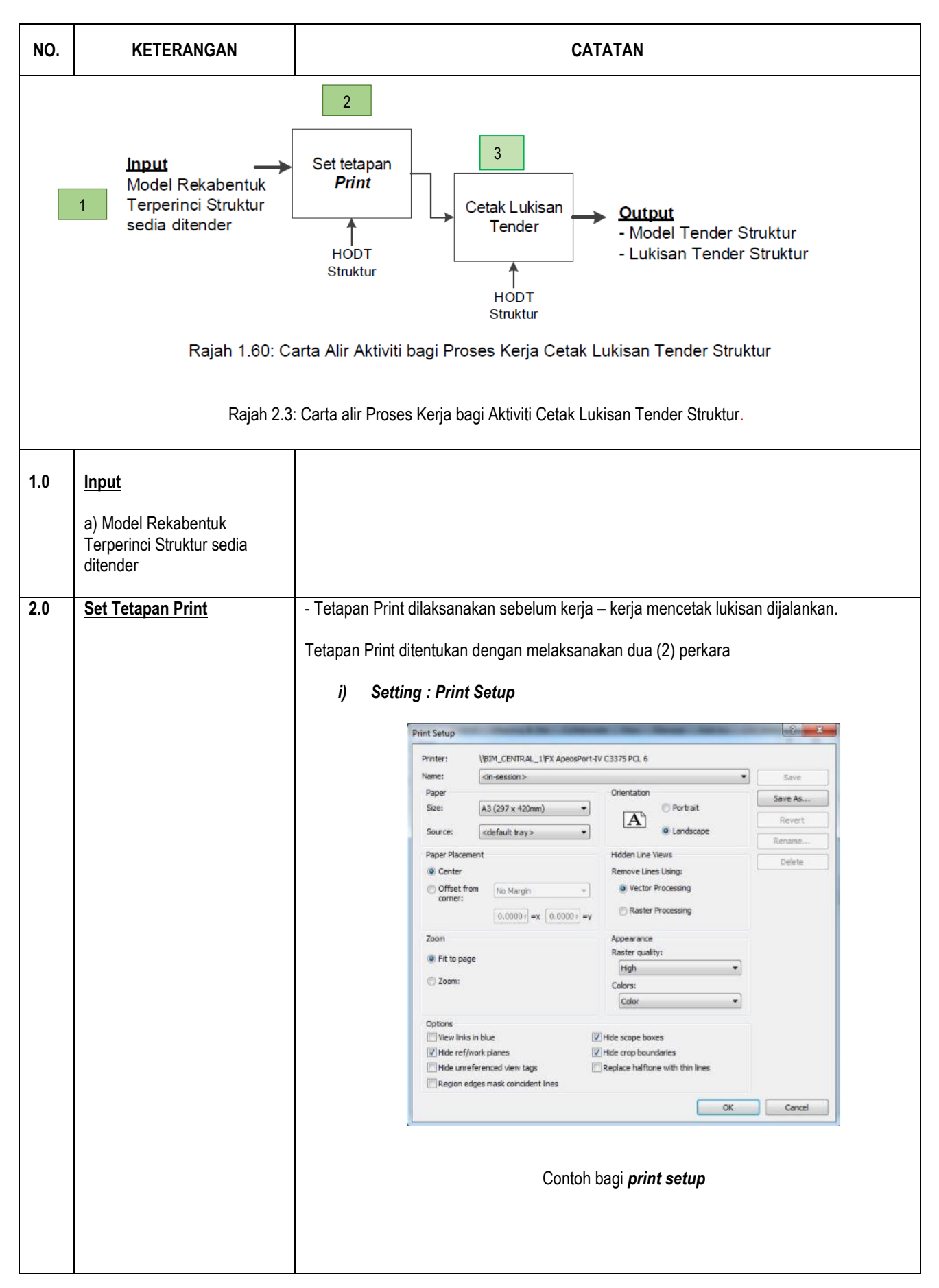

|     |                      | ii) Print Range : View / Sheet Set                                                                                                    |  |  |
|-----|----------------------|----------------------------------------------------------------------------------------------------|--|--|
|     |                      |                                                                                                    |  |  |
|     |                      | Print         V         XX           Printer         View/Chart Sat         90         52                                                                                                    |  |  |
|     |                      | Printer View/Sheet Set                                                                                                    |  |  |
|     |                      | Status:         Ready                                                                                                    |  |  |
|     |                      | Type:     HP Officejet 7610 series     Image: Sheet: A - NOTA AM     Save As       Where:     USB002     USB002     Depart                                                                                                    |  |  |
|     |                      | Comment:                                                                                                    |  |  |
|     |                      | File Sheet: C-02/01 - Jadua Hang Combine multiple selected views/sheets into a Sheet: C-03/01 - Perincian Tiang Delete Delete                                                                                                    |  |  |
|     |                      | O Create separate files. View/sheet names will b     Sheet: D-00/01a - Pelan Susin Atur Rasuk -Aras Bumbung K     Sheet: D-00/02a - Pelan Susin Atur Rasuk -Aras Dua                                                                                                    |  |  |
|     |                      | Wame: C:\Users\FAIZ\Desktop\Bengke VSheet: D-00/02a - Pelan Susun Atur Rasuk -Aras Langkan VSheet: D-00/03 - Pelan Susunatur Atur Rasak Aras Bumbung Check All                                                                                                    |  |  |
|     |                      | Print Range Sheet: D-01/01 - Perindian Rasuk - Aras Satu Sheet: D-01/09 - Kerangka K1 - Grid 1                                                                                                    |  |  |
|     |                      | Current window                                                                                                    |  |  |
|     |                      | Visible portion of current window                                                                                                    |  |  |
|     |                      | Selected views/sheets     Selected views/sheets     Set Print airST15-02                                                                                                    |  |  |
|     |                      | Select                                                                                                    |  |  |
|     |                      |                                                                                                    |  |  |
|     |                      | Contoh tetanan View/Sheet Set bagi lukisan yang akan digetak                                                                                                    |  |  |
| 2.0 | Ostala Ludia en      | Conton tetapan <b>View/Sneet Set</b> bagi lukisan yang akan dicetak                                                                                                    |  |  |
| 3.0 | <u>Cetak Lukisan</u> | Lukisan tender Struktur dicetak melalul kaedan berikut :                                                                                                    |  |  |
|     |                      | a) Dalam <b>Setting print</b> , → <b>Save As</b> 2 perkara jaitu : -                                                                                                    |  |  |
|     |                      | i) Untuk rekabentuk Awalan : <i>tick Layout</i> dan <i>Column Load</i> sahaja                                                                                                    |  |  |
|     |                      | ii) Untuk fasa lain, Cetak semua <b>sheet</b> .                                                                                                    |  |  |
|     |                      | Prints and previews the current drawing area or                                                                                                    |  |  |
|     |                      | View/Sheet Set                                                                                                    |  |  |
|     |                      | Name: Set Print_jlrST15-02   Save  Print Sends the current drawing area or Sends the current drawing area or |  |  |
|     |                      | Save As                                                                                                    |  |  |
|     |                      | Sheet: B-02 - Perindian Asas Penapak/Cerucuk Sheet: B-02 - Perindian Asas Penapak/Cerucuk Sheet: C-01 - Pelan Susun Atur Tann                                                                                                    |  |  |
|     |                      | Sheet: C-02/01 - Jadual Tiang Rename Sheet: C-03/01 - Perincian Tiang Delete                                                                                                    |  |  |
|     |                      | V Sheet: D-00/01 - Pelan Susun Atur Rasuk -Aras Satu Sheet: D-00/01a - Pelan Susun Atur Rasuk -Aras Bumbung K                                                                                                    |  |  |
|     |                      | V Sheet: D-00/02 - Pelan Susun Atur Rasuk - Aras Dua     Sheet: D-00/02a - Pelan Susun Atur Rasuk - Aras Langkan     Check All     Check All                                                                                                    |  |  |
|     |                      | Check None Check None Check None Check None Check None Check None Check None Check None Check None Check None                                                                                                    |  |  |
|     |                      | ♥ Sheet: E-00/01 - Pelan Susun Atur Papak Aras Satu ♥ Sheet: E-00/01a - Pelan Susun Atur Papak Aras Bumbung Ko                                                                                                    |  |  |
|     |                      | ♥ Sheet: E-00/02 - Pelan Susun Atur Papak Aras Dua ♥ Sheet: E-00/02a - Pelan Susun Atur Papak Aras Langkan                                                                                                    |  |  |
|     |                      | V Sheett E-00/03 - Pelan Susun Atur Papak Aras Bumbung Sheett E-01/01 - Perindan Papak - Aras Satu                                                                                                    |  |  |
|     |                      | Show                                                                                                    |  |  |
|     |                      |                                                                                                    |  |  |
|     |                      |                                                                                                    |  |  |
|     |                      |                                                                                                    |  |  |
|     |                      | Fail Nodel Tender dan Lukisan Tender Struktur dinamakan mengikut format konvensyen penamaan dan disimpan                                                                                                    |  |  |
|     |                      | Contab nanomaan fail lukiaan Taa dar Struktur                                                                                                    |  |  |
|     |                      | 2019-06-30a_jkr16ST-4_BEdeA1_14_x-01_Pelan Susunatur Rasuk.dwfx                                                                                                    |  |  |
|     |                      | Contoh penamaan fail Model Tender Struktur                                                                                                    |  |  |
|     |                      | 2019-06-30a_jkr16ST-4_BEdeA1_14-001)_A1_w01_S.dwfx                                                                                                    |  |  |
|     |                      | Nota : Model Tender dan Lukisan Tender telah disediakan.                                                                                                    |  |  |